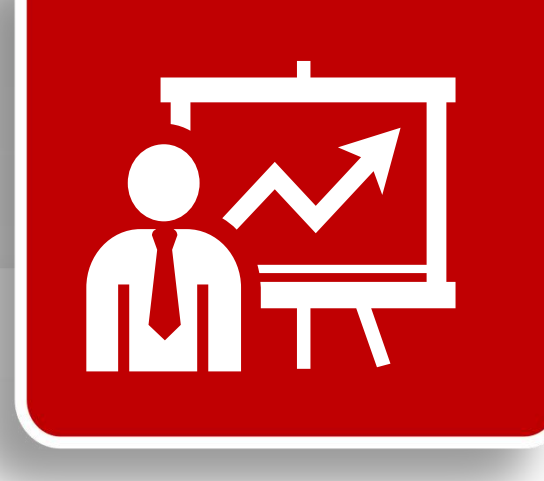

# 中医药统计网络直报系统 操作培训

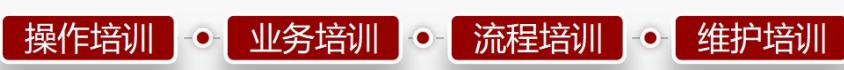

E护培训 \_-----

THUNISOFT 化空

THUNISOFT 华宇

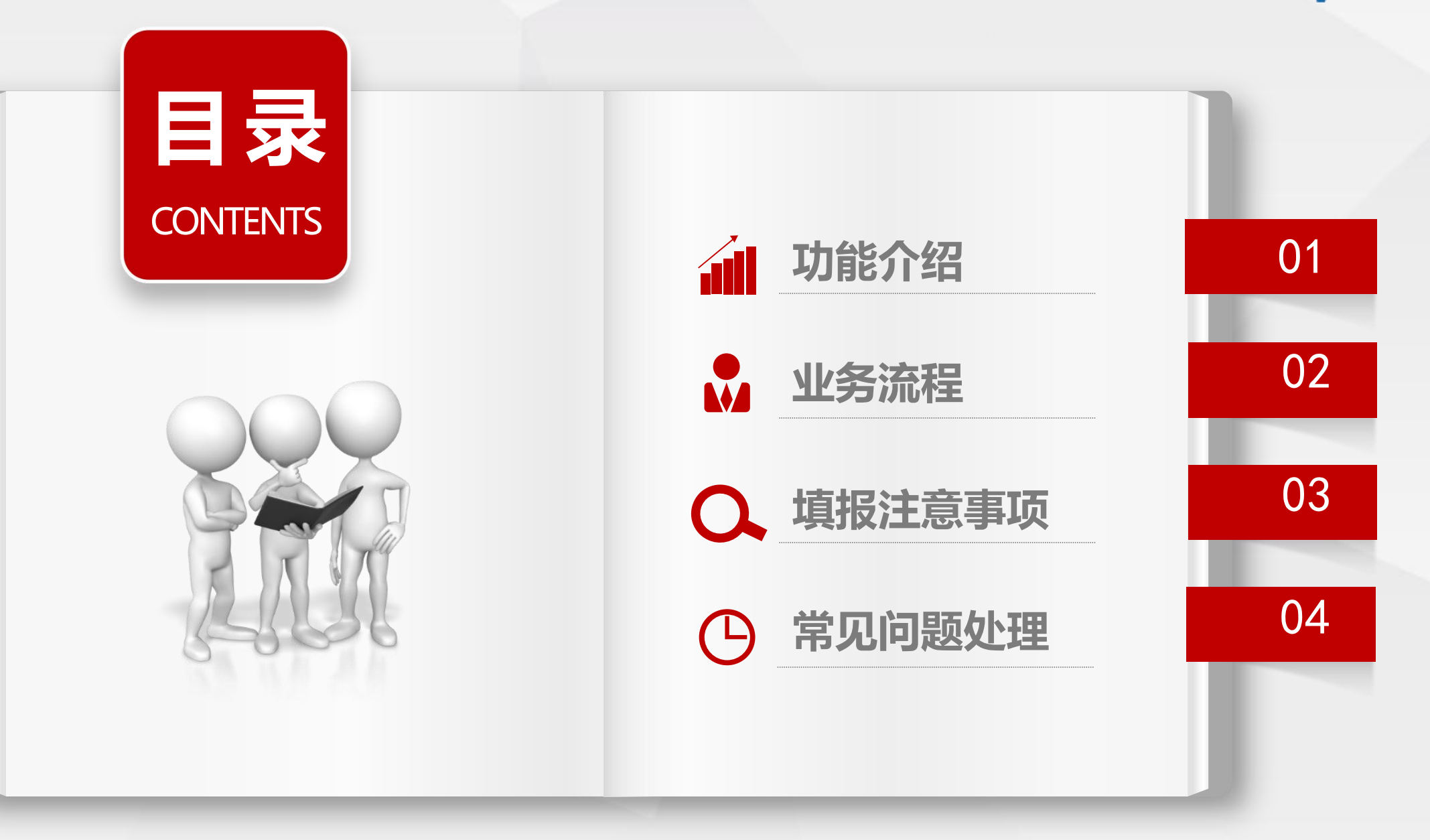

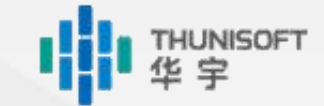

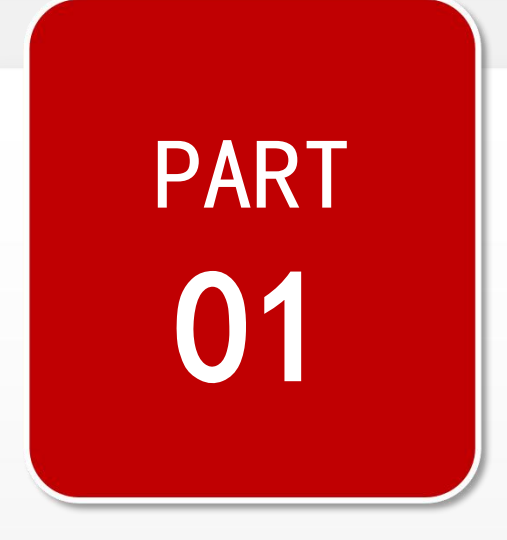

## 功能介绍

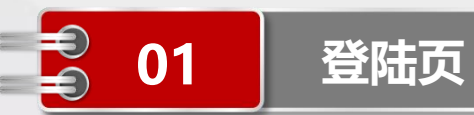

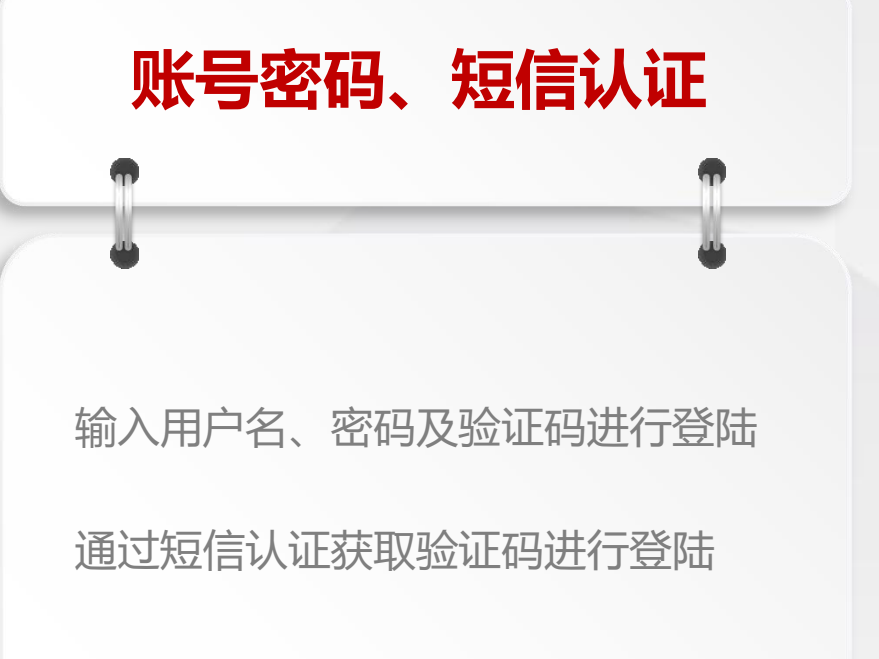

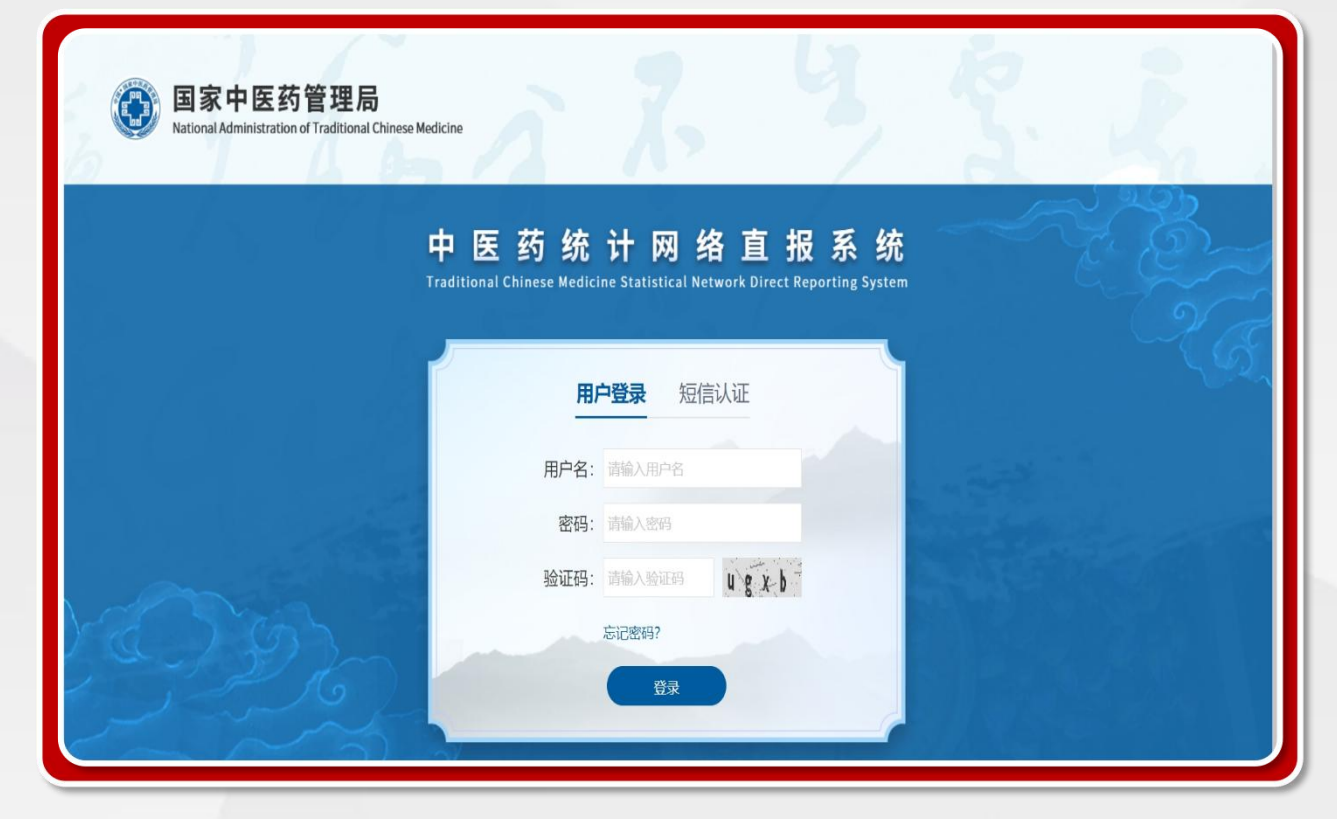

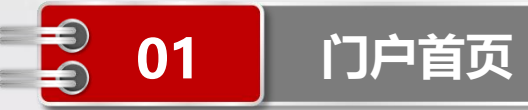

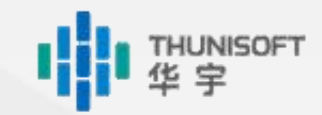

|                                 |       | 中医药统计网络直报<br>Traditional Chinese Medicine Statistical Network Direct Re | 及系统<br>porting System | 您好! 辽宁省中医药管理局管理员<br>☑ 站内信 ◎ 退出 |
|---------------------------------|-------|-------------------------------------------------------------------------|-----------------------|--------------------------------|
| 数据报批数据查询                        | 数据分析代 | <b>涡维护</b> 质量评估                                                         | ▲ 个人设置                | 下载区                            |
| 刷新                              |       |                                                                         |                       | 支持标题、正文内容模糊查询 😧                |
| 标题                              | 作者    | 时间                                                                      | 操作                    |                                |
| 试运行填报说明 (2023.11.15-2023.11.29) | admin | 2023-12-07 19:08:42                                                     | 查看                    |                                |

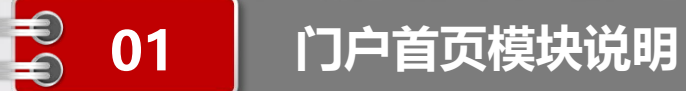

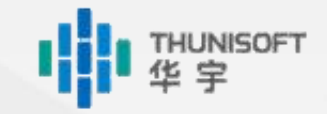

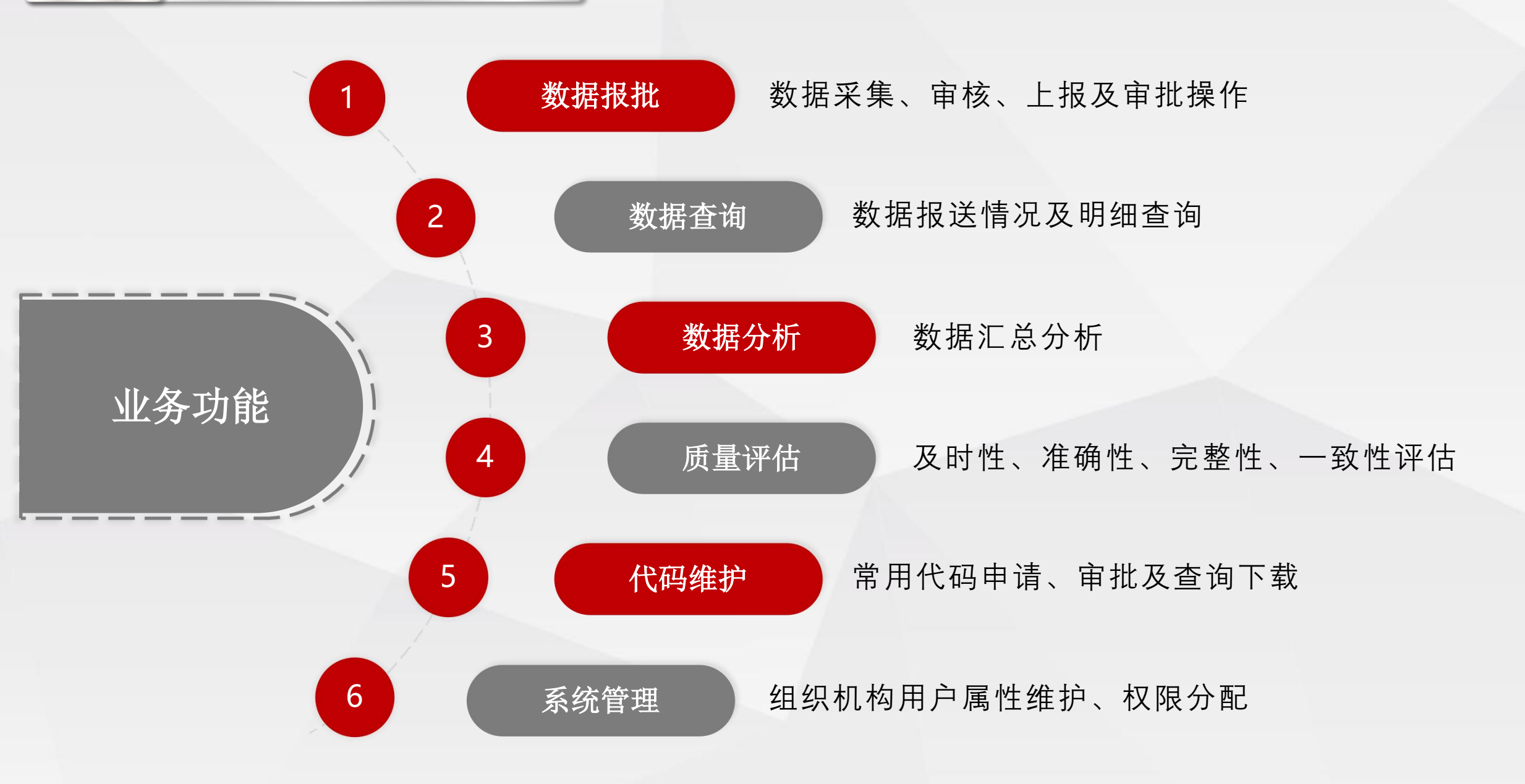

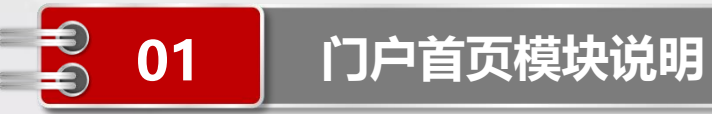

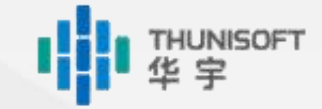

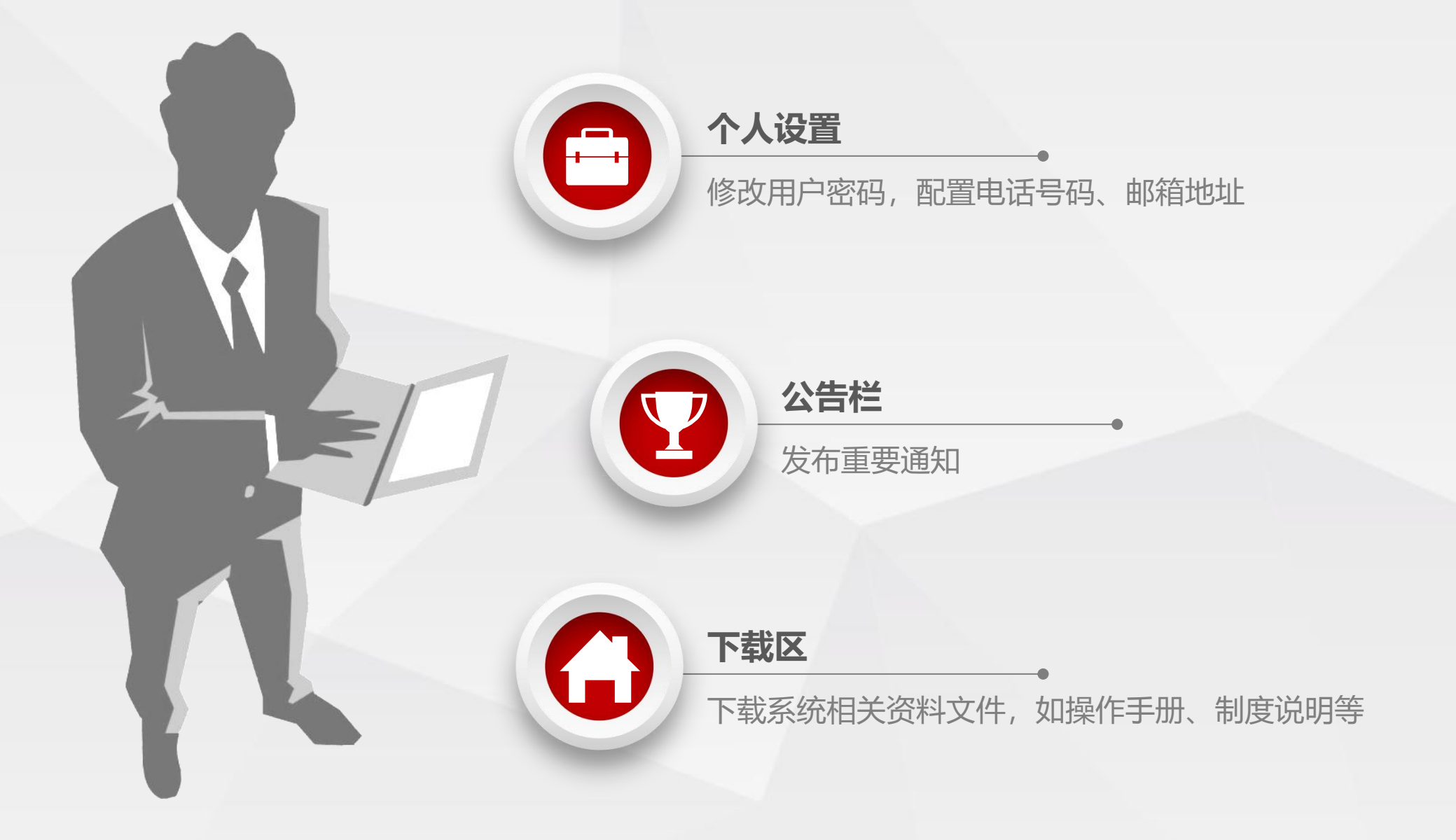

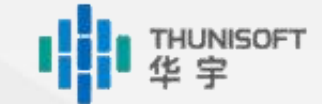

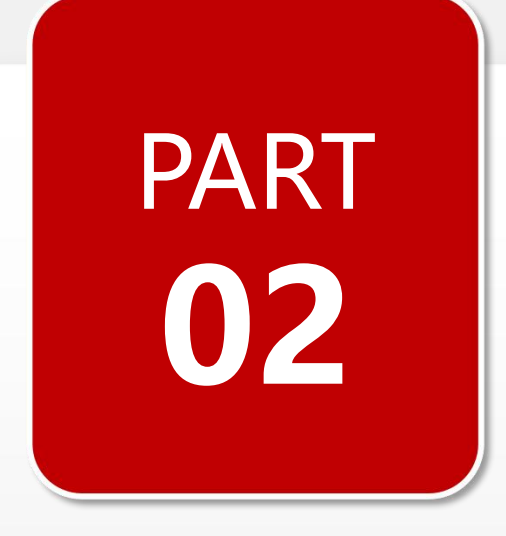

## 业务流程

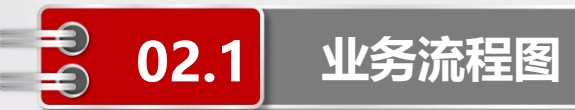

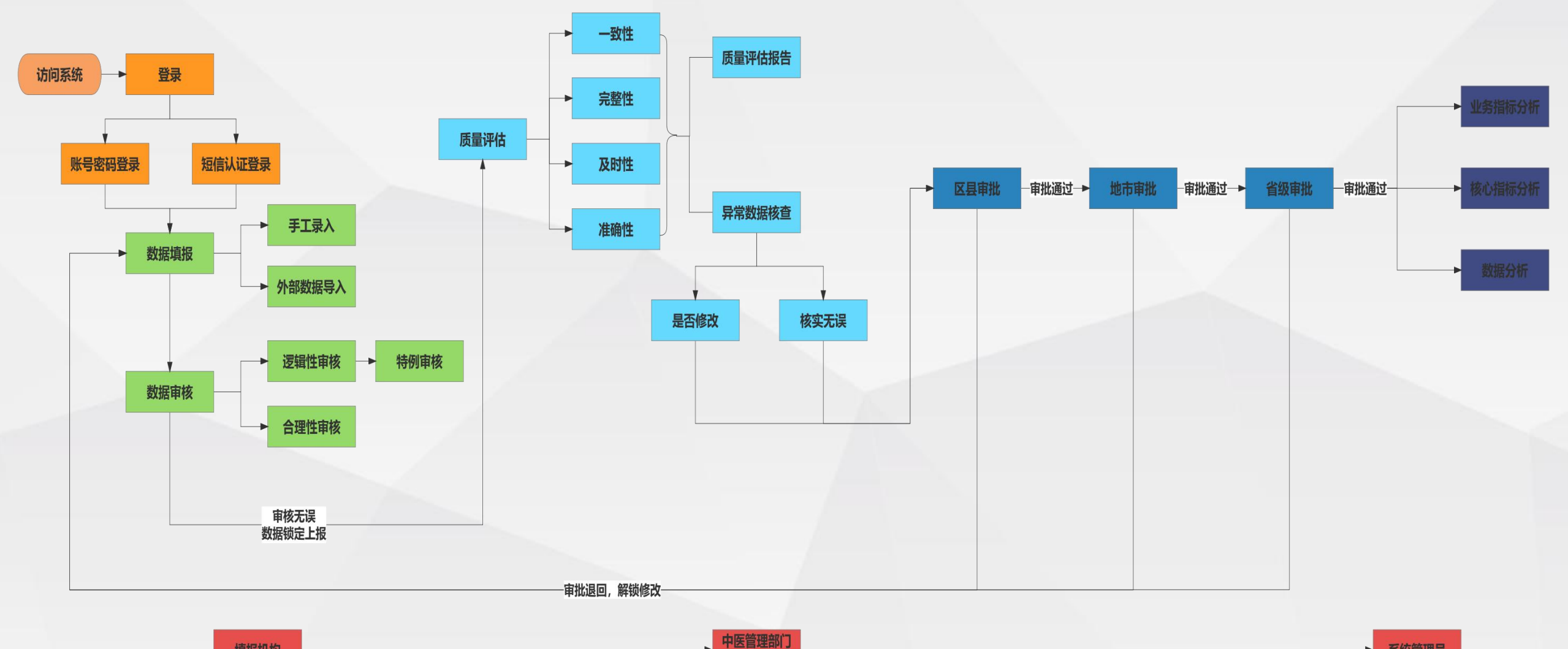

支撑机构

## Module 1

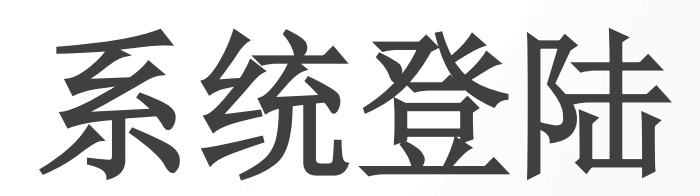

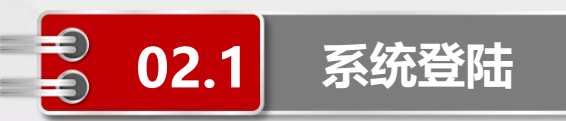

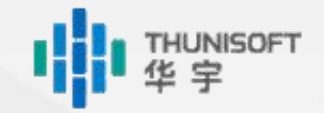

在浏览器中输入国家中医药统计网络直报系统地址: https://www.msrcsatcm.org.cn/TCM/ 选择【用户登陆】或【短信认证】方式进行登陆 默认密码为Test@2023

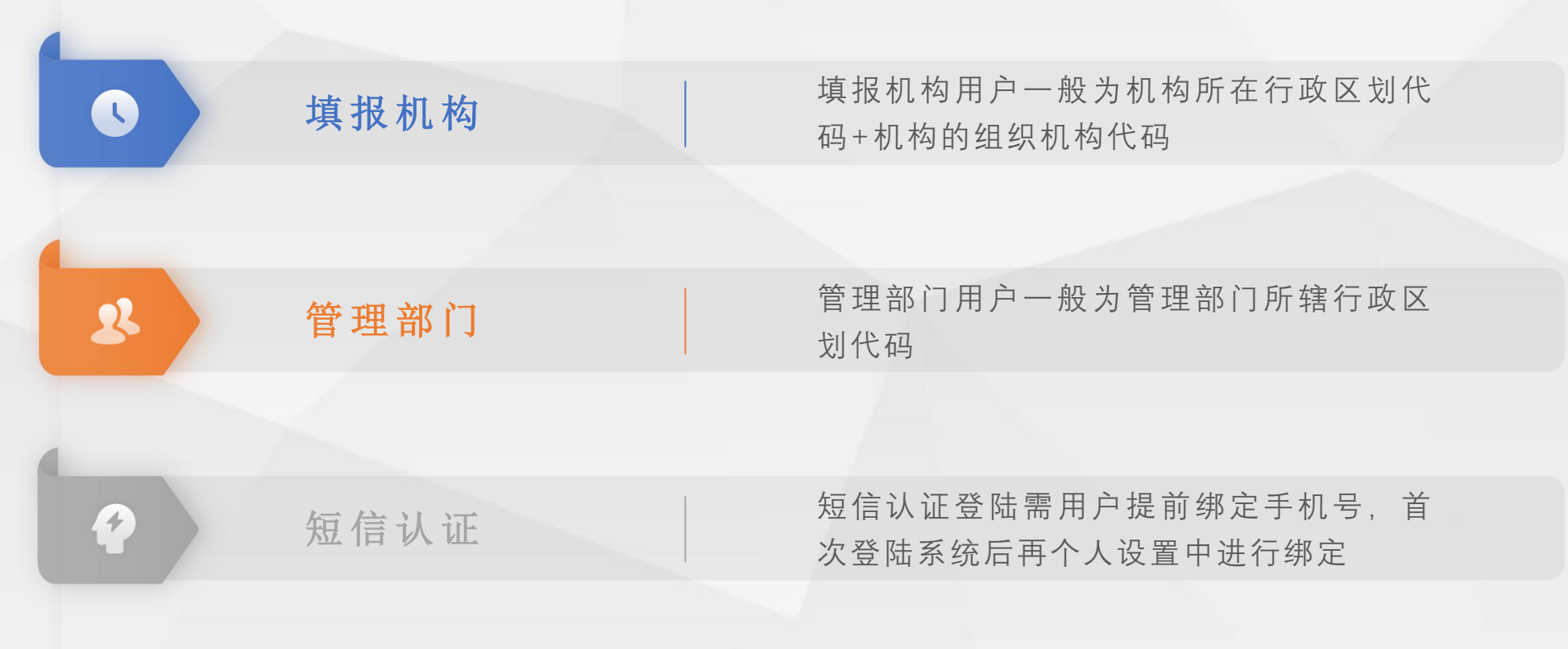

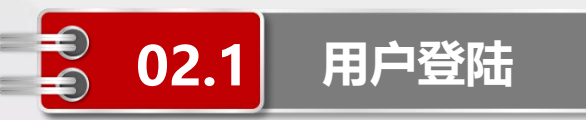

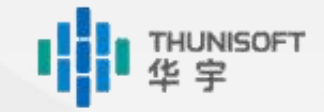

#### ◆选择"用户登陆"

◆输入用户名、密码及验证码,确认无误后点击【登陆】

| <b>国家中医药管理局</b><br>National Administration of Traditional Chinese | Medicine                                                                                          | S. R.     |
|-------------------------------------------------------------------|---------------------------------------------------------------------------------------------------|-----------|
|                                                                   | 中 医 药 统 计 网 络 直 报 系 统<br>Traditional Chinese Medicine Statistical Network Direct Reporting System | - Celer   |
| 2000                                                              | <b> 中产登录</b> 短信认证<br>中产名:<br>密码:<br>验证码:<br>・<br>なる記密码?<br>登录                                     | u g x b V |

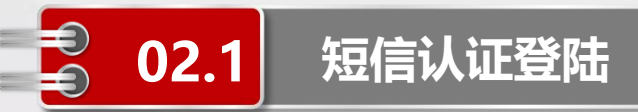

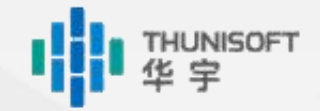

#### ◆选择"短信认证"

- ◆输入用户名绑定的手机号,确认无误后点击【获取验证码】
- ◆等待手机接收登陆验证码短信, 输入短信中的验证码后点击【登陆】

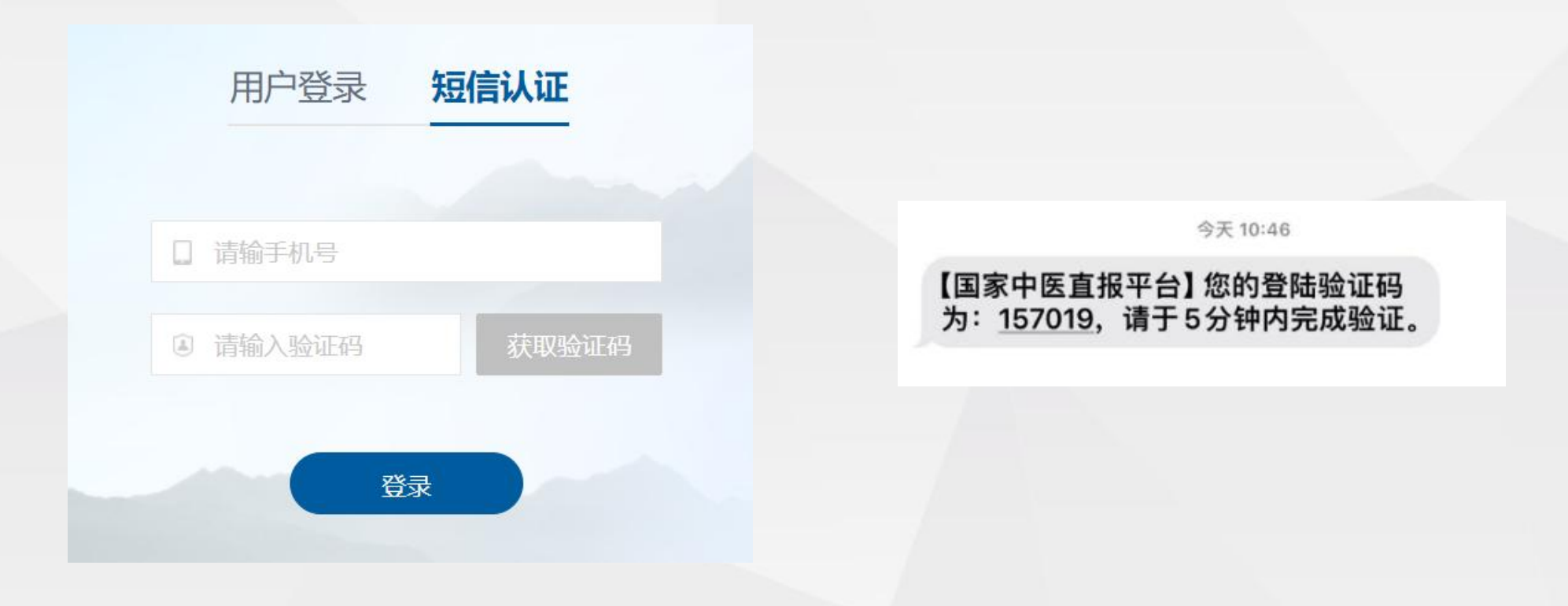

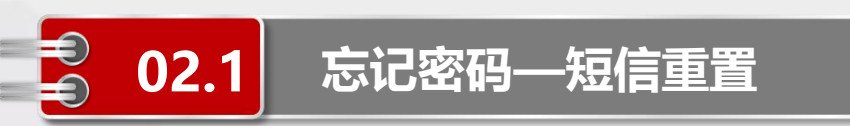

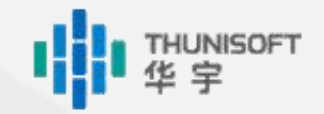

- ◆点击【忘记密码?】,选择"短信重置"
- ◆输入用户名绑定的手机号,确认无误后点击【获取验证码】
- ◆等待手机接收验证码短信, 输入短信中的验证码后点击【重置】

◆等待手机接收重置后密码短信,点击【返回登陆】,在"用户登陆"中输入用户名和重置后的密码进行登陆

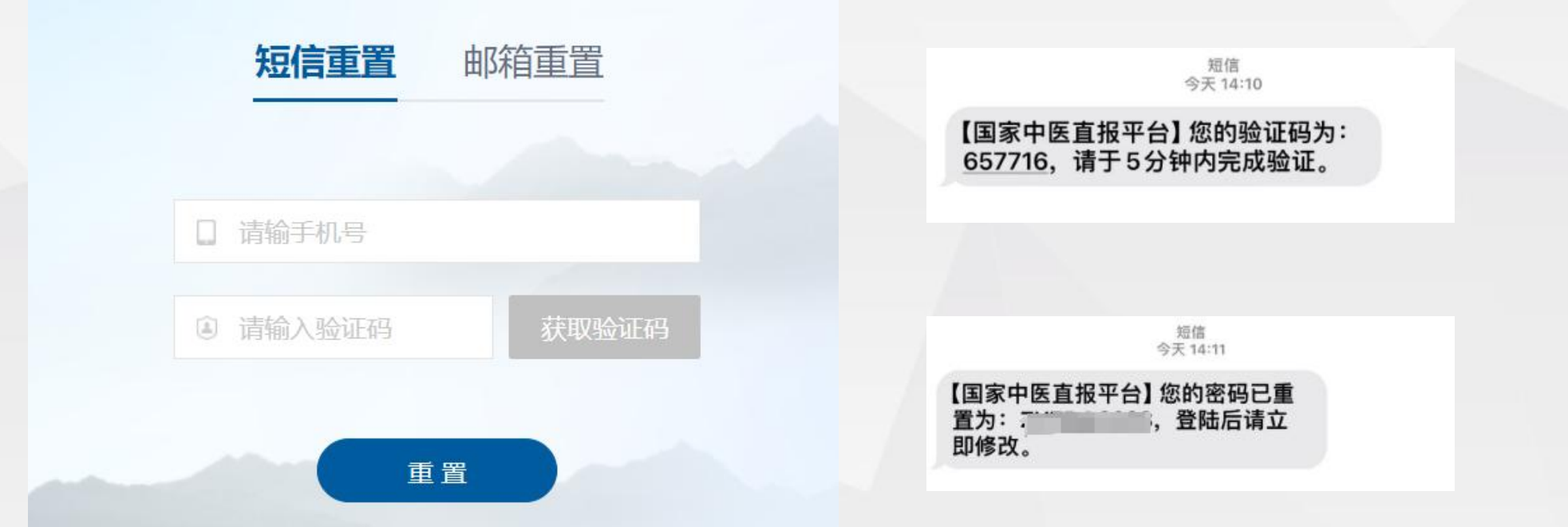

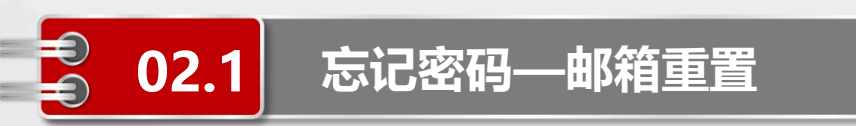

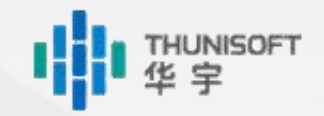

- ◆点击【忘记密码?】,选择"邮箱重置"。
- ◆输入用户名绑定的邮箱地址,确认无误后点击【获取验证码】。
- ◆等待邮箱接收验证码邮件, 输入邮件中的验证码后点击【重置】
- ◆等待邮箱接收重置后密码邮件,点击【返回登陆】,在"用户登陆"中输入用户名和重置后的密 码进行登陆

| 短信重置     | 邮箱重置  | <b>重置密码</b><br>1发送给之                  |
|----------|-------|---------------------------------------|
| ☑ 请输邮箱地址 |       | 【国家中医直报平台】您的验证码为: 579107. 请于5分钟内完成验证。 |
| i 请输入验证码 | 获取验证码 | <b>改密通知</b><br>C 数送给                  |
| 重置       |       | 【国家中医直报平台】您的密码已重置为: 2 ,登陆后请立即修改。      |

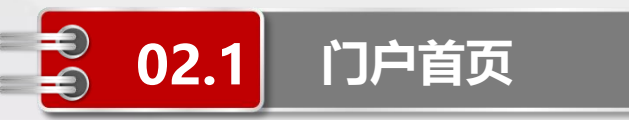

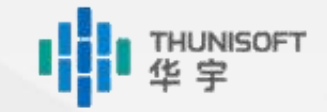

#### 登陆成功后在门户首页会弹出系统公告内容,请依次阅读后点击【确定】

|         | 1                     | Nr. ( | (二) 中医药统                       | 计网络直报系统               | 全 總好! 渝北D | < 卫生健康中医管理部门管理员<br>☑ 站内信 ◎ 退出 |
|---------|-----------------------|-------|--------------------------------|-----------------------|-----------|-------------------------------|
| 2       | 数据报批                  | 数据查询  | 未读系统公告                         |                       | 公告栏       | 下载区                           |
| 2       |                       |       | 标题                             | 时间                    |           |                               |
|         |                       |       | 试运行填报说明(2023.11.15-2023.11.29) | 2023-12-07 19:08:42.4 |           |                               |
| 刷新      |                       |       |                                |                       |           | 支持标题、正文内容模糊查询                 |
| 标题      |                       | R     | Ϋ́Ε                            |                       | 操作        |                               |
| 试运行填报说明 | (2023.11.15-2023.11.2 | 9) a  | adı                            |                       | 查看        |                               |
|         |                       |       |                                |                       |           |                               |
|         |                       |       |                                |                       |           |                               |
|         |                       |       |                                |                       |           |                               |
|         |                       |       |                                | 注销 确定                 |           |                               |
|         |                       |       |                                |                       |           |                               |
|         |                       |       |                                |                       |           |                               |

### Module 2

# 数据报批

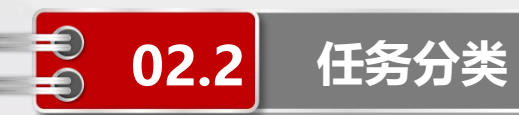

#### 中医类医院

《国家中医药综合统计制度》调查1-1 表、调查1-2表

#### 乡镇卫生院、社区卫生服务中心(站)

《国家中医药综合统计制度》调查1-3 表、调查1-4表中不含村卫生室填写部分

#### 村卫生室

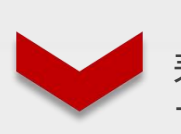

《国家中医药综合统计制度》调查1-3 表、调查1-4表中不含乡镇卫生院、社区 卫生服务中心(站)填写部分

| • 🖻 中医年报调  | 查表   |              |
|------------|------|--------------|
| ■调查1-1、    | 1-2表 | (中医类医院)      |
| ॖ 🖥 调查1-3、 | 1-4表 | (乡镇卫生院/社区卫生服 |
| ■调查1-3、    | 1-4表 | (村卫生室)       |

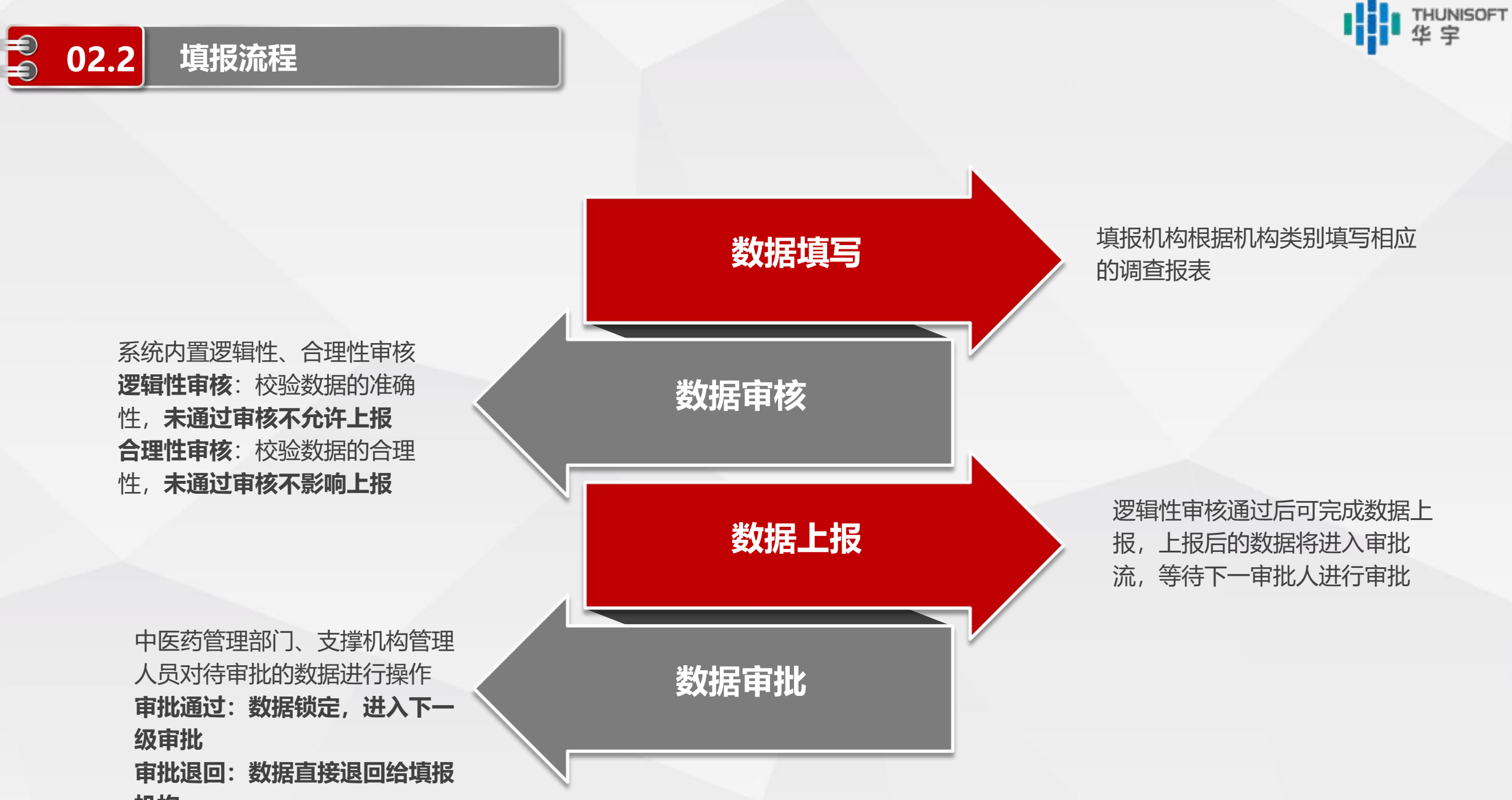

机构

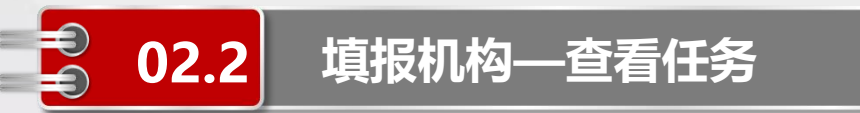

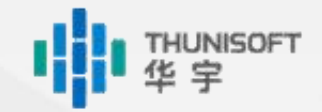

#### 点击【数据报批】, 左侧会根据当前登陆的机构对应机构类别显示相应的调查任务内容

| 数据报批数据:                 | 查询<br>数据分析                                                                     | 中医药统计网络直报系<br>Traditional Chinese Medicine Statistical Network Direct Reportin<br>维护 质量评估 | <ul> <li>▲ 總好!石柱土家族自</li> <li>条 统</li> <li>Ag System</li> <li>公告栏</li> </ul> | 治县金竹乡卫生院操作员<br><sup>6</sup> 站内信 ③ 退出<br><b>载区</b> |
|-------------------------|--------------------------------------------------------------------------------|-------------------------------------------------------------------------------------------|------------------------------------------------------------------------------|---------------------------------------------------|
| ▼ → 中医年报调查表 <           | ∥ 编辑 -                                                                         |                                                                                           |                                                                              |                                                   |
| ■调查1-3、1-4表(乡镇卫生院/社区卫生服 | <ul> <li>▲ 石柱土家族自治县金竹乡卫生院(</li> <li>■ 202</li> <li>□ 序号</li> <li>状态</li> </ul> | 3年                                                                                        |                                                                              | 操作                                                |
| ■调查1-3、1-4表 (村卫生室)      |                                                                                | 2023年 等待石杠                                                                                | 上家族自治县金竹乡卫生院审批                                                               | 查看                                                |
|                         |                                                                                | К 〈 第 1 _ 页/1页 〉 >                                                                        | 每页10条 共1条                                                                    |                                                   |

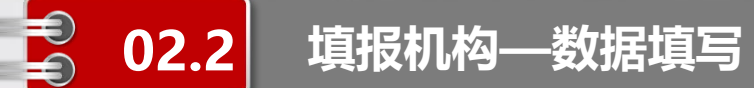

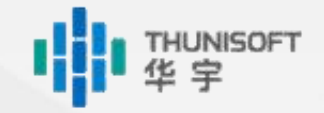

|    | A    | В                           | С                                                                                          |
|----|------|-----------------------------|--------------------------------------------------------------------------------------------|
|    |      | 基层医疗卫生机构基<br>(乡镇卫生院、社区卫生服务= | 本情况调查表<br>中心、社区卫生服务站)                                                                      |
|    |      |                             | ☆ 5: 頃旦 1-3 ☆<br>制定机关: 国家中医労管理局<br>批准机关: 国家统计局<br>批准文号: 国族制[2022]59 号<br>有效期限: 2025 年 04 月 |
| 1  | 代号   | 指标名称                        | 本年                                                                                         |
| 2  | 机构名称 |                             | 沈阳市和平区北市社区卫生服务中4                                                                           |
| 3  | 统一社会 | 信用代码                        |                                                                                            |
| 4  | 组织机构 | 代码                          | 410626209                                                                                  |
| 5  | 一、机构 | 属性代码                        |                                                                                            |
| 6  | ★001 | 登记注册类型代码                    | 国有全资                                                                                       |
| 7  | ★002 | 医疗卫生机构类别代码                  | 社区卫生服务中心                                                                                   |
| 8  | ★003 | 机构分类管理代码                    | 非营利性医疗机构                                                                                   |
| 9  | ★004 | 行政区划代码                      | 210102                                                                                     |
| 10 | 005  | 单位所属区县                      | 和平区                                                                                        |
| 11 | ★006 | 单位所在乡镇街道名称                  |                                                                                            |
| 12 | ★007 | 乡镇街道代码                      | ^                                                                                          |
| 13 | ★008 | 设置/主办单位代码                   | 取得执业(登记)证书的分支机构要求填报本                                                                       |
| 14 | ★009 | 政府办医疗卫生机构隶属关系代码             | 表, 未取得扒业(登记)业书的分支机构不要求<br>值据本素 公支机构数据计入上级单位中                                               |
| 15 | ★010 | 单位所在地是否民族自治地方               |                                                                                            |
| 16 | ★011 | 是否分支机构                      | 0                                                                                          |

# ◆点击【在线填报】 ◆中医类医院、乡镇卫生院、社区卫生服务中心 (站)会在新窗口打开当前报表期的任务填报界 面,根据提示信息依次填写

THUNISOFT 华宇

02.2

|                | 家族自治县金竹乡卫生     | 主院 5000 | 000003098 | B               | С                                                                                       |
|----------------|----------------|---------|-----------|-----------------|-----------------------------------------------------------------------------------------|
| 序号 1八心         |                |         |           | 基层医疗卫生机构基 (村卫生) | 本情况调查表<br>室)                                                                            |
| 1 00 12<br>2 ° | 石柱土家族自治石柱土家族自治 |         |           |                 | 表 号: 调查 1-3 表<br>制定机关:国家中医药管理局<br>批准机关:国家统计局<br>批准文号:国统制[2022]59 号<br>有效期限: 2025 年 04 月 |
|                |                | 1       | 代号        | 指标名称            | 本年                                                                                      |
|                |                | 2       | 机构名称      |                 | 石柱土家族自治县金竹乡和农村卫生                                                                        |
|                |                | 3       | 统一社会(     | 言用代码            |                                                                                         |
|                |                | 4       | 组织机构有     | 弋码              | PDY000618                                                                               |
|                |                | 5       | 一、机构      | 属性代码            |                                                                                         |
|                |                | 6       | ★001      | 登记注册类型代码        | 集体全资                                                                                    |
|                |                | 7       | ★002      | 医疗卫生机构类别代码      | 村卫生室                                                                                    |
|                |                | 8       | ★003      | 机构分类管理代码        | 非营利性医疗机构                                                                                |
|                |                | 9       | ★004      | 行政区划代码          | 500240                                                                                  |
|                |                | 10      | 005       | 单位所属区县          | 石柱土家族自治县                                                                                |
|                |                | 11      | ★006      | 单位所在乡镇街道名称      | 石柱土家族自治县                                                                                |
|                |                | 12      | ★007      | 乡镇街道代码          | 500240000                                                                               |
|                |                | 13      | ★008      | 设置/主办单位代码       | 村办                                                                                      |
|                |                | 14      | ★010      | 单位所在地是否民族自治地方   | 否                                                                                       |
|                |                | 15      | ★011      | 是否分支机构          | 否                                                                                       |
|                |                | 16      | ★012      | 行医方式            | 中医为主                                                                                    |

◆点击【在线填报】
◆代报村卫生室的机构会在新窗口
打开当前报表期的任务填报界面,
左侧显示村卫生室列表
◆选择需要填写的村卫生室,在右
侧根据提示信息依次填写

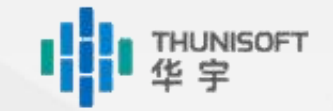

#### 斜线表元

02.2 填报机构—数据填写

◆数据由系统自动获取,不允许编辑。如机构名称、行政区划、上期数据等指标◆若计算表元获取不到数据,点击菜单【计算→计算当前报表/计算全部报表】

|    | A     | 计算当前报表        | C                                                                                                    |    |
|----|-------|---------------|----------------------------------------------------------------------------------------------------|----|
|    |       | 计算全部 完基本情况调   | 查表 素 号: 濃重 1-1 表<br>動定執決:国家中医药管理局<br>批准文号:国家特计局<br>批准文号:国家转计局<br>推定文号:國該特[2022] 99 号<br>育效期限: 2025 年 04 月 |    |
| 1  | 代号    | 指标名称          | **                                                                                                    |    |
| 2  | 机构名称  |               | 深圳市中西医结合医院                                                                                                |    |
| 3  | 统一社会信 | 用代码           |                                                                                                    |    |
| 4  | 组织机构代 | <b>6</b> 马    | 455769684                                                                                                 |    |
| 5  | 一、机构属 | 性代码           |                                                                                                    |    |
| 6  | ★001  | 登记注册类型代码      | 国有全资                                                                                                    |    |
| 7  | ★002  | 医疗卫生机构类别代码    | 中西医结合医院                                                                                                   |    |
| 8  | ★003  | 机构分类管理代码      | 非带利种医疗机构                                                                                                  |    |
| 9  | ★004  | 行政区划代码        |                                                                                                    |    |
| 10 | 005   | 机构所有制形式       |                                                                                                    |    |
| 11 | 006   | 单位所属区县        | 只读状态不能编辑!                                                                                                 |    |
| 12 | ★007  | 单位所在乡镇街道名称    |                                                                                                    |    |
| 13 | ★008  | 乡镇街道代码        |                                                                                                    |    |
| 14 | ★009  | 设置/主办单位代码     |                                                                                                    | 備定 |
| 15 | 010   | 医疗卫生机构隶属关系代码  |                                                                                                    |    |
| 16 | ★011  | 单位所在地是否民族自治地方 |                                                                                                    |    |
| 17 | ★012  | 是否分支机构        |                                                                                                    |    |

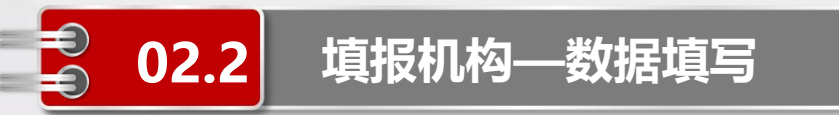

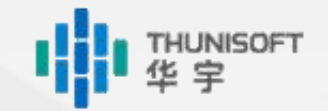

#### 横线表元

◆条件可编辑,符合编辑条件时可以填写数据。

◆如是否设置内科-肺病科科室,只有当内科的是否设置科室为"是"时,才可以进行选择,否则无法编辑。

2024年 - 😚 上报 🔒 保存 - 📑 计算 - 🧖 审核 - 🚔 打印 -

|         | Α                              | В            | С         | D           | E                                       | F      | G    | Н  | I                                       |
|---------|--------------------------------|--------------|-----------|-------------|-----------------------------------------|--------|------|----|-----------------------------------------|
|         |                                |              |           |             |                                         |        |      |    |                                         |
|         |                                |              |           |             |                                         |        |      |    |                                         |
|         |                                |              |           |             |                                         |        |      |    |                                         |
| 1       | 科室名称                           | 代码           | 是否设置      | 实有          | 床位                                      | 门急诊    | >人次数 | 出院 | 三人数                                     |
| 2       | m                              | 7            | 1         | 2           | 3                                       | 4      | 5    | 6  | 7                                       |
| 3       | 44                             | 4            | 1         | 本年          | 上年                                      | 本年     | 上年   | 本年 | 上年                                      |
| 4       | 内科                             | 01           |           | ////////    |                                         | 0      |      |    | 0                                       |
| 5       | 内科-普通内科(综合科)                   | 01.1         | 否         |             |                                         |        |      |    |                                         |
| 6       | 内科-肺病科                         | 01.2         | 否         |             |                                         |        |      |    |                                         |
| 7       | 内科-脾胃病科                        | 01.3         | 否         |             |                                         |        |      |    |                                         |
| 8       | 内科-脑病科                         | 01.4         | 否         |             |                                         |        |      |    |                                         |
| 9       | 内科-心血管科                        | 01.5         | 否         |             |                                         |        |      |    |                                         |
| 10      | 内科-血液科                         | 01.6         | 否         |             |                                         |        |      |    |                                         |
| 11      | 内科-肾病科                         | 01.7         | 否         |             |                                         |        |      |    |                                         |
| 12      | 内科-内分泌科                        | 01.8         | 否         |             |                                         |        |      |    |                                         |
| 13      | 内科-风湿病科                        | 01.9         | 否         |             |                                         |        |      |    |                                         |
| 14      | 内科-肝病科                         | 01.10        | 否         |             |                                         |        |      |    |                                         |
| 15      | 内科-感染性疾病科                      | 01.11        | 否         |             |                                         |        |      |    |                                         |
| 16      | 内科-神志病科                        | 01.12        | 否         |             |                                         |        |      |    |                                         |
| 17      | 内科-重症医学科                       | 01.13        | 否         |             |                                         |        |      |    |                                         |
| 18      | 内科-其他                          | 01.14        | 否         |             |                                         |        |      |    |                                         |
| 19      | 外科                             | 02           |           | //////0     |                                         | 0////0 |      |    | 0                                       |
| 20      | 外科-普通外科                        | 02.1         | 一百        |             | (////////////////////////////////////// |        |      |    | ///////                                 |
| 21      | 外科心胸外科                         | 02.2         | 否         |             |                                         |        |      |    |                                         |
| 22      | 外科-肝胆外科                        | 02.3         | 否         |             |                                         |        |      |    |                                         |
| 23      | 外科-泌尿外科(男科)                    | 02.4         | 否         |             |                                         |        |      |    |                                         |
| 24      | 外科-胃肠外科                        | 02.5         | 否         |             |                                         |        |      | )  | 1////////////////////////////////////// |
| H 4 P H | XXB (B1 (B2 (B3 (B4 (B5 (B6 (B | 87 ( B8 ( B9 | (B10) B11 | B12 B13 B14 | 4 /                                     |        |      |    |                                         |

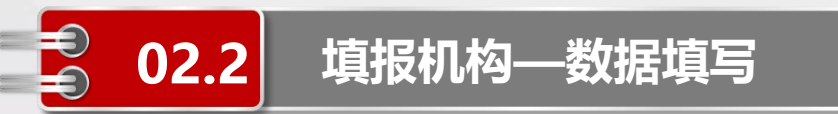

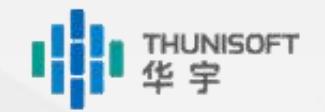

#### 横线表元

◆条件可编辑,符合编辑条件时可以填写数据。

◆如是否提供公共卫生服务和公卫数据,只有当是否提供公共卫生服务为"是"时,才可以填写公

#### 卫数据, 否则无法编辑。

#### 2023年 • 😚 上报 🔒 保存 • 📑 计算 • 🔗 审核 • 🚍 打印 •

| A       | В                                  | С    | D   | E  | F          |
|---------|------------------------------------|------|-----|----|------------|
|         |                                    |      |     |    |            |
|         |                                    |      |     |    |            |
|         |                                    |      |     |    |            |
| 序号      | 指标名称                               | 计量单位 | 代码  | 数量 | 上期         |
| _       | 六、基本公共卫生服务(仅提供服务单位填报)              | -    |     |    | <b>1</b> – |
| 6.1     | 是否提供公共卫生服务                         |      | 112 | 否  |            |
| 6.2     | 年末辖区内0-3岁儿童人数                      | 人    | 075 |    |            |
| 6.2.1   | ★年末开展中医药健康管理服务项目 0—3 岁儿童中医调养人数     | 人    | 076 |    |            |
| 6.3     | 年末辖区内65岁以上老年人人数                    | 人    | 077 |    |            |
| 6.3.1   | ★年末开展中医药健康管理服务项目 65 岁以上老年人中医体质辨识人数 | 人    | 078 |    |            |
| 6.4     | ★年末孕产妇早孕建册人数                       | 人    | 079 | (  |            |
| 6.4.1   | 年末孕产妇早孕中医药管理人数                     | 人    | 080 |    |            |
| 6.5     | ★年末高血压患者管理人数                       | 人    | 081 |    |            |
| 6. 5. 1 | 年末高血压患者中医药管理人数                     | 人    | 082 |    |            |
| 6.6     | ★年末糖尿病患者管理人数                       | 人    | 083 |    |            |
| 6.6.1   | 年末糖尿病患者中医药管理人数                     | 人    | 084 |    |            |
| 6.7     | ★年末居民健康档案建档人数                      | 人    | 085 |    |            |
| 6.7.1   | 年末有中医体质辨识的居民健康档案累计建档人数             | 人    | 086 |    |            |
| 6.8     | 中医药文化宣传和义诊活动次数                     | 次    | 087 |    |            |

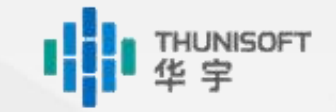

□ X

鼓楼式

卫生部国外 货款办公室 利海旅游风景(

确定 取消

#### 地理信息录入

02.2

◆点击【机构(主院)地理位置】表元

填报机构——数据填写

- ◆在弹出的地图中搜索机构名称或区县进行定位
- ◆点击地图上的位置可拾取对应经纬度信息

|    | A              | B                     | C  |                                                                                                    |
|----|----------------|-----------------------|----|----------------------------------------------------------------------------------------------------|
|    |                |                       |    |                                                                                                    |
|    |                |                       |    |                                                                                                    |
| 1  | 代号             | 指标名称                  | 本年 | A. 1978/079                                                                                                    |
| 2  | 二、基本信息         |                       |    | ● 長野村技大画 ●                                                                                                    |
| 3  | ★013           | 机构(主院)所在地址            |    | 北京积水重医院                                                                                                    |
| 1  | ★014           | 机构(主院)地理位置            |    | 1051 卫星混合                                                                                                    |
| 5  | ★015           | 邮政编码                  |    | 「京交通大学 単々に大阪 新街口小区 中間                                                                                                    |
| 5  | ★016           | 联系电话                  |    |                                                                                                    |
| 7  | ★017           | 法人代表                  |    |                                                                                                    |
| В  | 018            | 是否第二名称为社区卫生服务中心或乡镇卫生院 |    | 全国工商业联合公                                                                                                    |
| Э  | 019            | 是否为大学附属医院             |    | Quality                                                                                                    |
| 0  | 020            | 是否医养结合机构              |    | a a state a state a st |
| 1  | ★021.1         | 政府主管部门确定的医院级别         |    | 西面行的一地铁体号线————————————————————————————————————                                                                                                    |
| 2  | <b>★</b> 021.2 | 评定的医院等次               |    | ·国家卫生健康委员会 新古城区厂                                                                                                    |
| 3  | ★022           | 是否开展互联网诊疗服务           |    | ◆ 北京大学人民医院                                                                                                    |
| 4  | 024            | 对口支援医疗机构数             |    | 原題明工程学院 ◆平安復院 6                                                                                                    |
| 5  | 024.1          | 其中,对口支援的医院数           |    | 中央和国家机关工作委员会                                                                                                    |
| 6  | 024.2          | 对口支援的基层医疗卫生机构数        |    | ·中国残联 *安里                                                                                                    |
| 7  | 025            | 医院临床科室数(个)            |    | 2.京市教育技术                                                                                                    |
| 8  | 025.1          | 其中:设置病房的临床科室数(个)      |    | 28年心 単北市                                                                                                    |
| 9  | 026            | 是否设置发热门诊              |    | 大邦代 G5(2022)3124号+甲則资字1100471                                                                                                    |
| 0  | 027            | 门诊是否设置中医综合治疗区         |    |                                                                                                    |
| 1  | 028            | 医院设置的病区数(个)           |    |                                                                                                    |
| 2  | 028.1          | 其中,设置中医综合治疗室的病区数(个)   |    |                                                                                                    |
| 3  | 028.2          | 开展优质护理服务的病区数          |    |                                                                                                    |
| :4 | 029            | 是否设置中药制剂室             |    |                                                                                                    |
| 5  | 030            | 医院自有的医疗机构中药制剂品种数      |    |                                                                                                    |

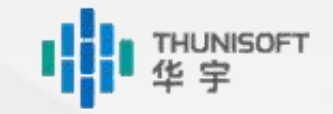

#### 逻辑性审核

- ◆点击菜单【审核→表内表间审核/逻辑性审核】来审核当前展示的报表
- ◆双击界面下方的审核公式,任务中违反逻辑性审核条件的表元会标红
- ◆根据审核提示信息对数据信息进行修改,逻辑性审核不通过无法上报

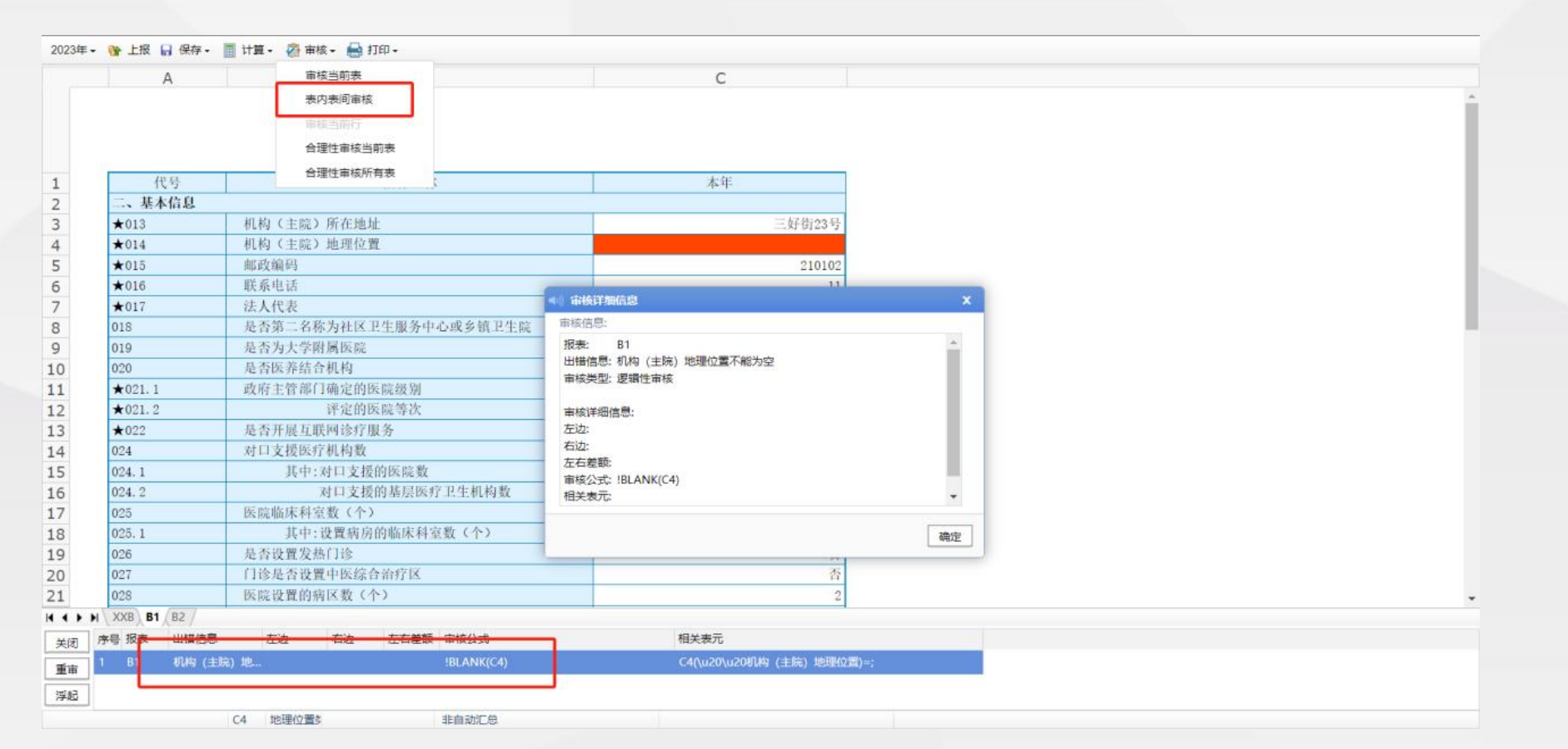

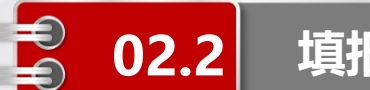

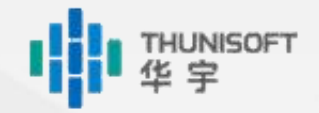

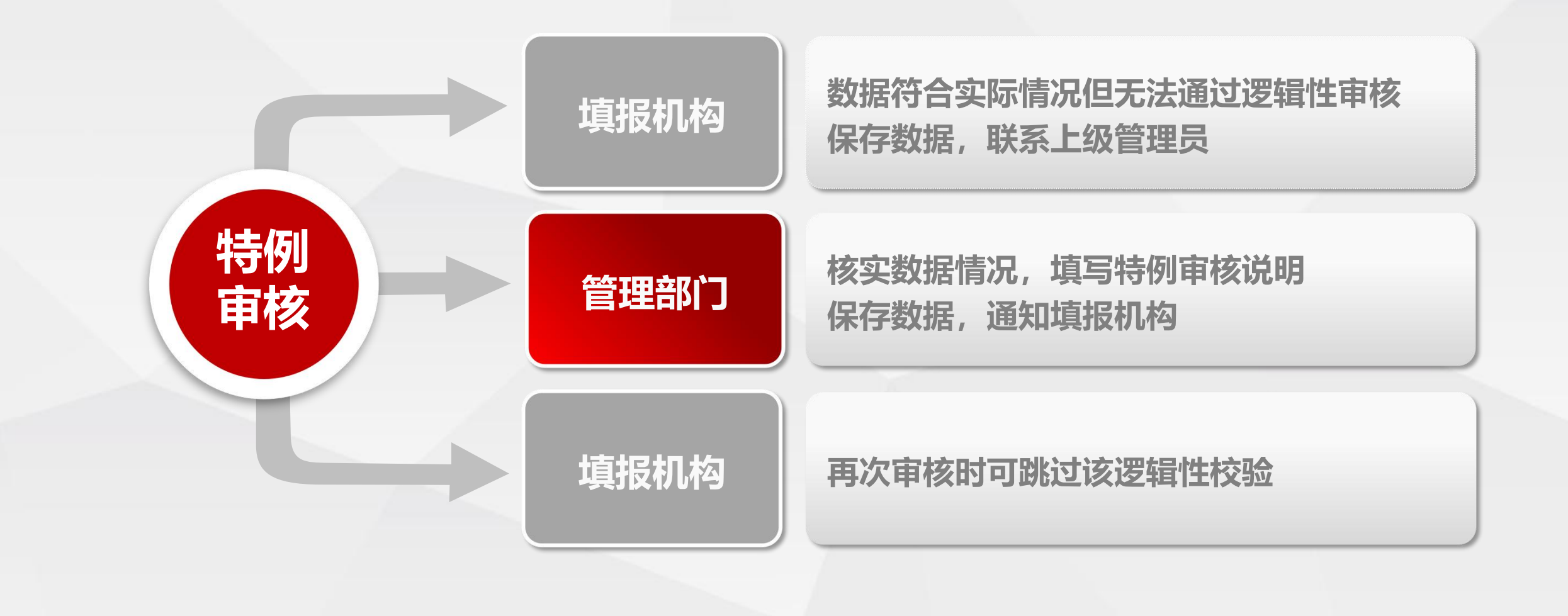

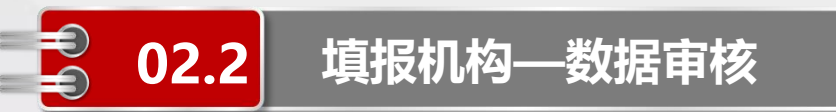

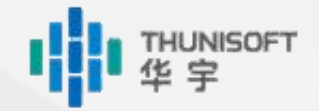

#### 合理性审核

- ◆点击菜单【审核→合理性审核】, 来审核当前展示的报表
- ◆双击界面下方的审核公式,任务中违反逻辑性审核条件的表元会标黄

◆合理性审核未通过的数据如为实际情况可不修改,不影响上报

|   | A                     | 审核当前表                |                   | С           |                                                                                                    |
|---|-----------------------|----------------------|-------------------|-------------|----------------------------------------------------------------------------------------------------|
|   | ★022                  | 是否; 表内表间审核           |                   |             |                                                                                                    |
|   | 023                   | 是否? 由拉当前行            |                   |             |                                                                                                    |
|   | 024                   | 対口                   |                   | 4           |                                                                                                    |
|   | 024.1                 | 白建江市核当前农             |                   | 1           |                                                                                                    |
|   | 024.2                 | 台埋性軍核所有表             | 亨卫生机构数            | 1           |                                                                                                    |
|   | 025                   | 医院临床科室数(个)           |                   |             |                                                                                                    |
|   | 025.1                 | 其中:设置病房的临床           | 科室数(个)            |             |                                                                                                    |
|   | 025.2                 | 设立中医综合治              | 庁室的科室数(个)         |             | Contraction of the second second second second second second second second second second second second second s |
|   | 026                   | 是否设置发热门诊             |                   |             | ● 》审核注细信题 X                                                                                                    |
|   | 027                   | 门诊是否设置中医综合治疗区        |                   |             | 审核信息:                                                                                                    |
|   | 028                   | 医院设置的病区数(个)          |                   |             |                                                                                                    |
|   | 028.1                 | 其中: 设置中医综合差          | 疗室的病区数(个)         |             | 山嶺同志: 共平: 獨加主共地法打机的政府的破种或加小于等于医院目有的<br>医疗机构中药制剂品种数                                                              |
|   | 028, 2                | 开展优质护理制              | 【务的病区数            |             | 审核类型: 合理性审核                                                                                                    |
|   | 029                   | 是否设置中药制剂室            |                   |             |                                                                                                    |
|   | 030                   | 医院自有的医疗机构中药制养        | 品种数               | 1           |                                                                                                    |
|   | 030.1                 | 其中: 调剂至其他医疗          | 机构使用的品种数          | 2           | 市核評拙信息:                                                                                                    |
|   | 031                   | 调剂至本机构使用的医疗机械        | 1中药制剂品种数          |             | 右边: 1                                                                                                    |
|   | 032                   | 配备的国家基本药物目录中中        | 成药品种数             |             | 左右差额: 1 🔹                                                                                                    |
|   | 033                   | 开展的目录内中医医疗技术可        | 目数                |             |                                                                                                    |
|   | 034                   | 开展的目录外中医医疗技术吗        | 目数                |             | 确定                                                                                                    |
|   | 035                   | 开展的中医护理技术项目数         |                   |             |                                                                                                    |
|   | 036                   | 承担地厅级以上(含地厅级)        | 科研课题数             |             |                                                                                                    |
|   | 036.1                 | 其中: 承担省部级以上          | (含省部级)科研课题数       |             |                                                                                                    |
|   | 037                   | 医院管理信息系统 (HIS)       |                   |             |                                                                                                    |
|   | 038                   | 检验系统 (LIS)           |                   |             |                                                                                                    |
| , | XXB B1 B2 /           | I wante at the state |                   |             |                                                                                                    |
| ŀ | <del>亦喝 报表 出错信题</del> | - た <u>は 右法 たち</u> る | <del>版 审核公式</del> | 相关表元        |                                                                                                    |
| 1 | 1 81 其中: 1            | 納至其 2 1 1            | C30<=C29          | C30(其中: 调剂) | 至其他医疗机构使用的品种数)=2; C29(医                                                                                         |

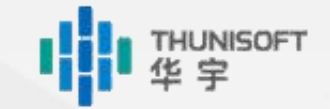

## **02.2** 填报机构—数据审核

#### 批量审核

#### ◆勾选需要审核的村卫生室

#### ◆点击菜单【审核→详细审核】,代报机构可对所选的村卫生室数据进行审核操作

|     | ± ⊙      |                  |      | A P          | 9 计组审核       | 3 ()             | C                                |  |
|-----|----------|------------------|------|--------------|--------------|------------------|----------------------------------|--|
| 表显示 |          |                  |      | 7卫生机构基7      | 本情况调査表       |                  |                                  |  |
| 序号  | 秋金       | 单位名称             |      | (iii)        | 表内表间审核       | 区上生服务中           | 心、在区上生服务站)                       |  |
| 1   | <u> </u> | 重庆市清陵。           |      | T.           | 1、雨桂当前行      |                  | 表 号: 调查 1-3 表<br>制定机关:国家中医药管理局   |  |
| 2   | 2        | 重庆市潜援。           |      | 10           | 合理性审核当前表     |                  | 批准机关:国家统计局<br>批准文号:国统制[2022]59 号 |  |
| 3   | 2        | 重庆市涪陵[           |      | 12           | 合理性审核所有表     |                  | 有效期限: 2025 年 04 月                |  |
| 4   | 2        | 重庆市涪陵[           | 1    | 代与           | 1            | <sub>en</sub> 名称 | 本年                               |  |
| 5   | 2        | 重庆市涪陵[           | 2    | 机构名利         | ii ii        |                  | 重庆市涪陵区大照镇兴农村卫生室                  |  |
| 6   | 2        | 重庆市涪陵[           | 3    | 统一社会         | 会信用代码        |                  |                                  |  |
| 7   | 2        | 重庆市涪陵[ 4 组织机构代码] |      |              |              |                  | PDY706717                        |  |
| 8   | 2        | 重庆市涪陵[           | 5    | 一、机杉         | <b>均属性代码</b> |                  |                                  |  |
| 9   | 2        | 重庆市涪陵[           | 6    | ★001         | 登记注册类型代码     |                  | 集体全资                             |  |
| 0   | 24       | 重庆市涪陵[           | 7    | ★002         | 医疗卫生机构类别     | 代码               | D600                             |  |
|     |          |                  | ★003 | 机科分类管理代码     |              | 非宫利性医疗机构         |                                  |  |
| 11. | •        | 里庆巾酒陵日           | 9    | ★004         | 行政区划代码       |                  | 道陵区,                             |  |
|     |          |                  | 10   | ±006         | 单位所满达营       | 化验               |                                  |  |
|     |          |                  | 12   | +007         | 之镇街诸代码       | 1.1 9.04         |                                  |  |
|     |          |                  | 13   | *008         | 没智/主办单位代码    | 1                |                                  |  |
|     |          |                  | 14   | ★010         | 单位所在地是否民     | ,<br>族自治地方       |                                  |  |
|     |          |                  | 15   | ★011         | 是否分支机构       |                  | 否                                |  |
|     |          |                  | 16   | <b>★</b> 012 | 行医方式         |                  |                                  |  |

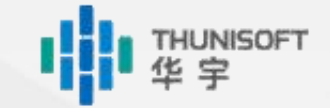

#### 数据保存

#### ◆点击菜单【保存→保存到服务器】

◆提示【保存成功】表示数据已存至服务器,可随时登录查看并修改

| 保存到周                                                                                                    | <b>陵务部</b>                                                                                                    | В                                                                                                    | С                                                                       | D                                                                  | E                                               | F  |
|----------------------------------------------------------------------------------------------------|----------------------------------------------------------------------------------------------------|----------------------------------------------------------------------------------------------------|-------------------------------------------------------------------------|--------------------------------------------------------------------|-------------------------------------------------|----|
| 6.1.1. 保存到2                                                                                                    | <b>本地磁盘</b>                                                                                                    | 应用中药饮片诊疗人次数                                                                                                    | 人次                                                                      | 080                                                                | 1                                               |    |
| 6. 1. 1. st > **                                                                                                    | e ente                                                                                                    | 中医非药物疗法诊疗人次数                                                                                                    | 人次                                                                      | 081                                                                | 11                                              |    |
| 6. 1. 1.                                                                                                    | GROM                                                                                                    | 专家门诊人次数                                                                                                    | 人次                                                                      | 087                                                                | 2                                               |    |
| 6. 1. 1. 1. 3. 1                                                                                                    |                                                                                                    | 其中:中医专家门诊人次数                                                                                                    | 人次                                                                      | 088                                                                | 1                                               |    |
| 6. 1. 1. 1. 4                                                                                                    |                                                                                                    | 特需门诊人次数                                                                                                    | 人次                                                                      | 089                                                                | 15                                              |    |
| 6. 1. 1. 1. 5                                                                                                    |                                                                                                    | 预约诊疗人次数                                                                                                    | 人次                                                                      | 090                                                                | 3                                               |    |
| 6. 1. 1. 1. 6                                                                                                    |                                                                                                    | 预约后平均等待时间                                                                                                    | 分钟                                                                      | 091                                                                | 4 //                                            |    |
| 6. 1. 1. 1. 8                                                                                                    |                                                                                                    | 门诊中医非药物治疗人次数                                                                                                    | 人次                                                                      | 094                                                                | 18                                              |    |
| 6. 1. 1. 1. 8. 1                                                                                                    |                                                                                                    | 其中:针灸治疗人次数                                                                                                    | 人次                                                                      | 095                                                                | 7                                               |    |
| 6. 1. 1. 1. 8. 2                                                                                                    |                                                                                                    | 推拿治疗人次数                                                                                                    | 人次                                                                      | 096                                                                | 5                                               |    |
| 6. 1. 1. 1. 8. 3                                                                                                    |                                                                                                    | 微创治疗人次数                                                                                                    | 人次                                                                      | 097                                                                | 3                                               |    |
| 6. 1. 1. 1. 8. 4                                                                                                    |                                                                                                    | 手法复位治疗人次数                                                                                                    | 人次                                                                      | 098                                                                | 2                                               |    |
| 6.1.1.1.8.5                                                                                                    |                                                                                                    | 其他治疗人次数                                                                                                    | •(1) 浙泉                                                                 |                                                                    |                                                 |    |
| 6. 1. 1. 2                                                                                                    |                                                                                                    | 急诊人次数                                                                                                    |                                                                         |                                                                    |                                                 |    |
| 6. 1. 1. 3                                                                                                    | 门诊和急诊。                                                                                                    | (次中:发热门诊诊疗人次数                                                                                                    |                                                                         | 保存成功!                                                              |                                                 |    |
| 6.2                                                                                                    | 互联网诊疗                                                                                                    | 人次数                                                                                                    |                                                                         |                                                                    |                                                 |    |
| 6.3                                                                                                    | ★出院人数                                                                                                    |                                                                                                    |                                                                         |                                                                    |                                                 |    |
| and the second second se | 11.1. 14                                                                                                    | 田中药管片的电院人数                                                                                                    |                                                                         |                                                                    |                                                 | 确姓 |
| 6.3.1                                                                                                    | 具甲:钡                                                                                                    | 713 1 2 3 KC / 1 H J H J H K K K                                                                                                    |                                                                         |                                                                    |                                                 |    |
| 6. 3. 1<br>6. 3. 2                                                                                                    | 具甲:便                                                                                                    | 用中医医疗技术的出院人数                                                                                                    |                                                                         |                                                                    | -1//                                            |    |
| 6. 3. 1<br>6. 3. 2<br>6. 3. 3                                                                                                    | 具中:恢<br>使                                                                                                    | 用中医医疗技术的出院人数<br>用中医诊疗设备的出院人数                                                                                                    | -<br>,                                                                  | 103                                                                | 1                                               |    |
| 6. 3. 1<br>6. 3. 2<br>6. 3. 3<br>6. 3. 4                                                                                                    | 其中:使<br>使<br>使                                                                                                    | 用中医医疗技术的出院人数<br>用中医诊疗设备的出院人数<br>用医疗机构中药制剂的出院人数                                                                                             |                                                                         | 103                                                                | 1                                               |    |
| 6. 3. 1<br>6. 3. 2<br>6. 3. 3<br>6. 3. 4<br>6. 3. 5                                                                                                    | 共中:便<br>使<br>使<br>使                                                                                                    | 用中医医疗技术的出院人数<br>用中医诊疗设备的出院人数<br>用医疗机构中药制剂的出院人数<br>中医为主治疗的出院人数                                                                              | 人<br>人<br>人                                                             | 103<br>104<br>105                                                  | 1<br>3<br>1                                     |    |
| 6. 3. 1<br>6. 3. 2<br>6. 3. 3<br>6. 3. 4<br>6. 3. 5<br>6. 3. 6                                                                                                    | 具中:便<br>使<br>使<br>以<br>特                                                                                                    | 用中医医疗技术的出院人数<br>用中医诊疗设备的出院人数<br>用医疗机构中药制剂的出院人数<br>中医为主治疗的出院人数<br>需病房出院人数                                                                   | 人<br>人<br>人<br>人                                                        | 103<br>104<br>105<br>106                                           | -<br>1<br>3<br>1<br>4                           |    |
| 6. 3. 1<br>6. 3. 2<br>6. 3. 3<br>6. 3. 4<br>6. 3. 5<br>6. 3. 6<br>6. 3. 7                                                                                                    | 具中:便<br>使使<br>使使<br>以<br>特<br>疑                                                                                                    | 用中医医疗技术的出院人数<br>用中医诊疗设备的出院人数<br>用再医疗机构中药制剂的出院人数<br>中医为主治疗的出院人数<br>需病房出院人数<br>难危重病出院人数                                                      | 人<br>人<br>人<br>人                                                        | 103<br>104<br>105<br>106<br>107                                    | 1<br>3<br>1<br>4<br>2                           |    |
| 6. 3. 1<br>6. 3. 2<br>6. 3. 3<br>6. 3. 4<br>6. 3. 5<br>6. 3. 6<br>6. 3. 7<br>6. 3. 8                                                                                                    | 具中:便<br>使使<br>使<br>以<br>特<br>疑<br>急                                                                                                    | 用中医医疗技术的出院人数<br>用中医疗设备的出院人数<br>用用医疗机构中药制剂的出院人数<br>中医为主治疗的出院人数<br>需病房出院人数<br>难危重病出院人数<br>诊入院的出院人数                                           | 人<br>人<br>人<br>人<br>人                                                   | 103<br>104<br>105<br>106<br>107<br>108                             | 1<br>3<br>1<br>4<br>2<br>6                      |    |
| 6. 3. 1<br>6. 3. 2<br>6. 3. 3<br>6. 3. 4<br>6. 3. 5<br>6. 3. 6<br>6. 3. 7<br>6. 3. 8<br>6. 3. 9                                                                                                    | 具中:(彼<br>使<br>使<br>使<br>し<br>以<br>特<br>疑<br>急<br>急                                                                                                    | 用中医医疗技术的出院人数<br>用中医诊疗设备的出院人数<br>用医疗机构中药制剂的出院人数<br>中医为主治疗的出院人数<br>需病房出院人数<br>难危重病出院人数<br>诊入院的出院人数<br>县域外出院人数                                | 人<br>人<br>人<br>人<br>人<br>人<br>人                                         | 103<br>104<br>105<br>106<br>107<br>108<br>109                      | 1<br>3<br>1<br>4<br>2<br>6<br>7                 |    |
| 6. 3. 1<br>6. 3. 2<br>6. 3. 3<br>6. 3. 4<br>6. 3. 5<br>6. 3. 6<br>6. 3. 6<br>6. 3. 7<br>6. 3. 8<br>6. 3. 9<br>6. 3. 10                                                                                                    | 其中:便<br>使使<br>使<br>以<br>特疑<br>急<br>无<br>死                                                                                                    | 用中医医疗技术的出院人数<br>用中医诊疗设备的出院人数<br>用医疗机构中药利剂的出院人数<br>中医为主治疗的出院人数<br>蓄痛房出院人数<br>难危重病出院人数<br>诊入院的出院人数<br>县域外出院人数<br>亡人数                         | 人<br>人<br>人<br>人<br>人<br>人<br>人<br>人<br>人                               | 103<br>104<br>105<br>106<br>107<br>108<br>109<br>205               | 1<br>3<br>1<br>4<br>2<br>6<br>7<br>2            |    |
| 6. 3. 1<br>6. 3. 2<br>6. 3. 3<br>6. 3. 4<br>6. 3. 5<br>6. 3. 6<br>6. 3. 7<br>6. 3. 8<br>6. 3. 9<br>6. 3. 10<br>6. 4                                                                                                    | 共中:便<br>使<br>使<br>以<br>結<br>疑<br>二<br>金<br>元<br>元<br>代<br>(<br>)<br>、<br>(<br>)<br>、<br>(<br>)<br>(<br>)<br>(<br>)<br>(<br>)<br>(<br>)<br>(<br>)<br>(<br>) | 用中医医疗技术的出院人数<br>用中医医疗技术的出院人数<br>用医疗机构中药利剂的出院人数<br>中医为主治疗的出院人数<br>需病房出院人数<br>难危重病出院人数<br>诊入院的出院人数<br>经对出院人数<br>呈域外出院人数<br>亡人数<br>长治疗人数      | 人<br>人<br>人<br>人<br>人<br>人<br>人<br>人<br>人<br>人<br>人<br>人<br>人<br>人<br>人 | 103<br>104<br>105<br>106<br>107<br>108<br>109<br>205<br>110        | 1<br>3<br>1<br>4<br>2<br>6<br>7<br>2<br>10      |    |
| 6. 3. 1<br>6. 3. 2<br>6. 3. 3<br>6. 3. 4<br>6. 3. 5<br>6. 3. 6<br>6. 3. 7<br>6. 3. 8<br>6. 3. 9<br>6. 3. 10<br>6. 4<br>6. 4. 1. 1                                                                                                    | 其中:便<br>使使<br>使使<br>以<br>转疑<br>急<br>★<br>死<br>死<br>其中:中                                                                                                    | 用中医医疗技术的出院人数<br>用中医医疗技术的出院人数<br>用医疗机构中药制剂的出院人数<br>雪病房出院人数<br>雪病房出院人数<br>遂入院的出院人数<br>这入院的出院人数<br>三人数<br>长外出院人数<br>二人数<br>长新疗人数<br>医参与手术治疗人数 | 人<br>人<br>人<br>人<br>人<br>人<br>人<br>人<br>人<br>人<br>人<br>人<br>人<br>人<br>人 | 103<br>104<br>105<br>106<br>107<br>108<br>109<br>205<br>110<br>111 | 1<br>3<br>1<br>4<br>2<br>6<br>7<br>2<br>10<br>5 |    |

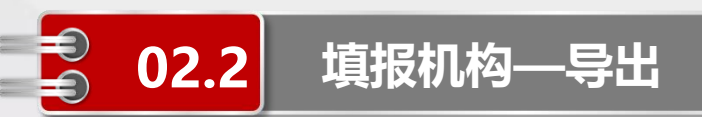

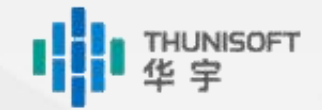

#### 数据导出

#### ◆在页面空白处右键选择【另存为→全部报表为excel/当前报表为excel】

◆可将数据导出为excel格式

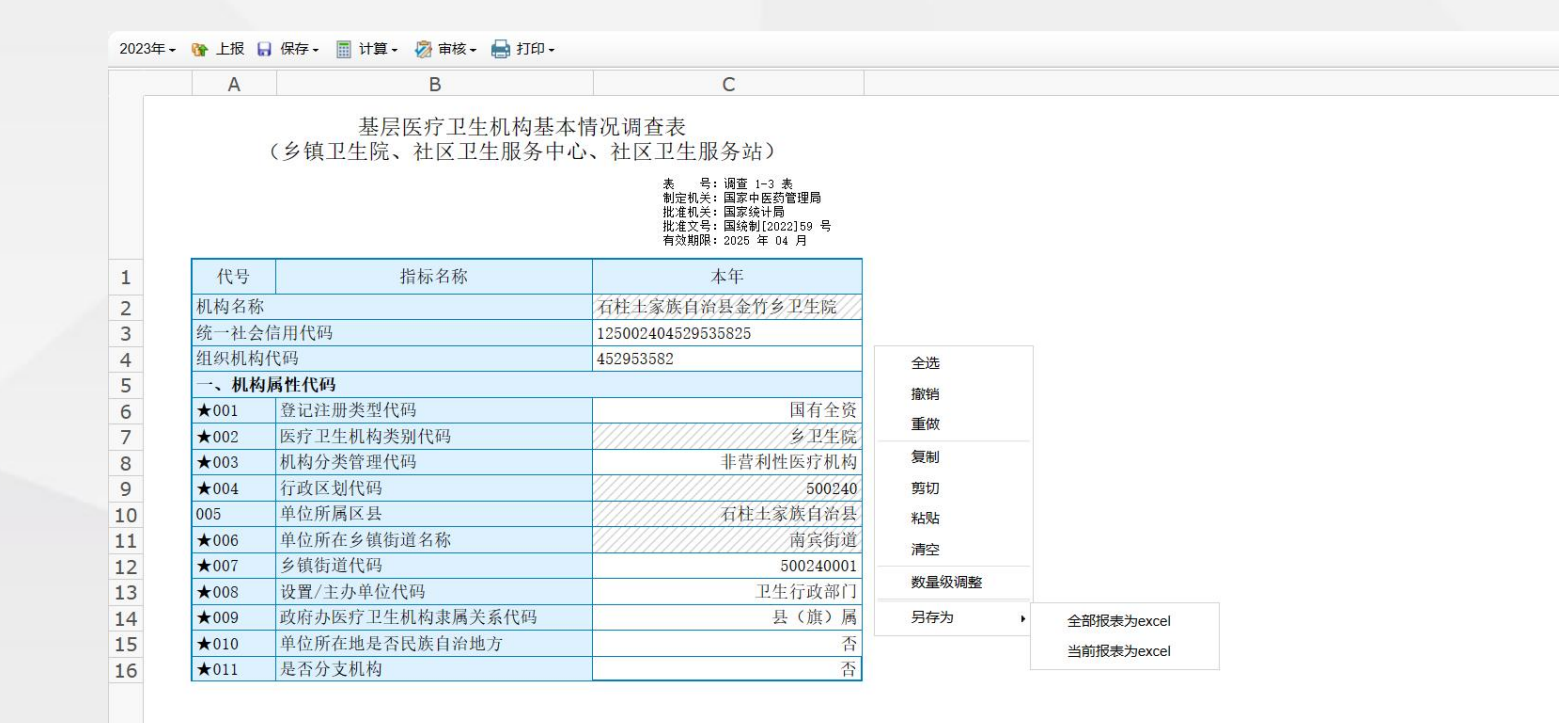

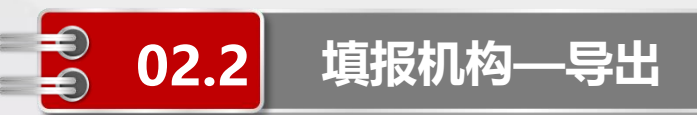

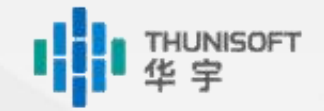

#### 数据导出

◆点击菜单【工具→数据导出→导出标准数据/导出DBF数据】

#### ◆可将数据导出为CSV、DBF格式

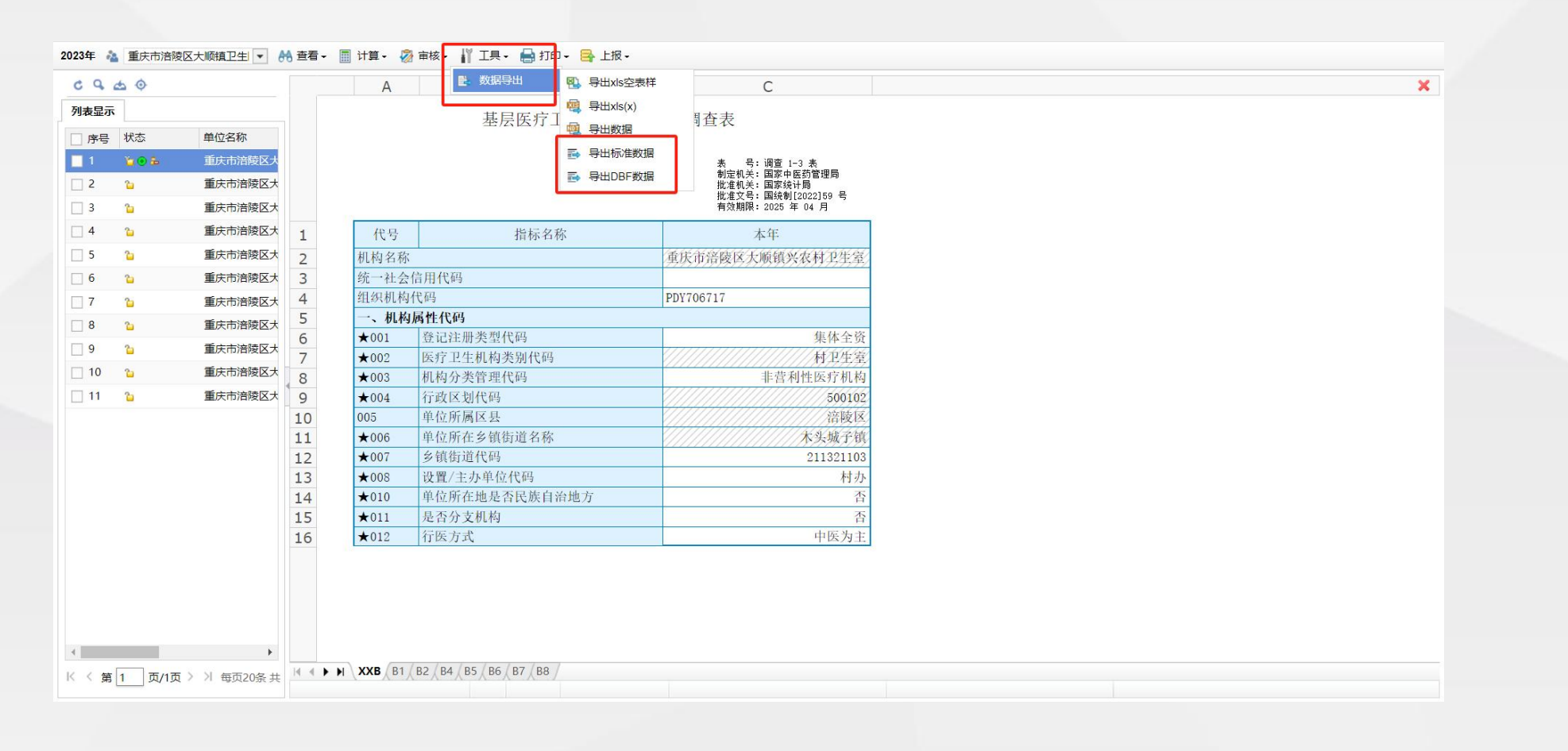

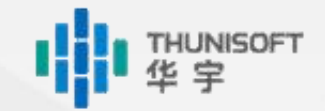

#### 模板导出

- ◆可通过以下三种方式进行Excel模板导出:
  - 导出xls空表样:具体操作参考《中医类医院、基层医疗卫生机构填报人员操作手册》【2.2.4.1 导出xls空表样】
  - 导出xls:具体操作参考《中医类医院、基层医疗卫生机构填报人员操作手册》【2.2.4.2 导出xls】
  - 数据导出:具体操作参考《中医类医院、基层医疗卫生机构填报人员操作手册》【2.3.1.7 数据导出】

|    | А                 | В                              | С                                                                 | D | E | F | G | Н | 1 | J | K | L | Μ |   |
|----|-------------------|--------------------------------|-------------------------------------------------------------------|---|---|---|---|---|---|---|---|---|---|---|
| 1  |                   | 中医类医院基本情                       | 表 号:调查 1−1 表<br>制定机关:国家中医药管理局<br>批准机关:国家统计局<br>批准文号:国统制[2022]59 号 |   |   |   |   |   |   |   |   |   |   | - |
| 2  | 代号                | 指标名称                           | 本牛                                                                |   |   |   |   |   |   |   |   |   |   |   |
| 3  | 机构名称              |                                | 深圳市中西医结合医院                                                        |   |   |   |   |   |   |   |   |   |   |   |
| 4  | 统一社会信             | 用代码                            | 122101004557696847                                                |   |   |   |   |   |   |   |   |   |   |   |
| 5  | 组织机构代             | 码                              | 455769684                                                         |   |   |   |   |   |   |   |   |   |   |   |
| 6  | 一、机构属             | 性代码                            |                                                                   |   |   |   |   |   |   |   |   |   |   |   |
| 7  | ★001              | 登记注册类型代码                       | 国有全资                                                              |   |   |   |   |   |   |   |   |   |   |   |
| 8  | ★002              | 医疗卫生机构类别代码                     | 中西医结合医院                                                           |   |   |   |   |   |   |   |   |   |   |   |
| 9  | ★003              | 机构分类管理代码                       | 非营利性医疗机构                                                          |   |   |   |   |   |   |   |   |   |   |   |
| 10 | ★004              | 行政区划代码                         | 440306                                                            |   |   |   |   |   |   |   |   |   |   |   |
| 11 | 005               | 机构所有制形式                        | 公立                                                                |   |   |   |   |   |   |   |   |   |   |   |
| 12 | 006               | 单位所属区县                         | 宝安区                                                               |   |   |   |   |   |   |   |   |   |   |   |
| 13 | ★007              | 单位所在乡镇街道名称                     | 西乡街道                                                              |   |   |   |   |   |   |   |   |   |   |   |
| 14 | ★008              | 乡镇街道代码                         | 440306003                                                         |   |   |   |   |   |   |   |   |   |   |   |
| 15 | ★009              | 设置/主办单位代码                      | 卫生行政部门                                                            |   |   |   |   |   |   |   |   |   |   |   |
| 16 | 010               | 医疗卫生机构隶属关系代码                   | 省辖市(地区、州、直辖市区)属                                                   |   |   |   |   |   |   |   |   |   |   |   |
| 17 | ★011              | 单位所在地是否民族自治地方                  | 否                                                                 |   |   |   |   |   |   |   |   |   |   |   |
| 18 | ★012              | 是否分支机构                         | 否                                                                 |   |   |   |   |   |   |   |   |   |   |   |
| 19 |                   |                                |                                                                   |   |   |   |   |   |   |   |   |   |   |   |
| 20 |                   |                                |                                                                   |   |   |   |   |   |   |   |   |   |   |   |
| 21 |                   |                                |                                                                   |   |   |   |   |   |   |   |   |   |   |   |
| 23 |                   |                                |                                                                   |   |   |   |   |   |   |   |   |   |   |   |
| 24 |                   |                                |                                                                   |   |   |   |   |   |   |   |   |   |   | v |
| <  | $\langle \rangle$ | XXB B1 B2 B3 B4 B5 B6 B7 B8 B9 | B10 B11 B12 B13 B14 <b>+</b>                                      |   |   |   |   |   |   |   |   |   |   | 1 |

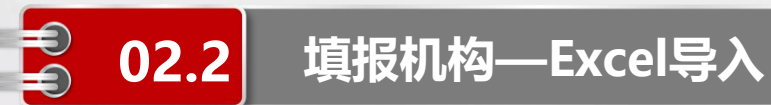

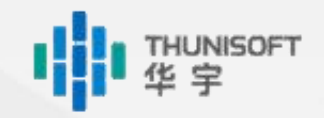

#### 数据填写

◆导出的Excel数据模板不可新增、删除行列;不可删除sheet页;不可修改文件格式,否则会出现数据错行 或导入失败的情况

◆因Excel无法导出系统内置的审核公式及指标说明,也不支持下拉选项的填写,在录入数据时建议参考《国家中医药综合统计制度》(可在下载区进行下载)中的指标项和指标解释说明。
◆由于部分指标涉及代码组填写,在Excel中需要填写对应的代码而不是文字。如"单位所在地是否民族自治地方",填写时应输入"0"表示否、"1"表示是。具体代码对应值参考《国家中医药综合统计制度》(可在下载区进行下载)中指标项后的代码罗列内容

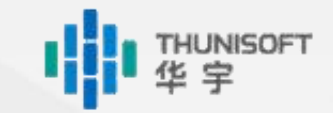

#### 02.2 填报机构—Excel导入

#### 数据导入——中医类医院、社区卫生服务中心(站)、乡镇卫生院

◆Excel导入的文件格式必须和系统表样**完全一致**,否则会出现数据错行或导入失败的情况

◆在填报界面点击菜单栏的【导入xls】,点击【下一步】

◆上传对应的Excel文件或Excel文件的压缩包,点击【下一步】

| 2023年 +       | ₩ 上报                        | a 保存。 📗 计算。 🖓 审核。 🛁 打印。 🥮     | 导入xis   | 📢 导入数据              | InPrivat                                                 | te) 🗖          | 🗋 报表平台            | ×   🕒 Bl@Report                      | ×   AB          | a ×                    | AUT ABI X                                    | ABI                  | ×   🗅 报表平台                   | ×   🗅 SJBP1.esp  | × 🗅 中医     | 类医院_20○× 十    | -    | o × |
|---------------|-----------------------------|-------------------------------|---------|---------------------|----------------------------------------------------------|----------------|-------------------|--------------------------------------|-----------------|------------------------|----------------------------------------------|----------------------|------------------------------|------------------|------------|---------------|------|-----|
|               | A                           | в                             |         |                     | ← C                                                      | ;<br>6         | ▲ 不安全             | 36.110.130.202:8899/i5               |                 |                        |                                              |                      | 402B-A81C-10FF8FBB2DB7}.82c8 |                  |            | そう む (4)      | €= 😵 |     |
|               | 其层库疗卫生机构基本情况调2              |                               |         |                     | 📕 【在线拼图软件】 🐧 Convertio — 文件 👕 Study 🎦 中医 🔰 达梦技术文档 👔 腾讯文档 |                |                   |                                      |                 |                        |                                              |                      |                              |                  |            |               |      |     |
|               | (乡镇卫生院、社区卫生服务中心、社区 导入方式: ⑧脚 |                               |         | 2030年 - (           | 2030年 - 😚 上报 🔒 保存 - 🗐 计算 - 🙆 审核 - 🚔 打印 - 🤹 导入xls         |                |                   |                                      |                 |                        |                                              |                      |                              |                  |            |               |      |     |
|               |                             |                               |         | 请选择脚本导入: 服务         |                                                          | A              |                   | B                                    |                 |                        | С                                            |                      |                              |                  |            |               |      |     |
|               |                             |                               |         |                     |                                                          |                |                   | 由医类医院基本性                             | 步况调查表           |                        |                                              |                      |                              |                  |            |               |      |     |
|               |                             |                               |         | {<br>鏈D构浠朵负潢煎菠EXCEL |                                                          |                |                   | 口因人因此至于旧                             | 100 MEA         | 表 号:<br>制定机关:<br>批准机关: | 调查 1-1 表<br>国家中医药管理局<br>国家统计局                |                      |                              |                  |            |               |      |     |
| 1             | 代号                          | 指标名称                          |         | )<br>(taski         |                                                          |                |                   |                                      |                 | 批准文号:<br>有效期限:         | 国统制[2022]59 号<br>2025 年 04 月                 |                      |                              |                  |            |               |      |     |
| 2             | 机构名称                        | 1010-002                      | 方体现     | bbq=                | 1                                                        | 代号             |                   | 指标名称                                 | <b>4</b> 0)     | 导入数据                   |                                              |                      |                              | ×                |            |               |      |     |
| 3             | 全国唯一                        | 标识码、登记号                       | 279492  | userid=<br>htype=   | 2                                                        | 机构名称           |                   |                                      |                 | -4                     |                                              |                      |                              |                  |            |               |      |     |
| 4             | 统一社会                        | 信用代码                          | 123705: | [id]                | 3                                                        | 统一社会信          | 言用代码              |                                      |                 | <b>山</b> 请上传需          | 要导入的文件(只能上传.xlsx                             | 或者.xls或者.z           | zip格式文件!)                    |                  |            |               |      |     |
| 5             | 组织机械                        | 代码                            | 6792216 | 4                   | 4                                                        | 组织机构1<br>→、机构质 | 飞鸣<br>量性代码        |                                      |                 | 上在文//+、 (              | \fakapath\1_1 中医类医院1                         | 日本使り回本。              |                              | _                |            |               |      |     |
| 6             | 一、机构                        | 周属性代码                         |         |                     | 6                                                        | ★001           | 登记注册类             | 型代码                                  |                 | TISXH: C               |                                              | \$\$41月77690日;       | ×                            |                  |            | ~             |      |     |
| 7             | ★001                        | 登记注册类型代码                      |         |                     | 7                                                        | ★002           | 医疗卫生机             | 构类别代码                                |                 |                        | <b>6</b> 3171                                | 1                    |                              |                  |            | ^             |      |     |
| 8             | ★002                        | 医疗卫生机构类别代码                    | 11/12   |                     | 8                                                        | ★003           | 机构分类管             | 理代码                                  |                 |                        | $\leftarrow \rightarrow \checkmark \uparrow$ | 业 → 下载               | >                            | ~ C 7            | 生下载 中搜索    | م             |      |     |
| 9             | ★003                        | 机构分类管理代码                      |         |                     | 9                                                        | ★004           | 行政区划代             | 码                                    |                 |                        |                                              |                      |                              |                  |            |               |      |     |
| 10            | ★004                        | 行政区划代码                        | 11/17   |                     | 10                                                       | 005            | 机构所有制:<br>单位底层区   | 日                                    |                 |                        | 组织 ▼ 新建文件夹                                   |                      |                              |                  | =          | • 🔳 🕜         |      |     |
| 11            | 005                         | 单位所属区县                        | 11111   | 广饶县                 | 12                                                       | ±007           | 单位所两位             | 云<br>镇街道名称                           |                 |                        | > 🥌 梦迪 - 个人                                  | 名称                   | R                            |                  | 修j         | 改日期           |      |     |
| 12            | ★006                        | 单位所在乡镇街道名称                    |         |                     | 13                                                       | ★008           | 乡镇街道代             | 码                                    | _               |                        |                                              | S 1-5                | 5 基层医疗卫生机构基本情况调查表(           | 村卫生室) _2024年_济南市 | 市历城区东 20   | 24/1/18 17:56 |      |     |
| 13            | ★007                        | 乡镇街道代码                        |         |                     | 14                                                       | ★009           | 设置/主办单            | 自位代码                                 |                 |                        |                                              | 1 微                  | 信图片 20240118173946.png       |                  | 20         | 24/1/18 17:39 |      |     |
| 14            | ★008                        | 设置/主办单位代码                     |         | 具他行政部[              | 15                                                       | 010            | 医疗卫生机             | 构隶属关系代码                              |                 |                        | 二 来山 /                                       |                      |                              |                  |            | 24/4/40 47 25 |      |     |
| 15            | ★009                        | 政府办医疗卫生机构隶属关系代码               | -       | 镇水                  | 16                                                       | ★011           | 单位所在地             | 是否民族自治地方                             |                 |                        | 业 下载   ≁                                     | 01-1                 | 1 甲医突医院基本情况调查表_2028年_        | 涨圳市中四医结合医院 XL    | .5 20      | 24/1/18 17:35 |      |     |
| 16            | ★010                        | 半位所仕地走省民族目沿地万<br>日本公士机构       |         |                     | 1/                                                       | ★012           | 走省分叉机             | 构                                    |                 |                        | 🔤 文档 🛷                                       | 「一次」                 | 信图片_20240118172123.png       |                  | 20         | 24/1/18 17:21 |      |     |
| 1/            | *011                        | 定百万又机构                        |         | 1                   |                                                          |                |                   |                                      |                 |                        | 🔀 图片 🛷                                       | S AB                 | 3I-32052.zip                 |                  | 20         | 24/1/18 17:04 |      |     |
|               |                             |                               |         |                     |                                                          |                |                   |                                      |                 |                        | 🕑 音乐 🔹 🖈                                     | 📑 微(                 | 信图片_20240118151956.png       |                  | 20         | 24/1/18 15:19 |      |     |
|               |                             |                               |         |                     |                                                          |                |                   |                                      |                 |                        | 🔰 视频 🔹                                       | ** 报题                | 表户列表状态栏.png                  |                  | 20         | 24/1/18 15:14 |      |     |
|               |                             |                               |         |                     |                                                          |                |                   |                                      |                 |                        | - 2023年和約库                                   | _                    |                              |                  |            |               |      |     |
|               |                             |                               |         |                     |                                                          | www.           | P2 / P2 / P4 / P5 |                                      | D44 / D42 / D / | Det d                  | 2020-1009-                                   | +/+/7 (ND)           |                              |                  |            |               |      |     |
| 14 4 <b>F</b> | XXB B1                      | (B2 (B3 (B4 (B5 (B6 (B7 (B8 ) |         |                     | IC C F F /                                               | XXB (B1)       | B2 (B3 (B4 B5     | <u>/ 86 / 87 / 88 / 89 / 810 / 8</u> | B11 (B12 (B13 ( | 814                    | 2                                            | <1+音( <u>N</u> ): 1- | 1 甲达尖医院基本情况调查表_2028年         |                  | 新有义作 (*.*) |               |      |     |
|               |                             |                               |         |                     |                                                          | _              |                   |                                      |                 |                        |                                              |                      |                              |                  | 打开(O)      | 取消            |      |     |
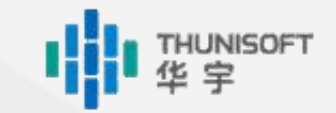

#### 

填报机构—Excel导入

02.2

- ◆Excel导入的文件格式必须和系统表样**完全一致**,否则会出现数据错行或导入失败的情况
- ◆在填报界面**选择需要导入Excel数据的村卫生室**,点击菜单栏的【工具→数据导入→导入xls】,点击【下 一步】
- ◆上传该村卫生室对应的Excel文件,点击【下一步】

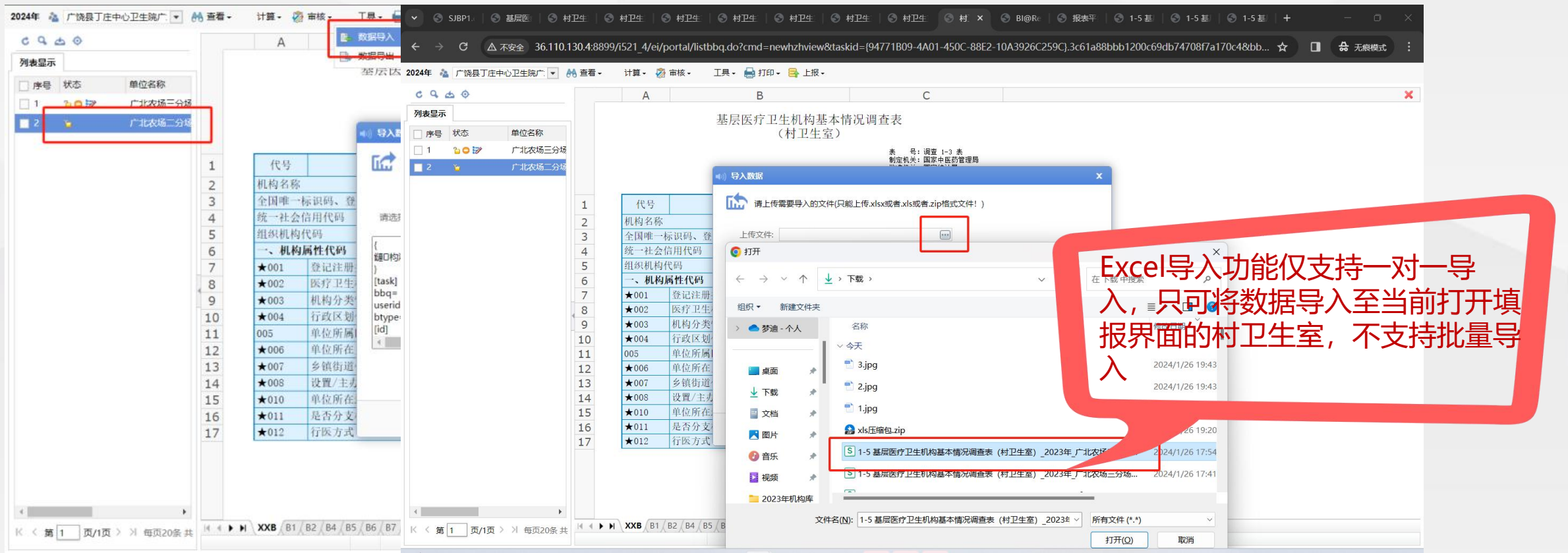

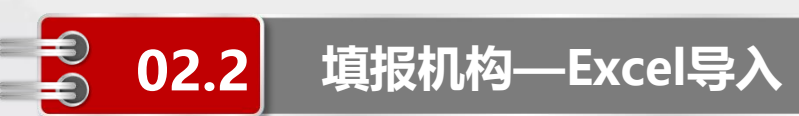

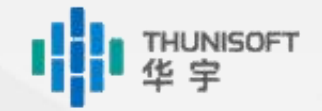

#### 数据导入

- ◆等待导入完成后点击【关闭】,即可看到导入的数据
- ◆报表数据导入完成后建议及时全部计算一遍数据,保证数据的准确性

◆数据计算完毕后需要进行数据审核,审核无误后可以进行数据上报

|    | A    | B             | C                                                                                                    |
|----|------|---------------|----------------------------------------------------------------------------------------------------|
|    |      | 中医类医院基本情况认    | 周査表<br>素 号: 调查 1-1 表<br>制定机关: 国莽中医药管理局<br>批准机关: 国家約1局<br>批准文号: 国练制[2022]59 号<br>有效期限: 2025年 04月               |
| 1  | 代号   | 指标名称          | ▲)) 导入数据                                                                                                    |
| 2  | 机构名称 |               |                                                                                                    |
| 3  | 统一社会 | 言用代码          | 与入excel数据                                                                                                    |
| 4  | 组织机构 | 代码            | 100.96                                                                                                    |
| 5  | 一、机构 | <b>禹性代码</b>   | 100 %                                                                                                    |
| 6  | ★001 | 登记注册类型代码      | 22:13:01:开始导入数据                                                                                               |
| 7  | ★002 | 医疗卫生机构类别代码    | 22:13:02: 读入报表户"440000002874"的"2030"期数据,80表对应的"80"不存在, 跳过该表<br>22:13:02: 成功读取据字户"440000002874 深圳市中西库结合库院"2030 |
| 8  | ★003 | 机构分类管理代码      | 22:13:02: 正在保存报表户"44000002874" 2030期数据                                                                        |
| 9  | ★004 | 行政区划代码        | 22:13:02:本次操作一共耗时1秒136毫秒!                                                                                     |
| 10 | 005  | 机构所有制形式       | 二十二十二十二十二十二十二十二十二十二十二十二十二十二十二十二十二十二十二十                                                                        |
| 11 | 006  | 单位所属区县        |                                                                                                    |
| 12 | ★007 | 单位所在乡镇街道名称    |                                                                                                    |
| 13 | ★008 | 乡镇街道代码        |                                                                                                    |
| 14 | ★009 | 设置/主办单位代码     |                                                                                                    |
| 15 | 010  | 医疗卫生机构隶属关系代码  |                                                                                                    |
| 16 | ★011 | 单位所在地是否民族自治地方 |                                                                                                    |
| 17 | ★012 | 是否分支机构        |                                                                                                    |
|    |      |               |                                                                                                    |
|    |      |               |                                                                                                    |

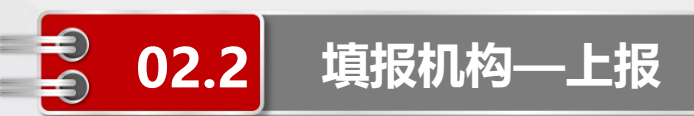

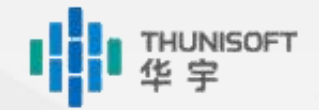

#### 数据上报

- ◆点击【上报】
- ◆可将数据上报至服务器,出现上报成功即可

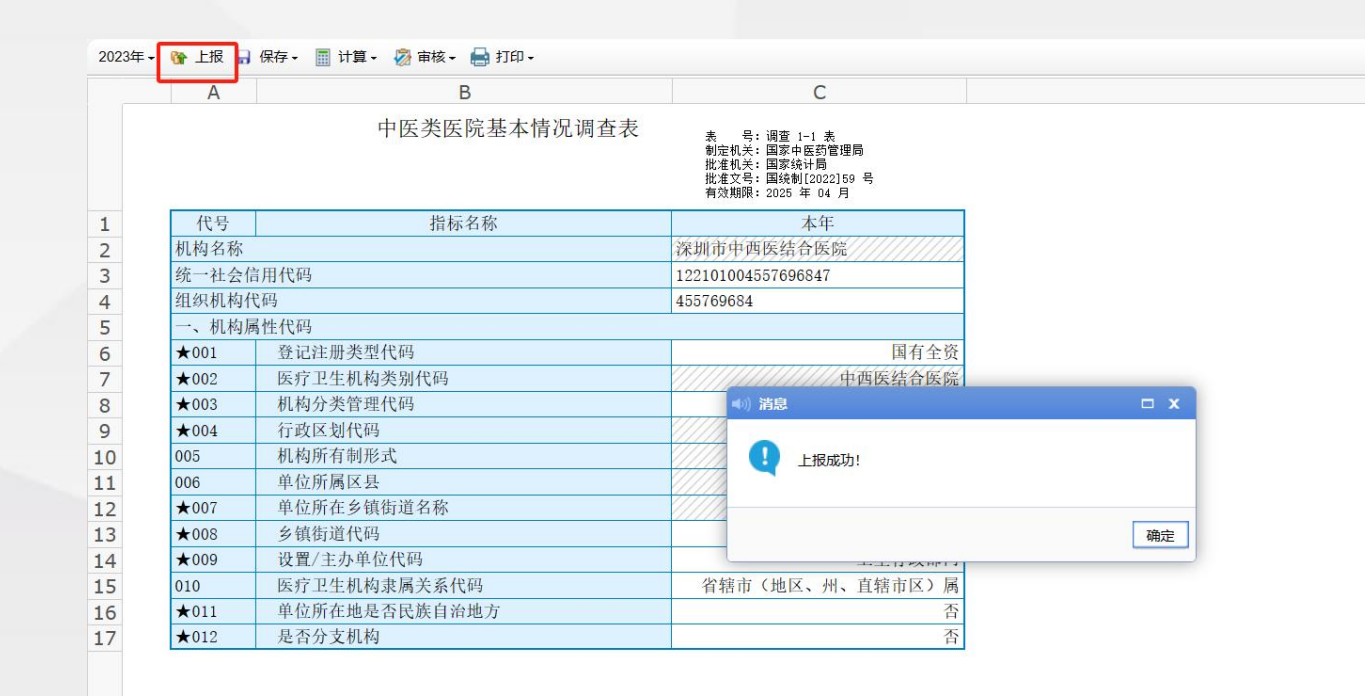

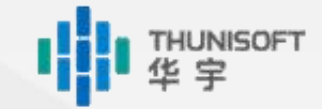

代报村卫生室的机构在执行 【保存】操作时,仅可保存 当前填报的村卫生室数据

填报机构—代报

02.2

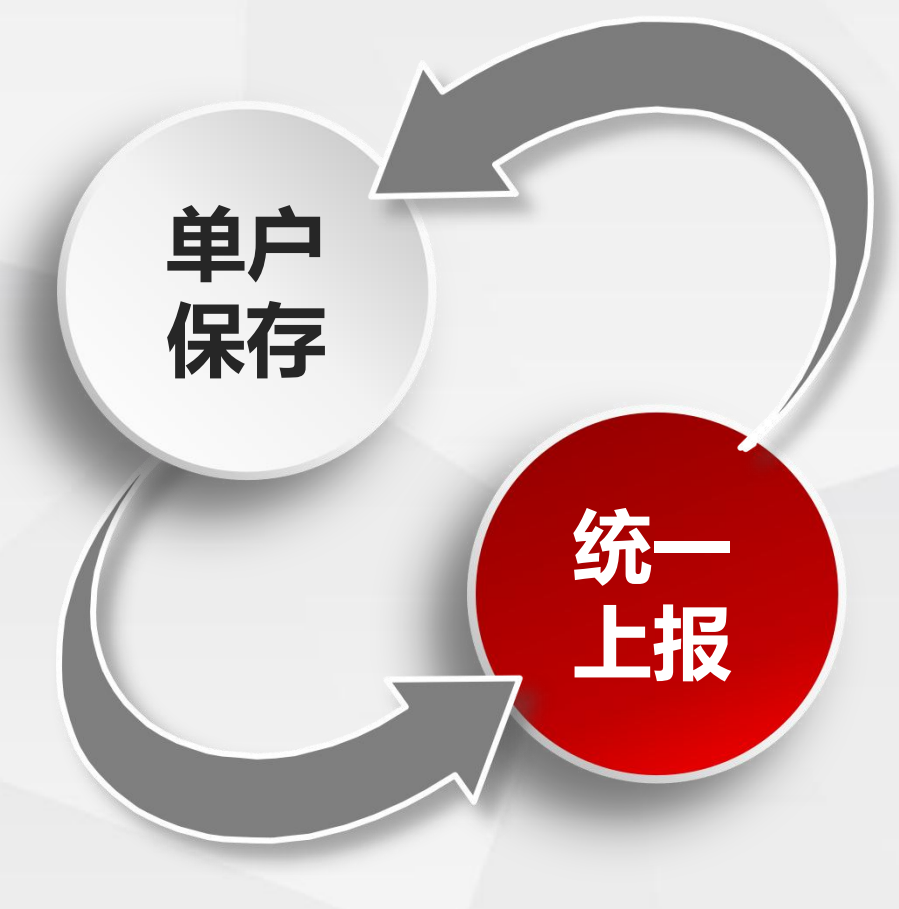

代报村卫生室的机构在执行 【上报】操作时,会将所有村 卫生室的数据一并上报 如列表中存在审核未通过的村 卫生室将终止上报

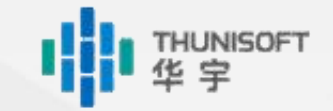

## ● 02.2 填报机构—空表上报

#### 空表上报

- ◆系统支持**符合条件**的机构进行空表上报。不符合条件的机构需正常填写数据后审核上报
- ◆目前设置的条件为:分支机构
- ◆符合条件的机构在填报界面上方的菜单中会出现【空表上报】按钮

| 1-3 基层  | 医疗卫生机构        | 1-3 基层医疗卫生机构 ×               |                                                                                                    |
|---------|---------------|------------------------------|----------------------------------------------------------------------------------------------------|
| 2024年 - | <b>發</b> 上报 🖡 | 保存・ 🧮 计算・ 🖓 审核・ 🚔 打印・        | 🤹 导入ds 📑 空表上报                                                                                                    |
|         | A             | В                            | С                                                                                                    |
|         |               | 基层医疗卫生机构基本<br>(乡镇卫生院、社区卫生服务中 | 本情况调查表<br>心、社区卫生服务站)<br>素 号; 调査 1-3 素<br>創定机关: 国家株計局<br>批准机美: 国家株計局<br>批准収美: 国家株計局<br>批准文号: 国線制[2025]56 号<br>育数期限: 2025 年 04 月 |
| 1       | 代号            | 指标名称                         | 本年                                                                                                    |
| 2       | 机构名称          |                              | 东营市东营区胜利街道社区卫生                                                                                                    |
| 3       | 全国唯一          | 际识码                          | 3700892                                                                                                    |
| 4       | 统一社会          | 信用代码                         |                                                                                                    |
| 5       | 组织机构          | 代码                           | 493415414                                                                                                    |
| 6       | 一、机构          | 属性代码                         |                                                                                                    |
| 7       | ★001          | 登记注册类型代码                     | 集体全资                                                                                                    |
| 8       | <b>★</b> 002  | 医疗卫生机构类别代码                   | 社区卫生服务中                                                                                                    |
| 9       | ★003          | 机构分类管理代码                     | 非营利性医疗机构                                                                                                    |
| 10      | ★004          | 行政区划代码                       | 3705                                                                                                    |
| 11      | 005           | 单位所属区县                       | 东营                                                                                                    |
| 12      | ★006          | 单位所在乡镇街道名称                   |                                                                                                    |
| 13      | ★007          | 乡镇街道代码                       | 370502005                                                                                                    |
| 16      | ★008          | 设置/主办单位代码                    | 卫生行政部门                                                                                                    |
| 17      | ★009          | 政府办医疗卫生机构隶属关系代码              | 街道属                                                                                                    |
| 18      | ★010          | 单位所在地是否民族自治地方                |                                                                                                    |
| 10      | ★011          | 是否分支机构                       | 否/////////////////////////////////////                                                                                         |

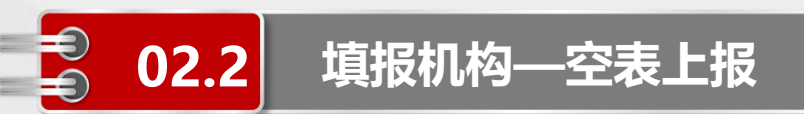

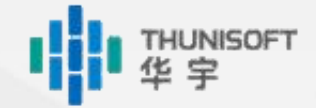

#### 空表上报

◆点击【空表上报】后会出现弹框, 输入空表上报说明

◆未输入说明会提示"请输入空表上报说明!"

◆**说明必填**, 否则无法进行空表上报

| 1-3 基层  | 医疗卫生机构 | 9 1-3 基层医疗卫生机构         | ×                                                                                            |                      |      |                 |
|---------|--------|------------------------|----------------------------------------------------------------------------------------------|----------------------|------|-----------------|
| 2024年 - | ☞ 上报   | 🔒 保存 • 👖 计算 • 🔗 审核 • 🧯 | 🛉 打印・ 🧌 导入xis 📑 空表上报                                                                         |                      |      |                 |
|         | A      | В                      | С                                                                                            |                      |      |                 |
|         |        | 基层医疗卫生标<br>(乡镇卫生院、社区卫生 | 11构基本情况调查表<br>服务中心、社区卫生服务站)                                                                  |                      |      |                 |
|         |        |                        | 表 号: 调查 1-3 3<br>制定机头: 国家中医药<br>就准机关: 国家缺制<br>微准文号: 国琼射制<br>微准文号: 国琼制[202<br>有效期限: 2025 年 00 | 管理局<br>2]59 号<br>i 月 |      |                 |
| 1       | 代号     | 指标名称                   | 本年                                                                                           |                      |      |                 |
| 2       | 机构名称   |                        | 东营市东营区胜利街道社                                                                                  | 区卫生服(                |      | ( <b>4</b> 0) j |
| 3       | 全国唯一   | 标识码                    | 3                                                                                            | 70 小 均写空表上报说明        | ×    |                 |
| 4       | 统一社会   | 信用代码                   |                                                                                              |                      |      |                 |
| 5       | 组织机构   | 代码                     | 493415414                                                                                    | 请输入空表上报说明            |      |                 |
| 6       | 一、机核   | 属性代码                   |                                                                                              |                      |      |                 |
| 7       | ★001   | 登记注册类型代码               | 集体全资                                                                                         |                      |      |                 |
| 8       | ★002   | 医疗卫生机构类别代码             | 社区卫生                                                                                         | 服                    |      |                 |
| 9       | ★003   | 机构分类管理代码               | 非营利性医疗机构                                                                                     |                      |      |                 |
| 10      | ★004   | 行政区划代码                 |                                                                                              |                      | 确定取消 |                 |
| 11      | 005    | 单位所属区县                 |                                                                                              | 东营区                  |      |                 |
| 12      | ★006   | 单位所在乡镇街道名称             |                                                                                              | 胜利街道                 |      |                 |
| 13      | ★007   | 乡镇街道代码                 | 370502005                                                                                    |                      |      |                 |
| 16      | ★008   | 设置/主办单位代码              | 卫生行政部门                                                                                       |                      |      |                 |
| 17      | ★009   | 政府办医疗卫生机构隶属关系          | 代码 街道属                                                                                       |                      |      |                 |
| 18      | ★010   | 单位所在地是否民族自治地方          |                                                                                              |                      |      |                 |
| 19      | ★011   | 是否分支机构                 | 查                                                                                            |                      |      |                 |

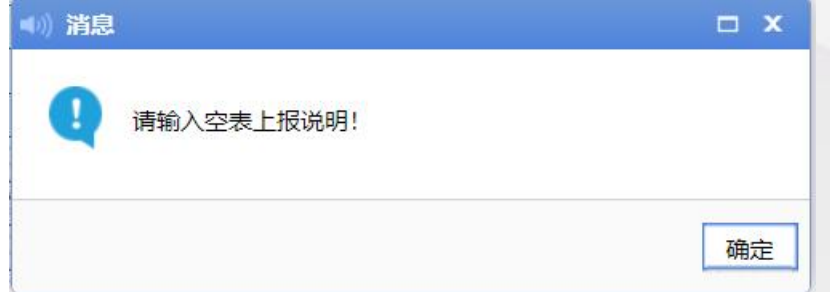

5

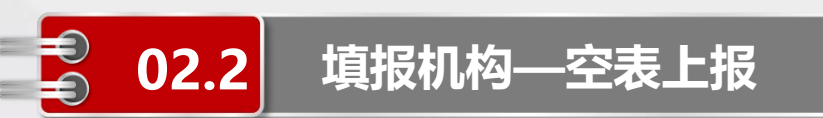

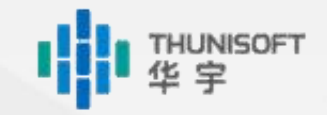

#### 空表上报

- ◆填写空表上报说明后点击【确定】,提示空表上报完成
- ◆空表上报的机构**无需填写业务数据**;如填写数据后点击【空表上报】,会**清除已填写的数据**
- ◆符合条件的机构如果想填写业务数据,可以参考前面的正常上报流程

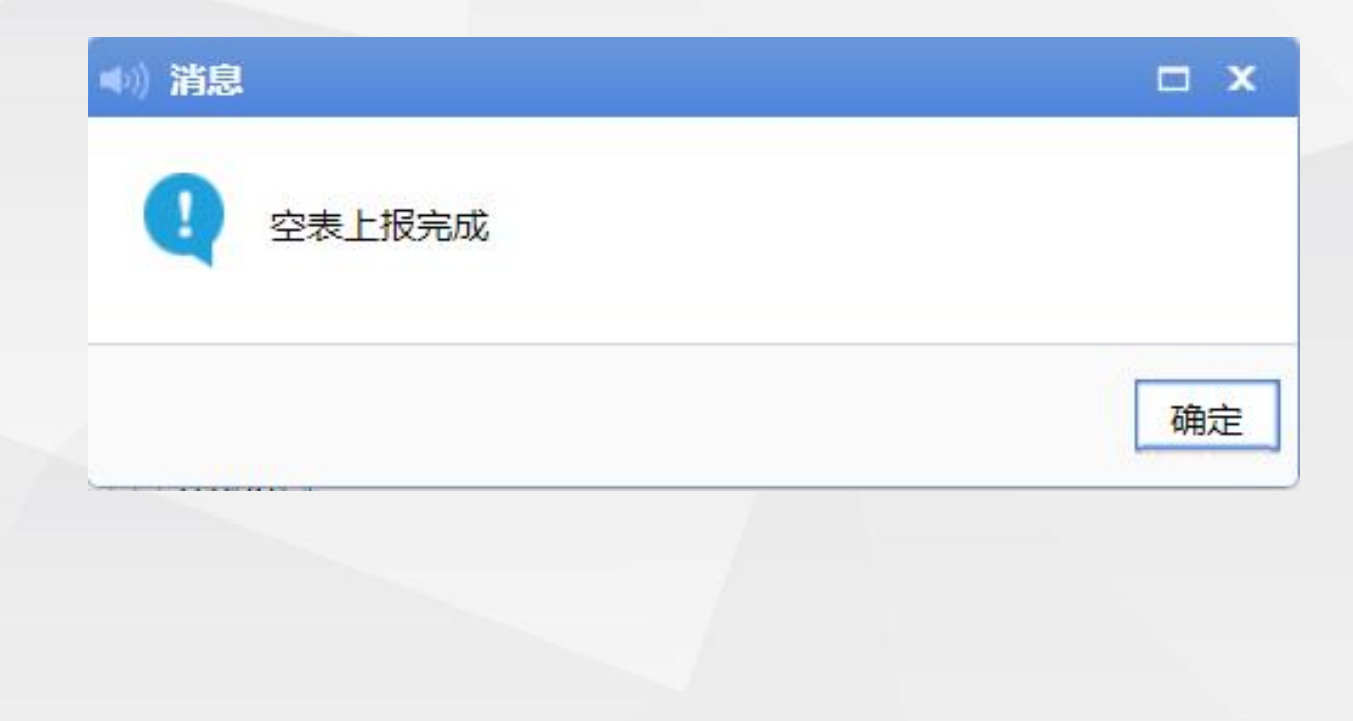

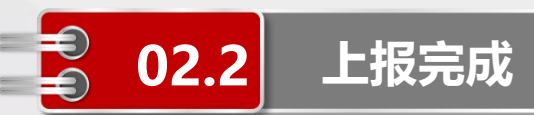

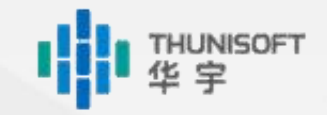

◆上报完成的数据,将进入审批流,等待上级管理员审批。◆代报村卫生室的机构需所有村卫生室均上报后才可以进入审批流。

| 数据报批数据                  | 查询<br>数据分析        | 中医药统计网<br>Traditional Chinese Medicine Statistica<br>代码维护<br>质量评估 | ♪ 您好!<br><b>外在的 小 A Direct Reporting System</b><br>A Network Direct Reporting System<br>个人设置<br>系统管理 | 石柱土家族自治县金竹乡卫生院操作员<br>♀● 站内信 ② 退出<br>下载区 |
|-------------------------|-------------------|-------------------------------------------------------------------|----------------------------------------------------------------------------------------------------|-----------------------------------------|
| ▼ □中医年报调查表 (            | ∥ 编辑• ∦ 工具•       |                                                                   |                                                                                                    |                                         |
| ■调查1-3、1-4表(乡镇卫生院/社区卫生服 | A 石柱土家族自治县金竹乡卫生院( | a( ▼ 2023年                                                        | <del>会批注</del> 售                                                                                     | 協作                                      |
| ■调查1-3、1-4表 (村卫生室)      |                   | <ul> <li>● <sup>1</sup> √ 2023年</li> </ul>                        | 等待石柱土家族自治县卫生健康中医管理部门审批                                                                               | 查看                                      |
|                         |                   | K                                                                 | 萬 <b>1                                   </b>                                                        |                                         |

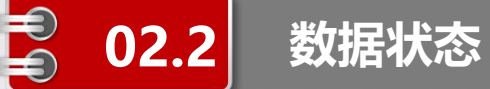

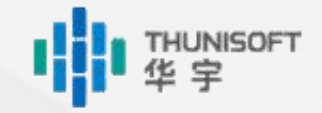

数据状态说明如下:

- 1 表示数据还未被锁定,用户可更改数据并上报
- 🔒 表示当前用户数据已被锁定,此单位不能再上报数据,也不能更改数据
- ▶ 表示当前用户数据已保存至服务器但未上报
- 。 表示数据还未通过审批
- 表示数据已通过审批
- 表示数据还未通过审核
- 表示数据已通过审核
- ✓ 表示此单位已上报本期数据

未填报数据单位,状态栏不显示审批与审核状态图标

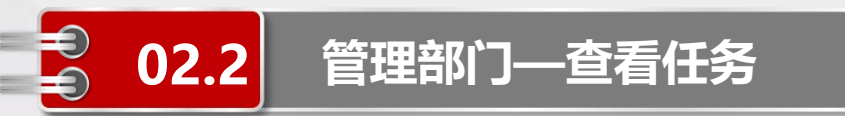

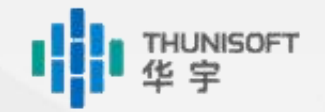

- ◆点击【数据报批】, 左侧会展示所有的调查任务内容
- ◆选择对应的任务进行查看,右侧会显示当前登陆机构的下级列表
- ◆如沈阳市可查看下级所有区县的机构

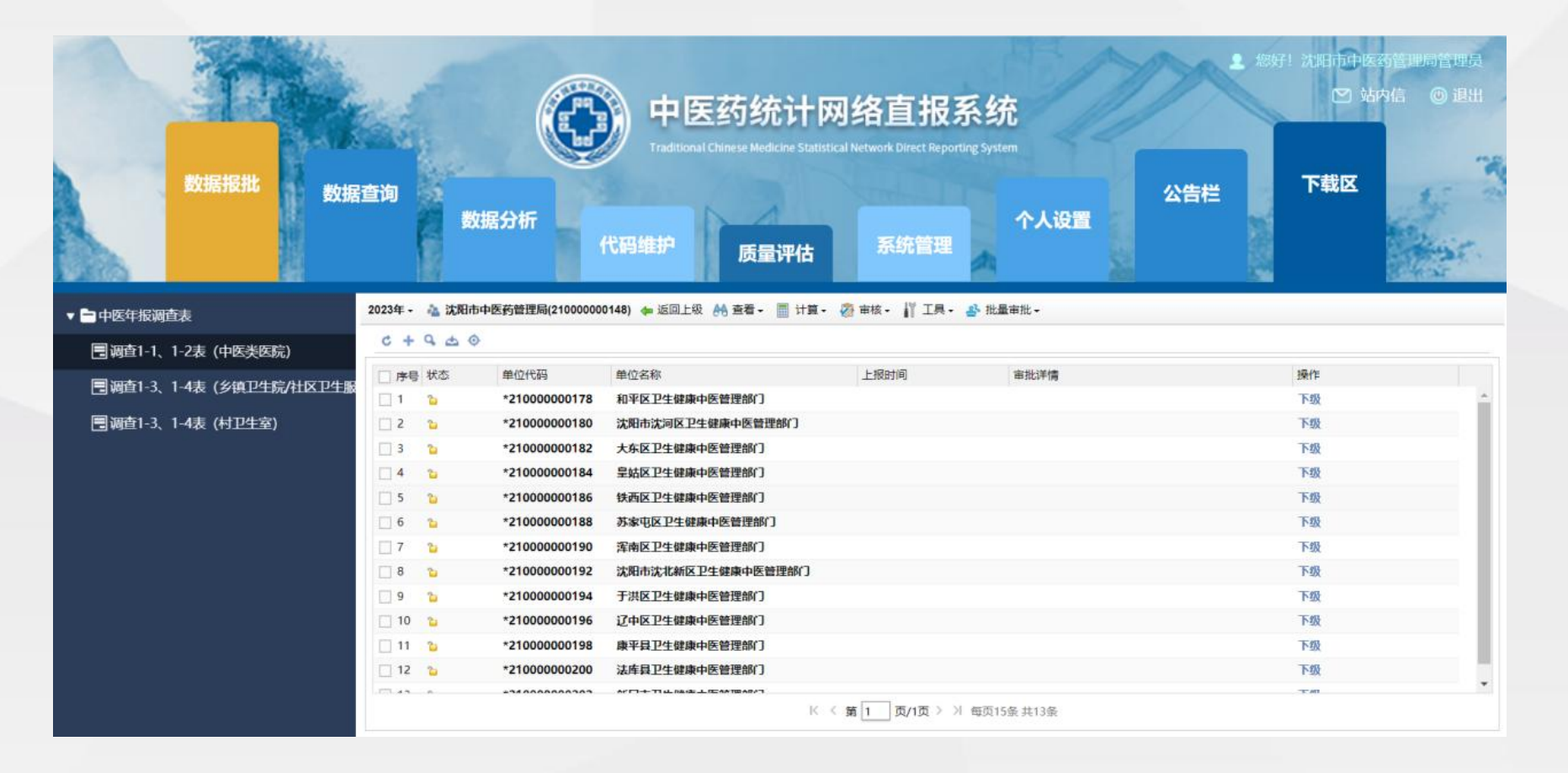

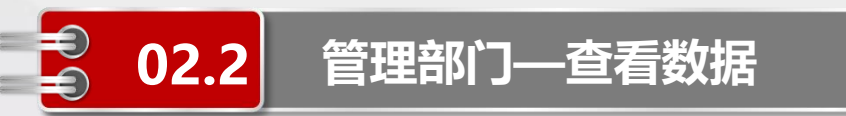

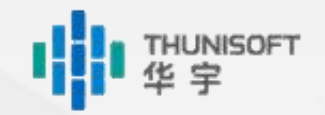

◆点击报表户列表中对应机构后的【查看】或直接点击机构名称

◆系统将在页面右侧或新窗口中打开报表,数据管理员可查看该机构的数据

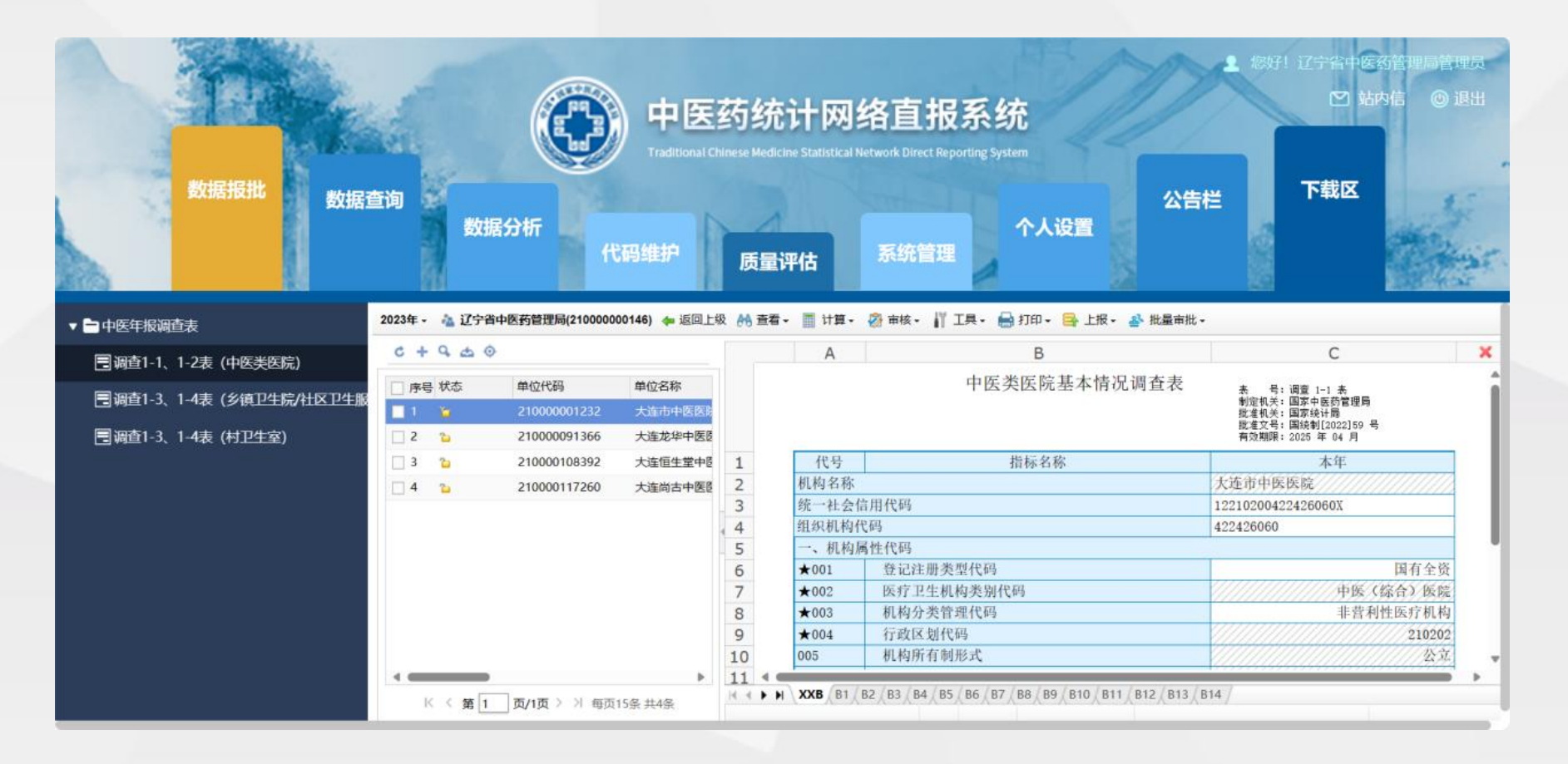

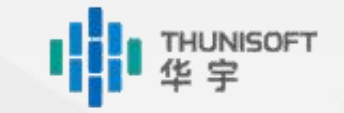

#### 特例审核

02.2

◆双击审核信息

管理部门—特例审核

◆如该条审核公式允许特例,则由上级数据管理员填写特例原因后保存即可通过该条审核

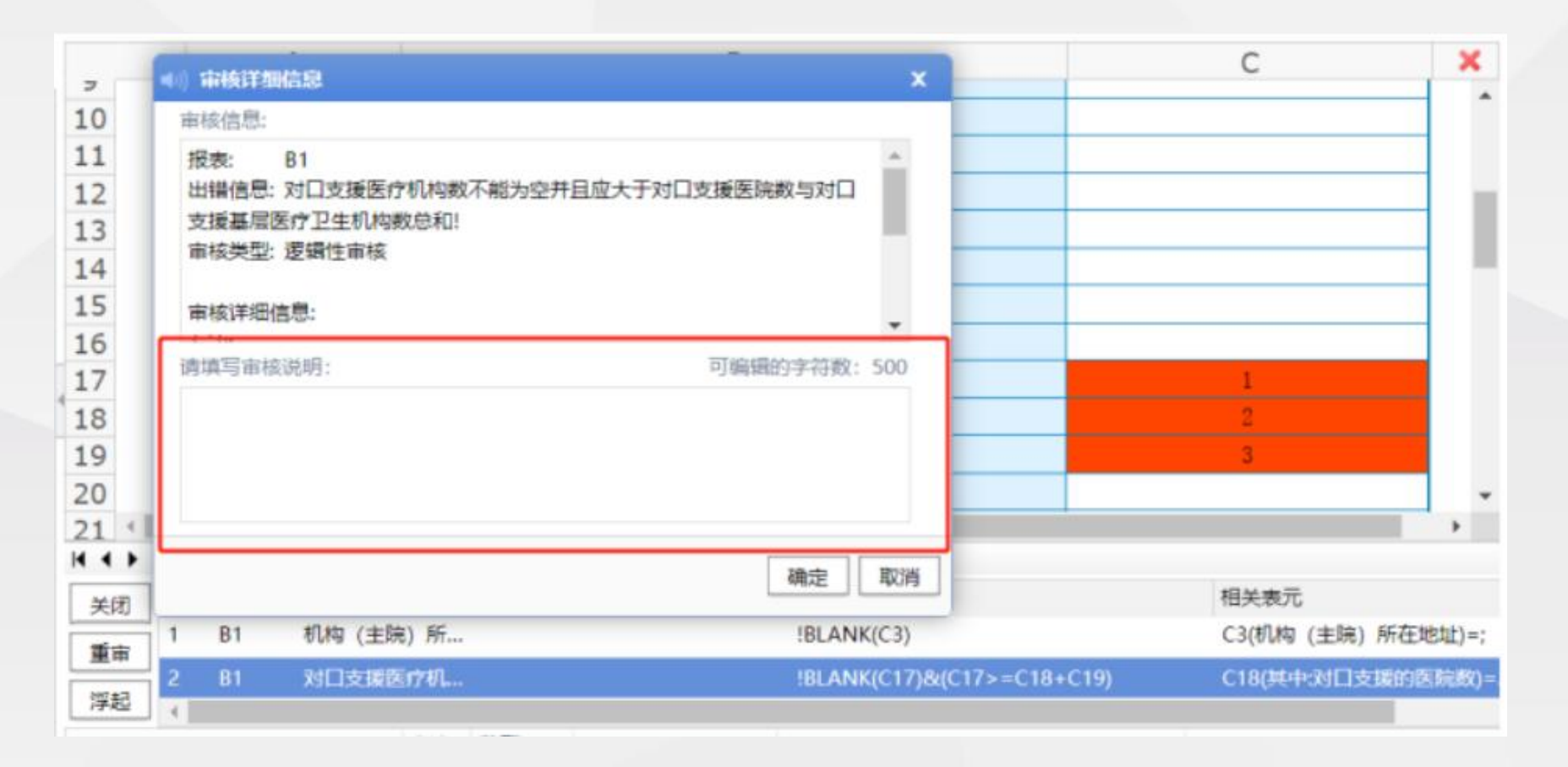

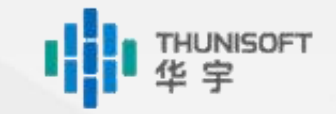

#### 数据审批

02.2

- ◆对于设置了审批流程的任务,在报表户列表界面勾选需要进行审批的报表户
- ◆点击操作列的【办理】

管理部门—数据审批

◆在弹出的界面中填写审批意见,并选择【审批通过/退回】

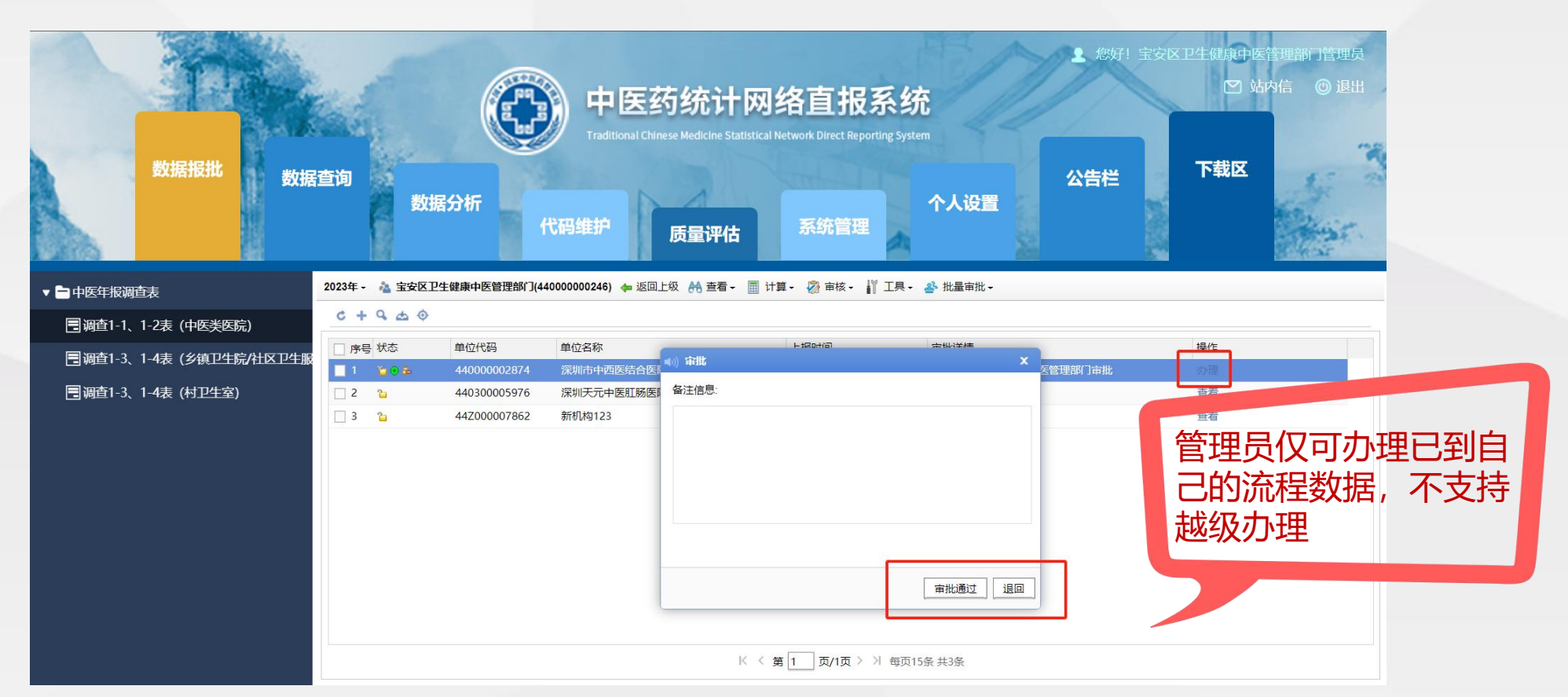

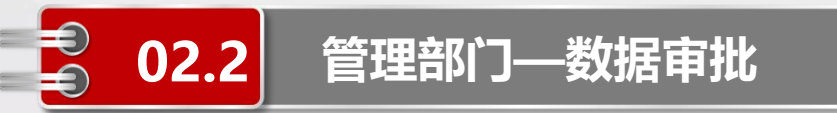

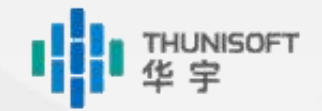

#### 审批通过

- ◆点击【审批通过】
- ◆数据锁定(锁定人为下一级审批人),流程自动转入下一级审批人

|     | 数据报批数据                  | 查询数            | <b>展分析</b>                   | 中医药<br>Traditional Chines<br>代码维护 | <b>统计网</b><br>e Medicine Statistical N<br>贡量评估 | 络直报系组<br>etwork Direct Reporting Sys<br>系统管理 | 充<br>tem<br>个人设置          | ★ 您好! 目 | 定交区卫生健康中区 ☑ 单 下载区 | 管理部门管理员<br>内信 ③ 退出 |              |                 |   |
|-----|-------------------------|----------------|------------------------------|-----------------------------------|------------------------------------------------|----------------------------------------------|---------------------------|---------|-------------------|--------------------|--------------|-----------------|---|
| v E | 中医年报调查表                 | 2023年 - 🐁 宝安区] | 2生健康中医管理部门(4                 | 40000000246) 👍 返回上纲               | 及 👫 査看 🗕 📊 计3                                  | 章・ 🖗 审核・ 🕌 工具・                               | ・ 🍄 批量审批 🗸                |         |                   |                    |              |                 |   |
| -   | ■调查1-1、1-2表 (中医类医院)     | C+9 @ 0        |                              |                                   |                                                |                                              |                           |         |                   |                    |              |                 |   |
|     | ■调查1-3、1-4表(乡镇卫生院/社区卫生服 |                | 单位代码<br>44000002874          | 单位名称<br>深圳市中西医结合医院                |                                                | 上报时间<br>2023-12-12 15:19:03                  | <b>宙批详情</b><br>等待深圳市卫生健康委 | 中医外审批   | 据/左               |                    |              |                 |   |
|     | 3) 调查1-3、1-4表(村卫生室)     |                | 440300005976<br>44Z000007862 | 深圳天元中医肛肠医院<br>新机构123              | ••)) 消息                                        |                                              | □ ×                       |         | 宝安区<br>"被涿        | 【审批通<br>注明市卫       | 过后,数<br>生健康委 | 数据状态显示<br>使中医处锁 | 示 |
|     |                         |                |                              |                                   | 已审批通过                                          | 1                                            |                           |         | 定",<br>卫生储        | 审批详 <sup>。</sup>   | 情显示<br>军处审判  | "等待深圳i<br>r"    | 市 |
|     |                         |                |                              |                                   |                                                |                                              | 确定                        |         |                   |                    |              |                 |   |
|     |                         |                |                              |                                   |                                                |                                              |                           | _       |                   |                    |              |                 |   |
|     |                         |                |                              |                                   | K < ĝ                                          | § 1 页/1页 > > 每页                              | 15条 共3条                   |         |                   |                    |              |                 |   |

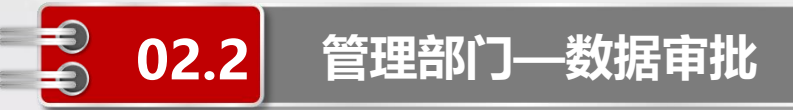

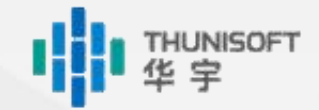

#### 审批退回

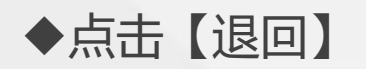

#### ◆数据解锁并置为填报中,流程直接返回填报单位

#### 2023年 - 🐴 沈阳市中医药管理局(21000000148) 🖛 返回上级 👫 查看 - 🧾 计算 - 🔗 审核 - 🎳 工具 - 🐣 批量审批 -

#### 0 4 4 0

|    |         |                            |                     | 10000000            |            |                |
|----|---------|----------------------------|---------------------|---------------------|------------|----------------|
| 序号 | 状态      | 单位代码                       | 单位名称                | 上报时间                | 审批详情       | 操作             |
| 1  | 2       | 21000000408                | 沈阳市中西医结合医院(沈阳市第七人民医 | [院)                 |            | 查看             |
| 2  | 2       | 210000000430               | 沈阳市和平区太原街社区卫生服务中心   |                     |            | 查看             |
| 3  | 2       | 21000000432                | 沈阳市和平区西塔社区卫生服务中心    |                     |            | 查看             |
| 4  | 2       | 21000000442                | 沈阳市和平区南站社区卫生服务中心    |                     |            | 查看             |
| 5  | G 💿 🏖 📝 | 21000000454                | 沈阳市中医院              | 2023-11-08 15:27:58 | 等待沈阳市中医院审批 |                |
| 6  | 3       | 21000000 <mark>4</mark> 64 | 辽宁中医药大学附属体一层的       |                     |            |                |
| 7  | 2       | 21000000538                | 沈阳市国医中医院            | _                   |            | 心阳中申斯退回后, 敛据解现 |
| 8  | 2       | 2100 <mark>00003688</mark> | 沈阳市和平区北市社 1 数据已退回   | 1                   |            | 状态为填报中, 甲批详情显示 |
| 9  | 2       | 21000003690                | 沈阳市和平区新华社           |                     |            | "等待沈阳市中医院审批"   |
| 10 | 2       | 21000003692                | 沈阳市和平区南市均           |                     |            | 查看             |
| 11 | 2       | 210000003694               | 沈阳市和平区马路海           |                     | 确定         | 宣信             |
| 12 | 2       | 21000003696                | 沈阳市和平区浑河湾社区卫生服务中心   |                     |            | <b>杏</b> 芳     |

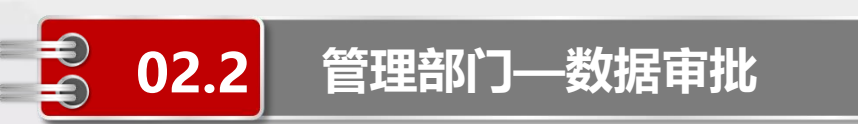

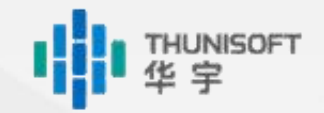

#### 批量审批

#### ◆在报表户列表界面勾选需要进行审批通过的报表户

◆点击菜单【批量审批→批量审核通过/批量审批退回】,可对所选机构进行审批操作

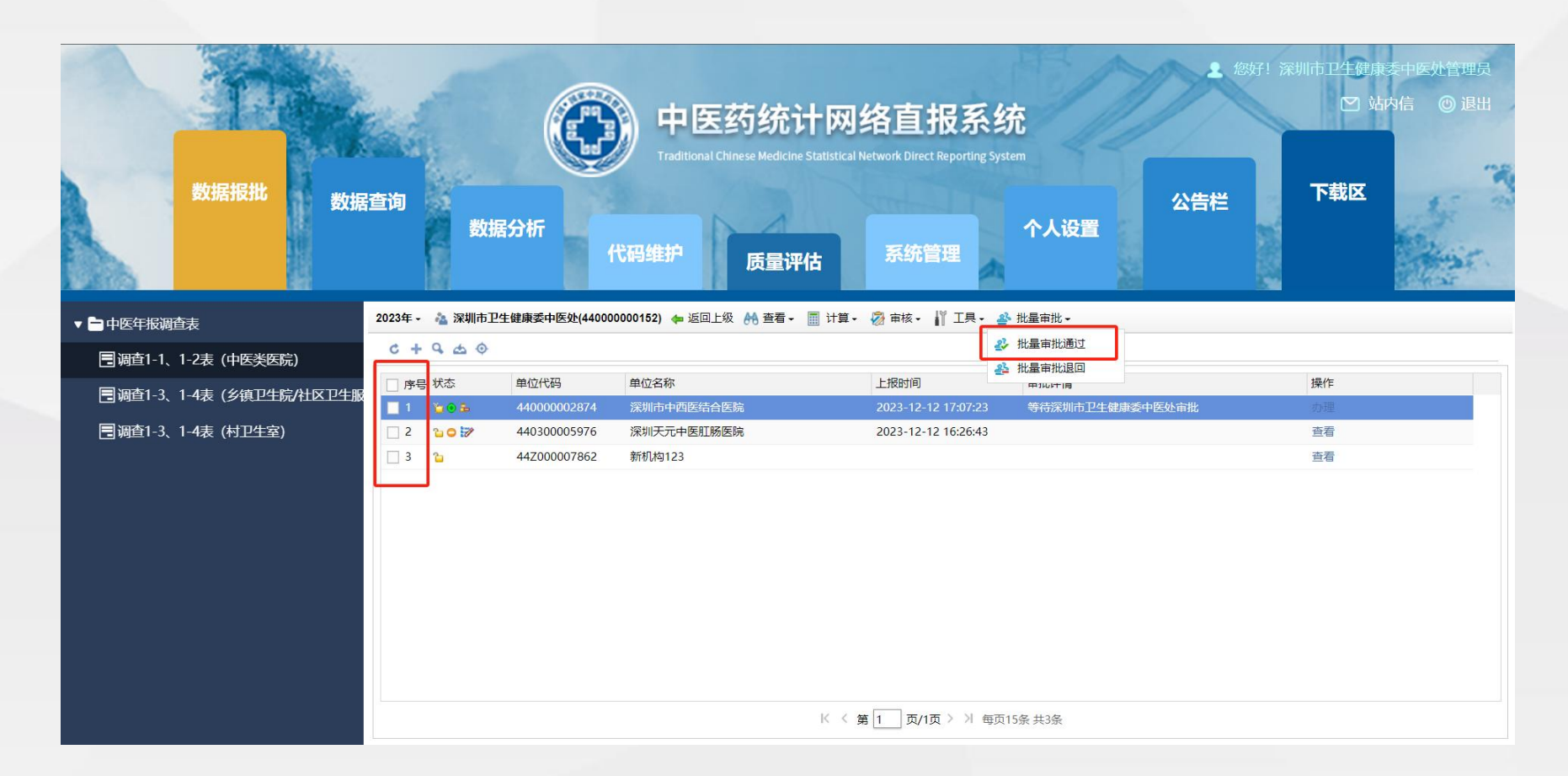

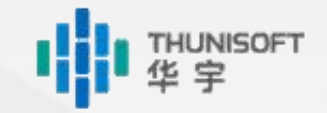

#### 批量审核审批

管理部门——数据审批

02.2

- ◆在报表户列表界面勾选需要审核的报表户
- ◆点击菜单【审核→详细审核】,可对所选的机构数据进行审核操作
- ◆如果需要在审核同时对数据进行审批,可在高级选项中,勾选【是否进行审批处理】,在展开的 子项中根据需要勾选操作

|                                                                       |                                                                                                    | (1) 高级选项                                                                           | x  |
|-----------------------------------------------------------------------|----------------------------------------------------------------------------------------------------|------------------------------------------------------------------------------------|----|
|                                                                       | 中医药统计<br>Traditional Chinese Medicine St                                                                          | 19 向导会帮助您选择审核高级选项。                                                                 |    |
| 数据报批数据                                                                | 3查询<br>数据分析<br>代码维护 质量评估                                                                                          | <ul> <li>审批处理: ☑ 是否进行审批处理     <li>☑ 通过强制性审核     <li>□ 通过合理性审核</li> </li></li></ul> | ^  |
| ▼ 🖻 中医年报调查表                                                           | 2023年 - 🐴 辽宁省中医药管理局(21000000146) 🔶 返回上级 👫 查看 - 🧾                                                                  | ✔ 自动将该户通过审批 ✔ 锁定数据                                                                 |    |
| <ul> <li>調査1-1、1-2表(中医类医院)</li> <li>調査1-3、1-4表(乡镇卫生院/社区卫生服</li> </ul> | C + Q △ ◎ I 序号 状态 单位代码 单位名称                                                                                       | ☑ 否则数据退回给填报者                                                                       |    |
| ー<br>■ 调查1-3、1-4表(村卫生室)                                               | 1     210000001232     大连市中医医院       2     2     210000091366     大连龙华中医医院       3     210000108392     大连恒生堂中医医院 | 审核计算: □ 审核前先计算                                                                     |    |
|                                                                       | ☐ 4 210000117260 大连尚古中医医院有限公司                                                                                     | ● 显示明细                                                                             |    |
|                                                                       |                                                                                                    | → 审核公式提示文字 → 审核公式                                                                  | *  |
|                                                                       |                                                                                                    | 上一步下一步                                                                             | 取消 |

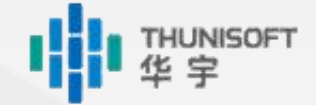

#### 区县级中医药管理部门

管理部门——数据审批

02.2

特例审核,协助填报机构完成 数据报送 数据审批通过,流程进入下一级 数据审批退回,流程退回填报 机构

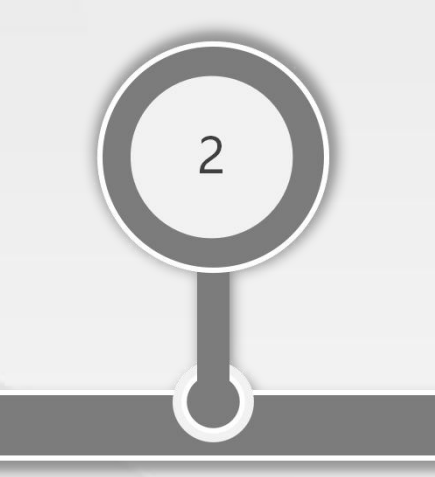

#### 地市级中医药管理部门

数据审批通过,流程进入下一级 数据审批退回,流程退回填报 机构

#### 省级中医药管理部门

数据审批通过,流程进入下一级 数据审批退回,流程退回填报 机构

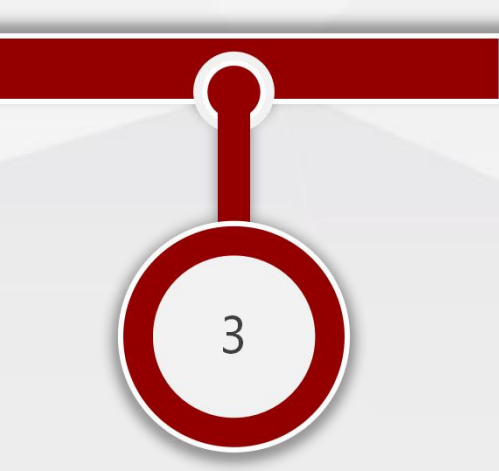

## Module 3

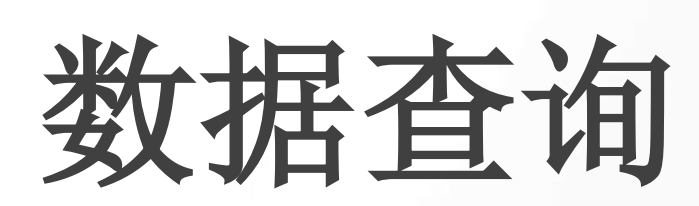

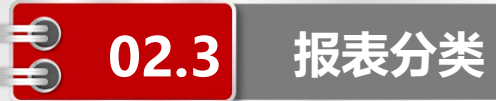

A

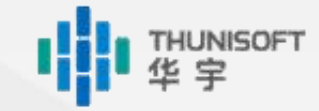

#### 医疗机构报送状态

面向各级中医药管理部门、支撑机构 查询辖区内机构的数据**上报明细情况**(已报、 未报、填报中),便于数据催报

#### 各地区报送情况

B

D

面向各级中医药管理部门、支撑机构 查询辖区内机构的数据**上报汇总情况**(已报、 未报、填报中),便于数据催报

## C

#### 数据报送一览表

面向各级中医药管理部门、支撑机构 查询辖区内**已上报**的机构数据情况 基层分析表

面向填报机构 查询本机构上报的关键指标数据情况

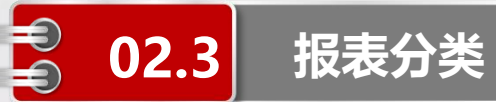

Ε

#### 医疗机构审批情况查询

面向各级中医药管理部门、支撑机构 查询辖区内机构的数据**审批情况**(待审批、审 批通过、审批退回)

#### 各级审批情况

E

Η

面向各级中医药管理部门、支撑机构 查询辖区内管理人员的**审批进度情况**(待审 批、审批通过、审批退回)

## G

#### 年报特例上报查询

面向各级中医药管理部门、支撑机构 查询辖区内**特例上报**机构的特例说明 审批信息查询

面向填报机构

查询各级中医管理部门、支撑机构填写的审批 意见,包括审批通过信息和审批退回原因

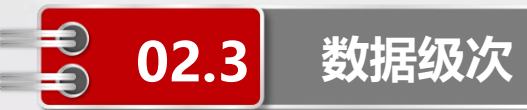

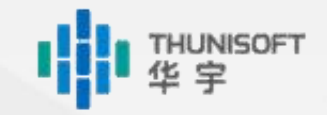

#### ◆各级中医药管理部门、支撑机构只可查询本级及下级的机构数据

◆如沈阳市只可查询沈阳市全市及下级各区县的机构数据,不可查询大连市的相关数据

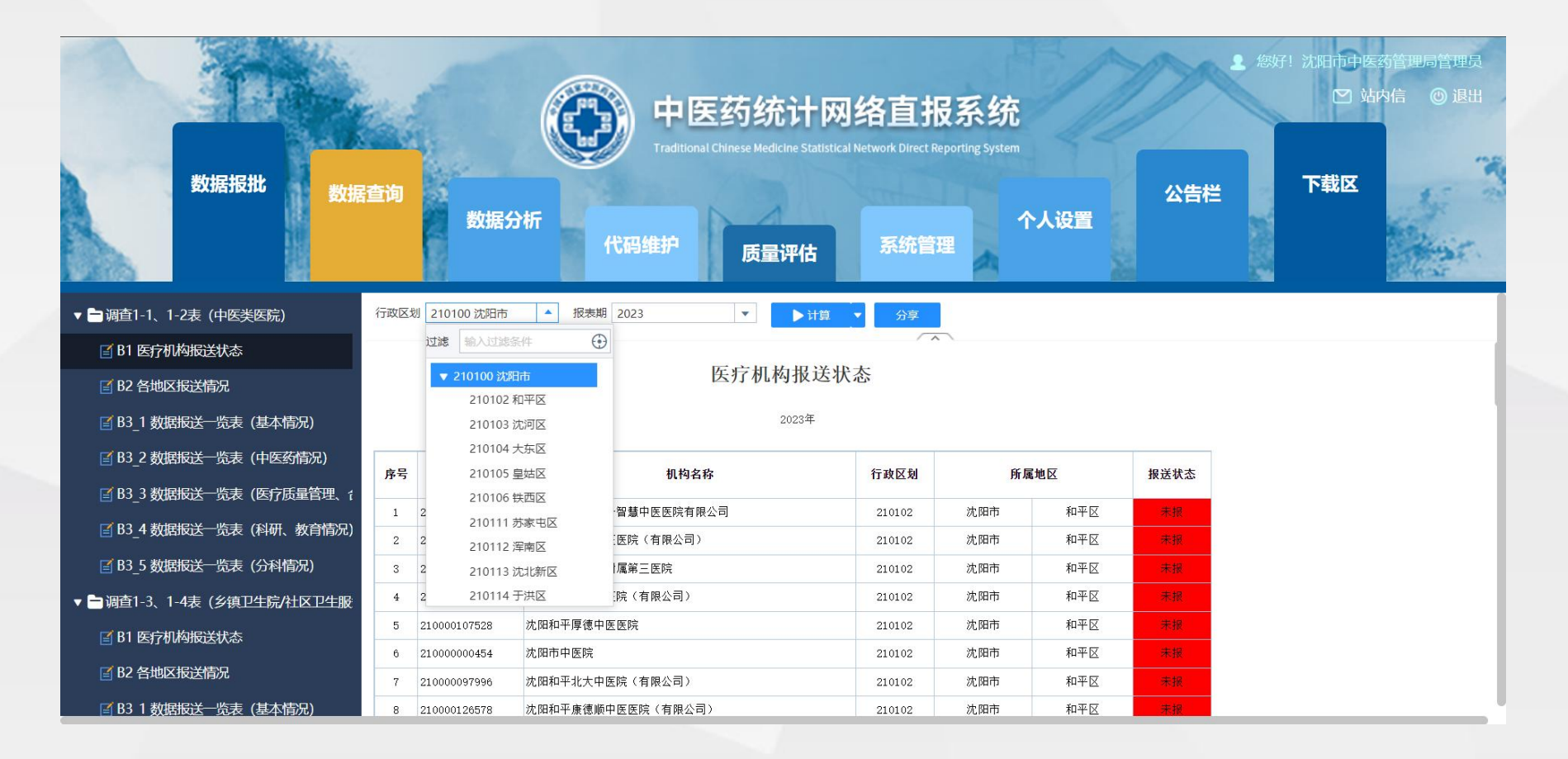

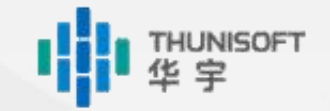

## ● 02.3 管理部门—医疗机构报送状态

#### ◆根据任务展开对应的节点目录

- ◆点击【B1 医疗机构报送状态】分析表
- ◆选择"行政区划"、"报表期"参数后点击【计算】
- ◆未报机构<mark>红色标识</mark>,填报中(已填写数据但未上报)机构<mark>黄色标识</mark>,已报机构无标识

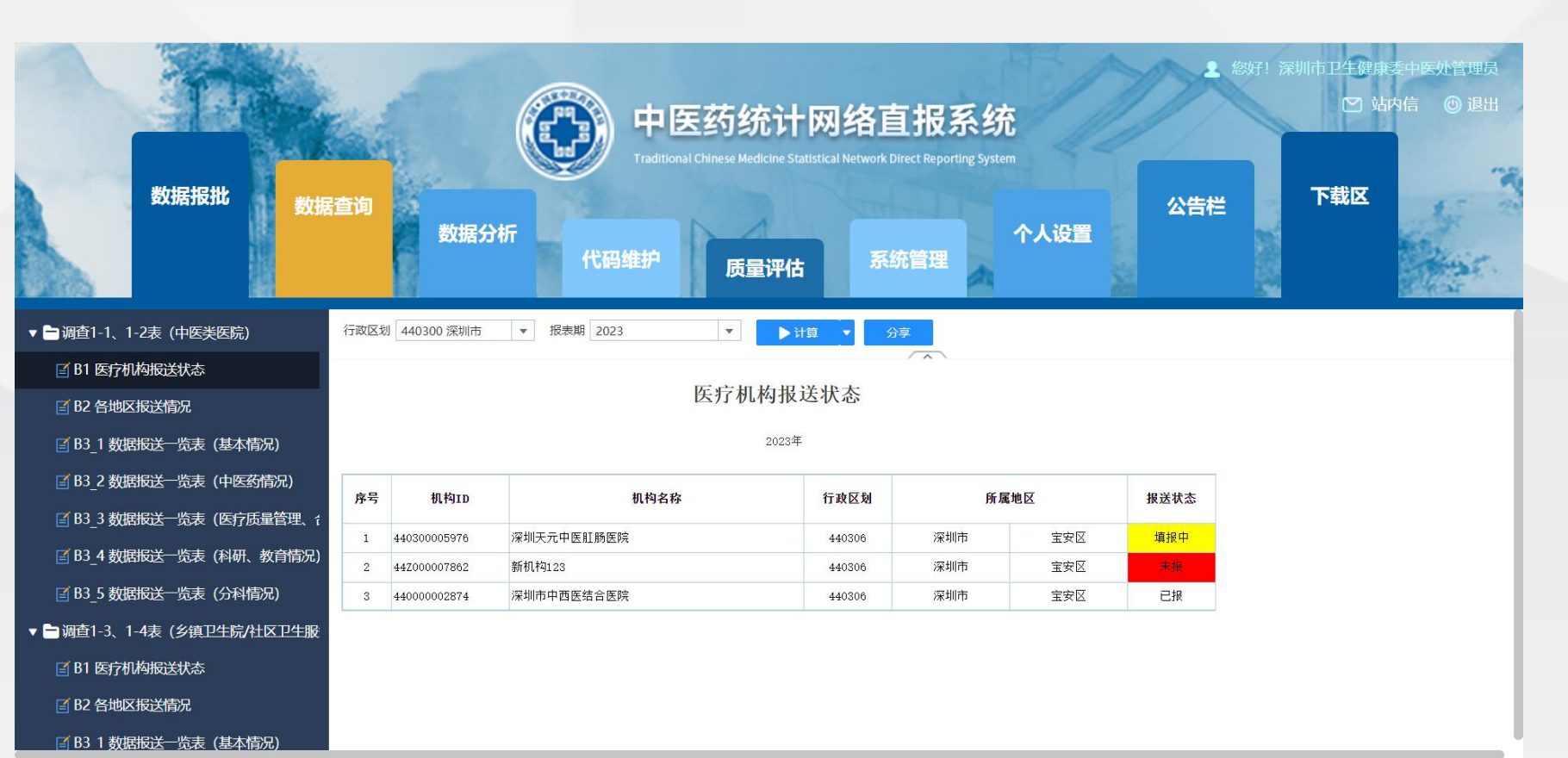

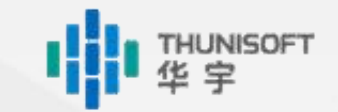

## **02.3** 管理部门—各地区报送情况

- ◆根据任务展开对应的节点目录
- ◆点击【B2 各地区报送情况】分析表
- ◆选择"行政区划"、"报表期"、"下钻级次"参数后点击【计算】
- ◆漏报率>0的地区<mark>红色标识</mark>

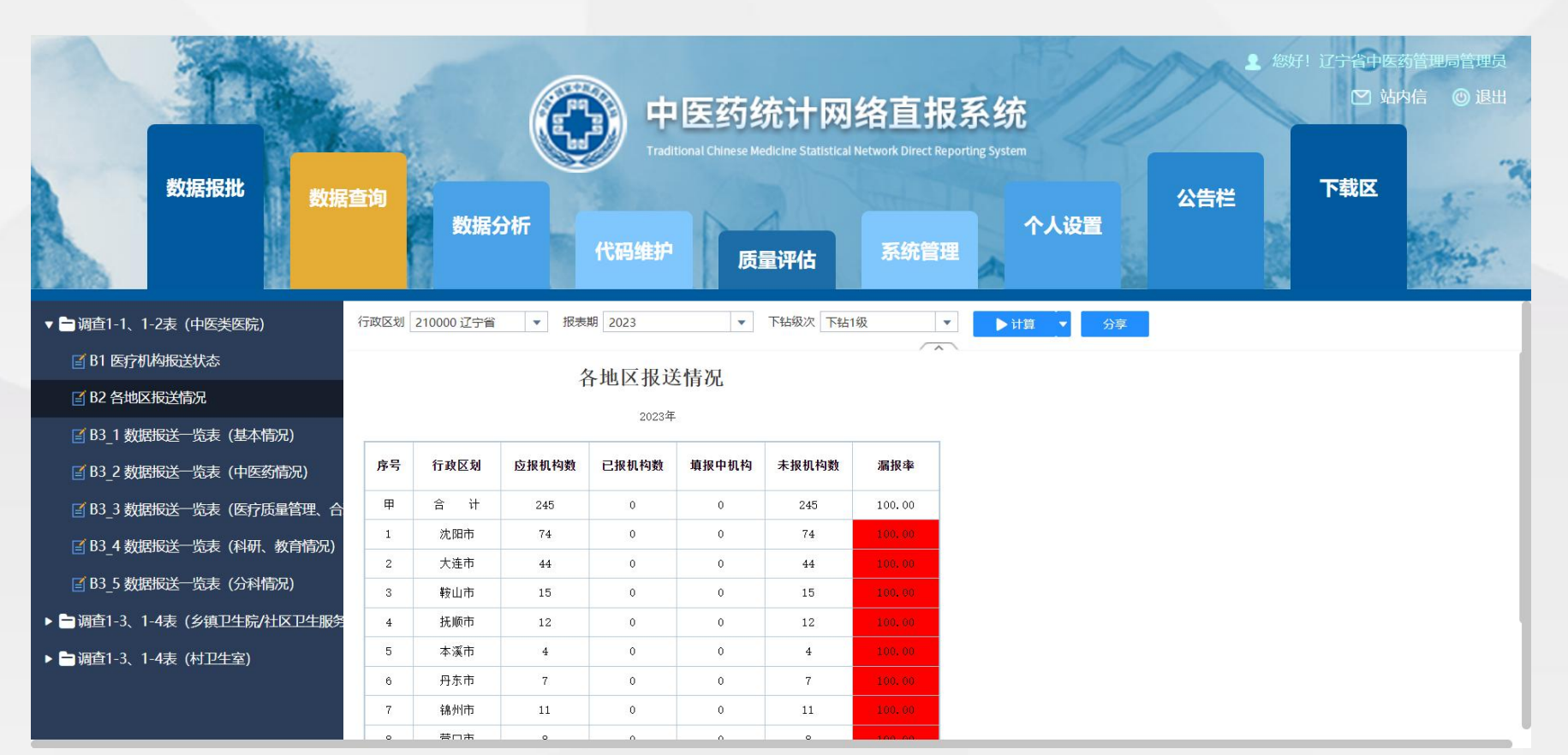

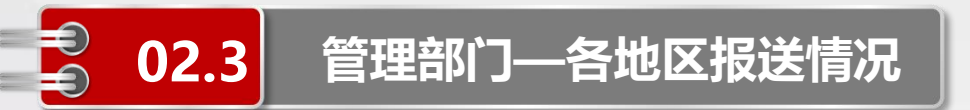

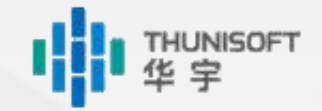

# ◆点击行政区划列,可逐级钻取至最下级区县◆点击左上角钻取路径可返回上一级页面

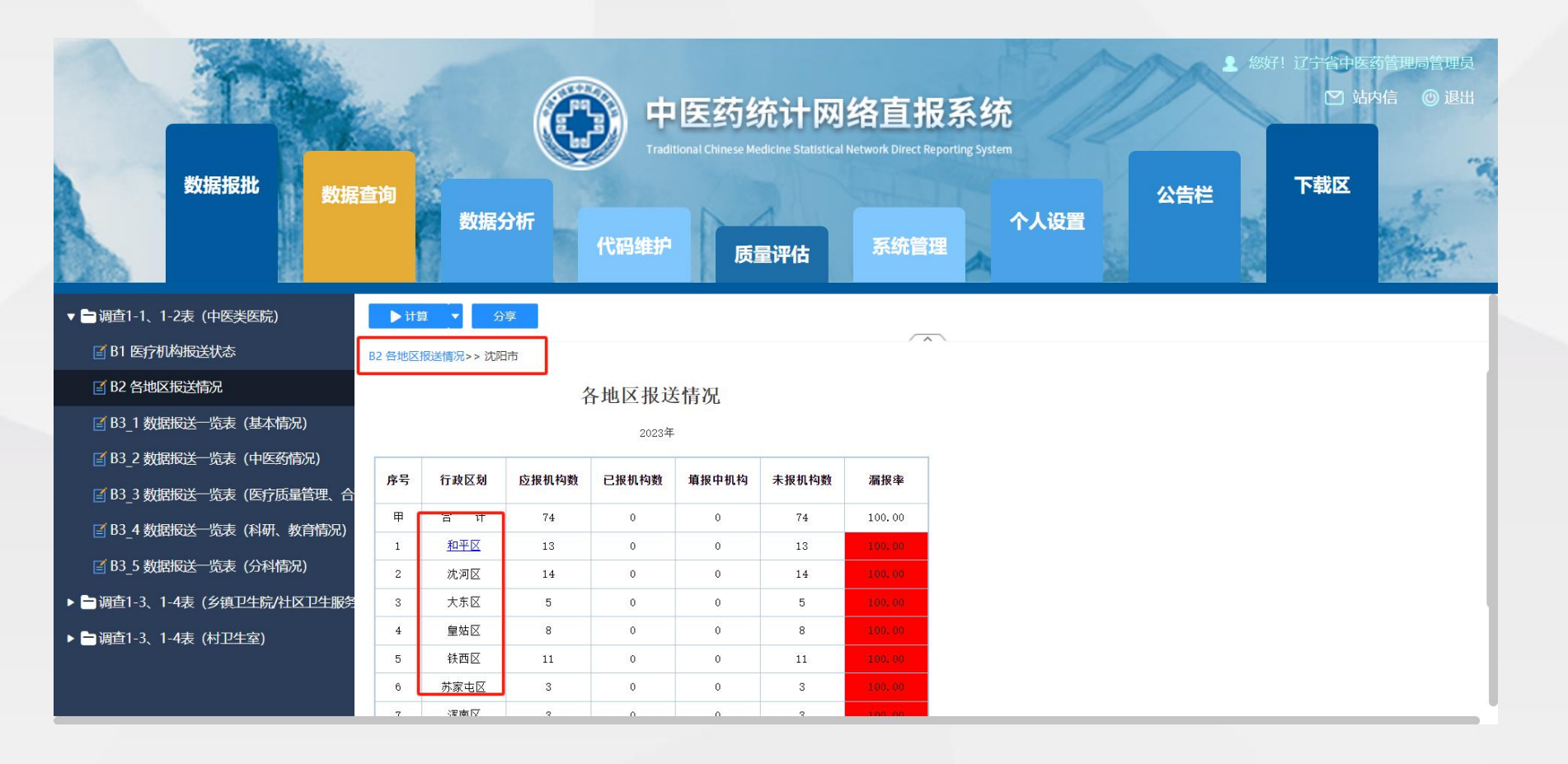

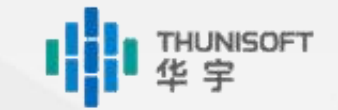

#### ◆根据任务展开对应的节点目录

管理部门——数据报送一览表

02.3

◆点击【B3 数据报送一览表】分析表,部分业务表由于指标过多会进行拆分,如基本情况、中医药 情况、分科情况等

◆选择"行政区划"、"报表期"参数后点击【计算】

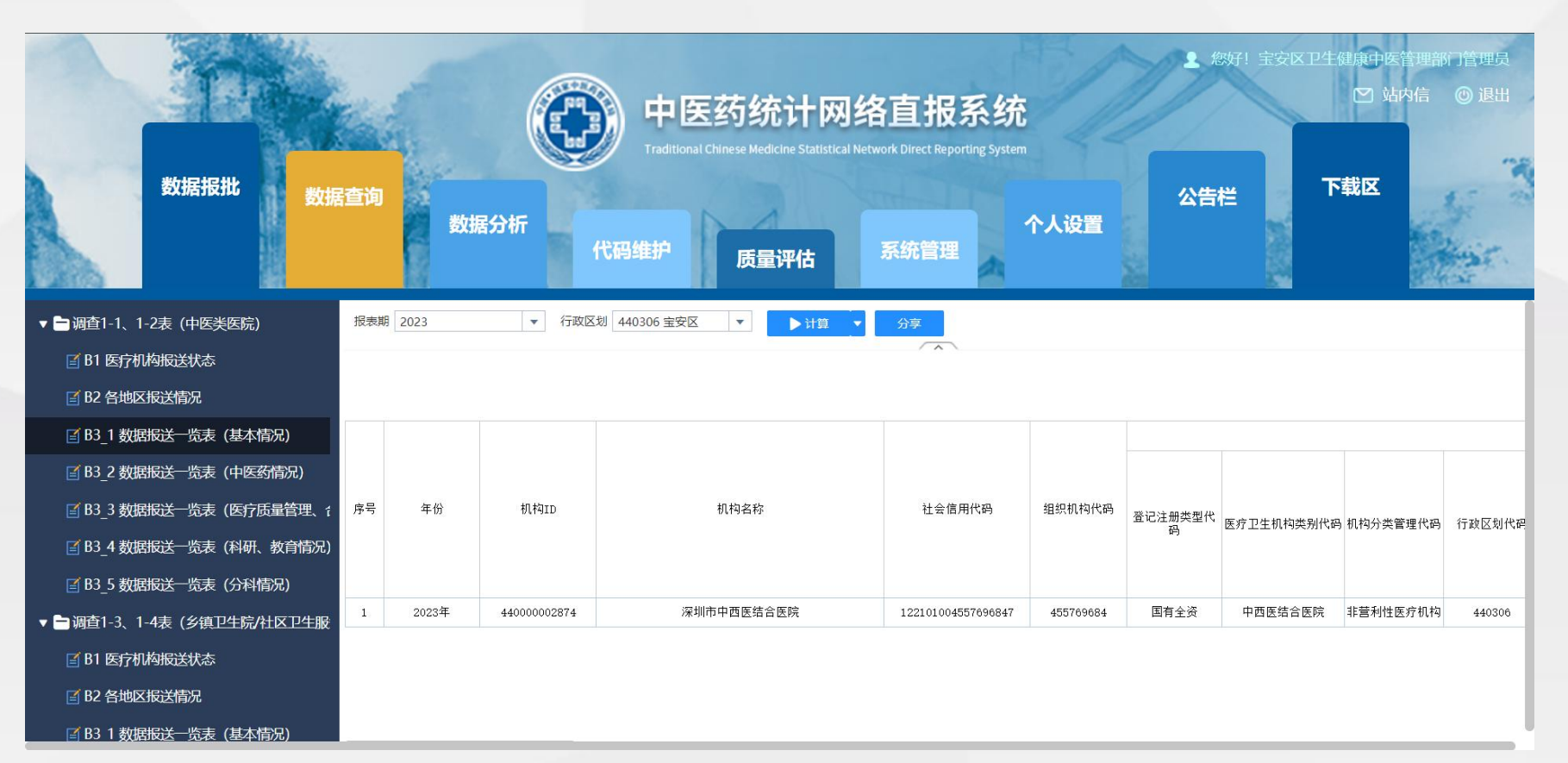

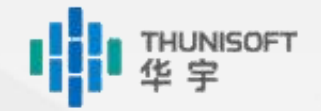

## 🔁 02.3 管理部门—医疗机构审批情况查询

- ◆展开【年报审批情况查询】目录
- ◆点击【B8\_1 医疗机构审批情况查询】分析表
- ◆选择"行政区划"、"报表期"、"任务"参数后点击【计算】
- ◆审批退回<mark>红色标识</mark>,已报待审批<mark>黄色标识</mark>,审批通过无标识

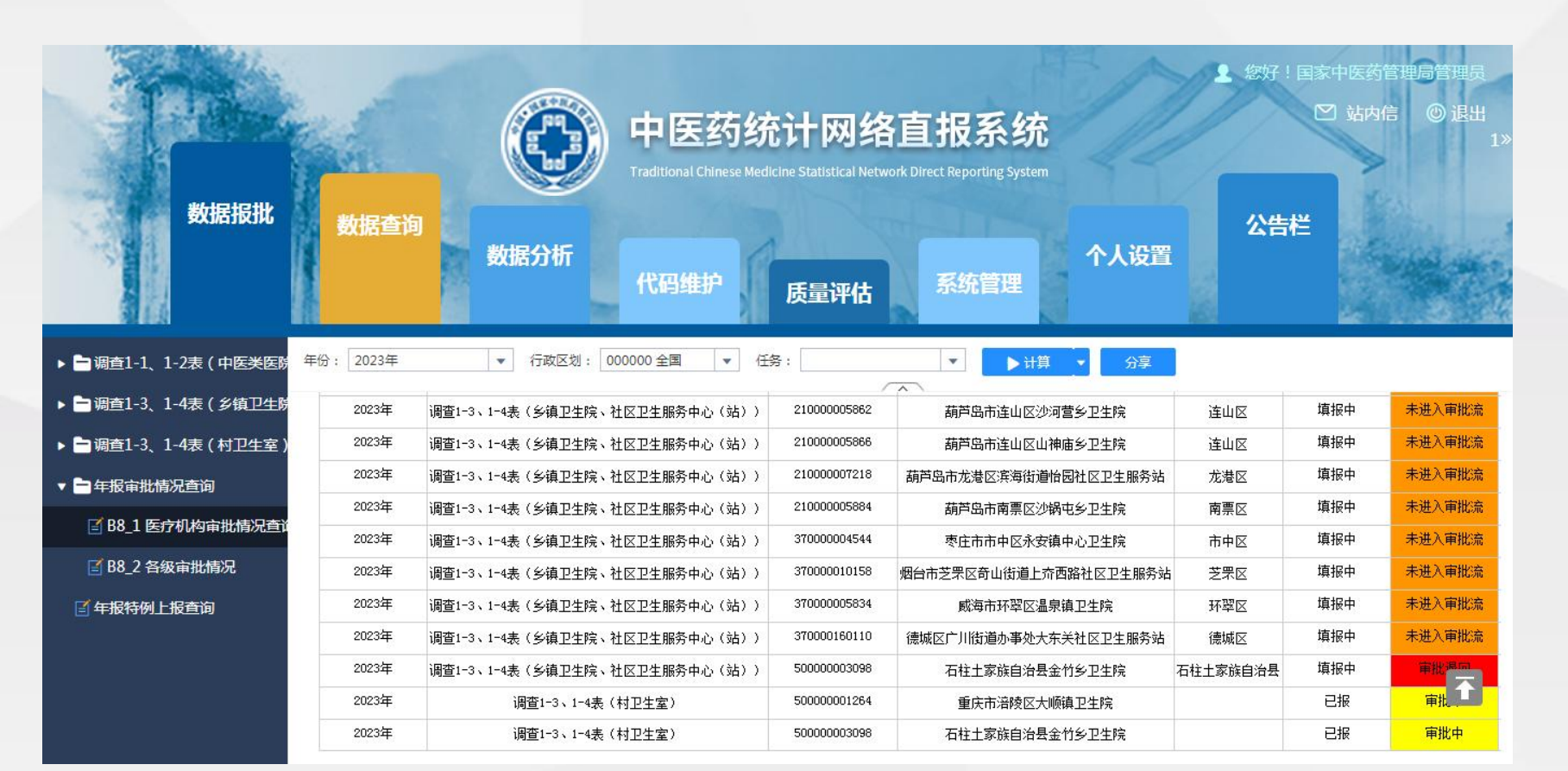

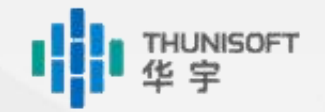

## ● 02.3 管理部门—各级审批情况

- ◆展开【年报审批情况查询】目录
- ◆点击【B8\_2 各级审批情况】分析表
- ◆选择"行政区划"、"报表期"、"任务"参数后点击【计算】
- ◆点击行政区划列,可逐级钻取至下级层级
- ◆点击左上角钻取路径可返回上一级页面

| 数据报批                                                                               | 数据                               | 查询                            | 数据                                              | (1)                   | 中医药<br>Traditional Chir<br>代码维护 | 药统计<br>nese Medicine S | <b>网络</b><br>tatistical Netwo<br>量评估 | 。<br>ink Direct Repor | 系统<br>rting System<br>管理 | 个人设       |      | 您好!国家 C C C C C C E C E C E C E E </th <th>中医药管理</th> <th>19管理员<br/>② 退出<br/>1</th> | 中医药管理 | 19管理员<br>② 退出<br>1 |
|------------------------------------------------------------------------------------|----------------------------------|-------------------------------|-------------------------------------------------|-----------------------|---------------------------------|------------------------|--------------------------------------|-----------------------|--------------------------|-----------|------|----------------------------------------------------------------------------------------------------|-------|--------------------|
| ▶ 🖻 调查1-1、1-2表(中医类医院                                                               | 行政区划 0                           | 00000全                        | :■ ▼                                            | 年份: 2023年             | ł.                              | ▼ 下钻级次                 | 本级                                   | •                     | 任务: 调查1-                 | -3、1-4表(村 |      | 计算 💽                                                                                                    | 分享    |                    |
| <ul> <li>▶ ➡调查1-3、1-4表(乡镇卫生防</li> <li>▶ ➡调查1-3、1-4表(村卫生室)</li> </ul>               |                                  |                               |                                                 |                       |                                 | 各级审                    | 日批情况                                 | <b>^</b> )            |                          |           |      |                                                                                                    |       |                    |
| <ul> <li>▼ → 年报审批情况查询</li> <li>☑ B8_1 医疗机构审批情况查询</li> <li>☑ B8_2 各级审批情况</li> </ul> | 系统的审<br>批通过的数据<br>系统的退<br>次进入审批流 | 副批流程为<br>雷下级一定<br>图回流程为<br>流程 | ] <b>层层审批</b> ,即:<br>也审批通过<br>] <b>直接退回</b> ,即: | 机构上报->区县审<br>审批退回的数据会 | 审批->地市审批-><br>除直接退回给填报          | 省级审批->审批<br>制构,数据解锁    | 通过(数据全和<br>迫力填报中,制                   | 呈是锁定状态)。<br>机构需要重新上档  | ,上级审<br>报方可再             |           |      |                                                                                                    |       |                    |
| 至年报特例上报查询                                                                          | 本表不含                             | 含未报机                          | 构                                               |                       |                                 |                        |                                      |                       |                          |           | 审批退回 |                                                                                                    |       |                    |
|                                                                                    | 序号 行政区:                          |                               | 政区划 已报机构数                                       | 9数                    | 审批通过                            |                        | 待审批                                  |                       | 68,80                    |           |      |                                                                                                    |       |                    |
|                                                                                    |                                  |                               |                                                 | 区县审批通过                | 过 地市审批通过                        | 1 省级审批通过               | 等待区县审批                               | 等待地市审批                | 等待省级审批                   | 区安返回      | 四世近日 | 有极返回                                                                                                    |       |                    |
|                                                                                    | 甲                                | 合                             | ì <del>l</del> 2                                | 1                     | 0                               | 0                      | 1                                    | 1                     | 0                        | 0         | 0    | 0                                                                                                    |       |                    |
|                                                                                    | 1                                | 全国                            | <b>E</b> 2                                      | 1                     | 0                               | 0                      | 1                                    | 1                     | 0                        | 0         | 0    | 0                                                                                                    |       |                    |

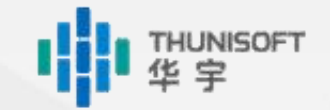

# **02.3** 管理部门—年报特例上报查询

## ◆点击【年报特例上报查询】分析表

◆选择"行政区划"、"报表期"、"任务"参数后点击【计算】

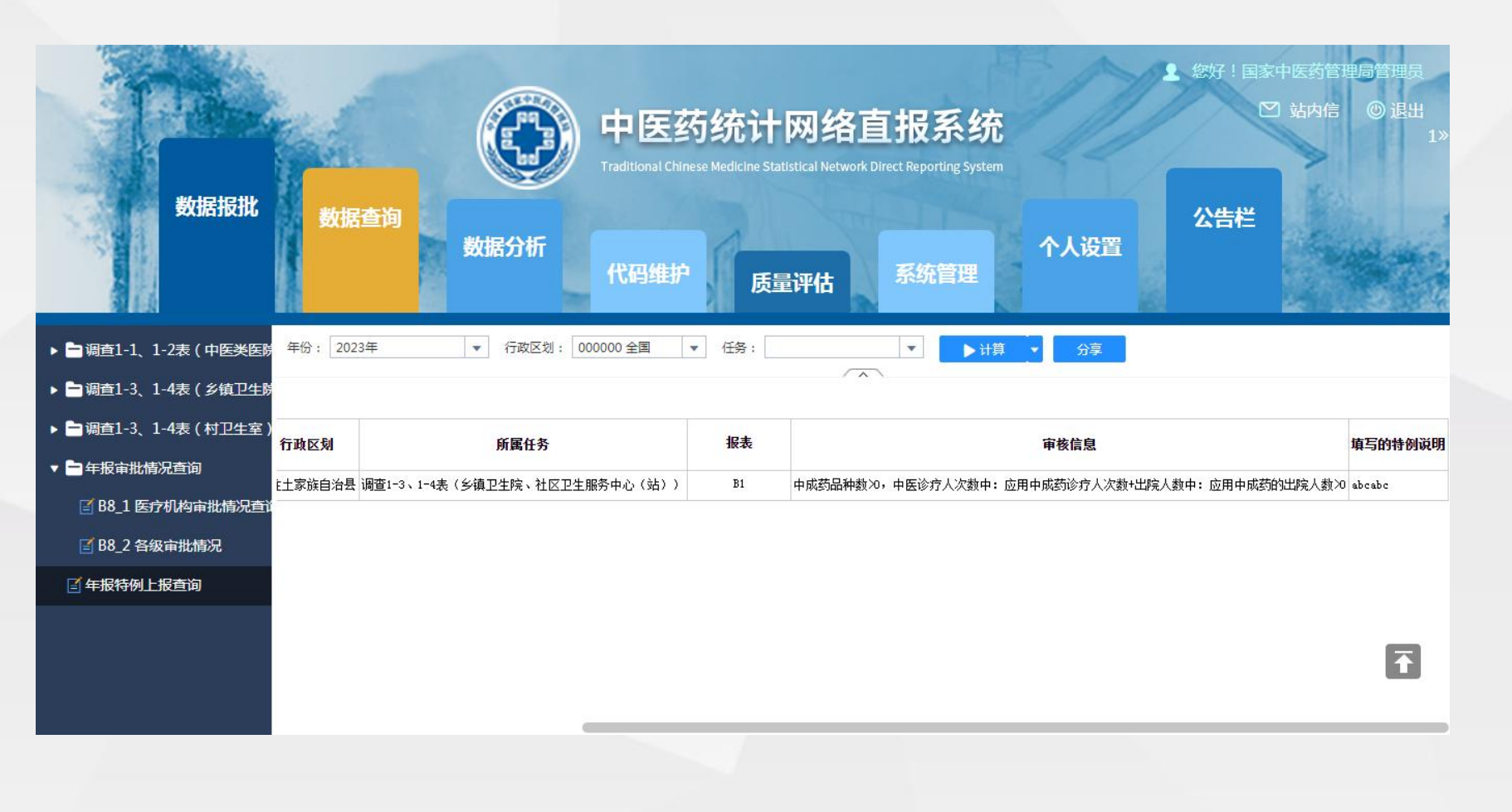

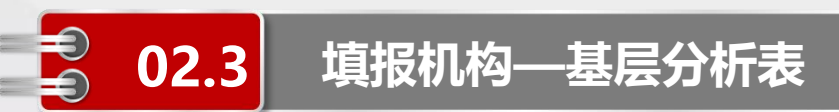

- ◆根据任务展开对应的节点目录
- ◆点击【JC 基层分析表】分析表
- ◆选择"报表期"参数后点击【计算】

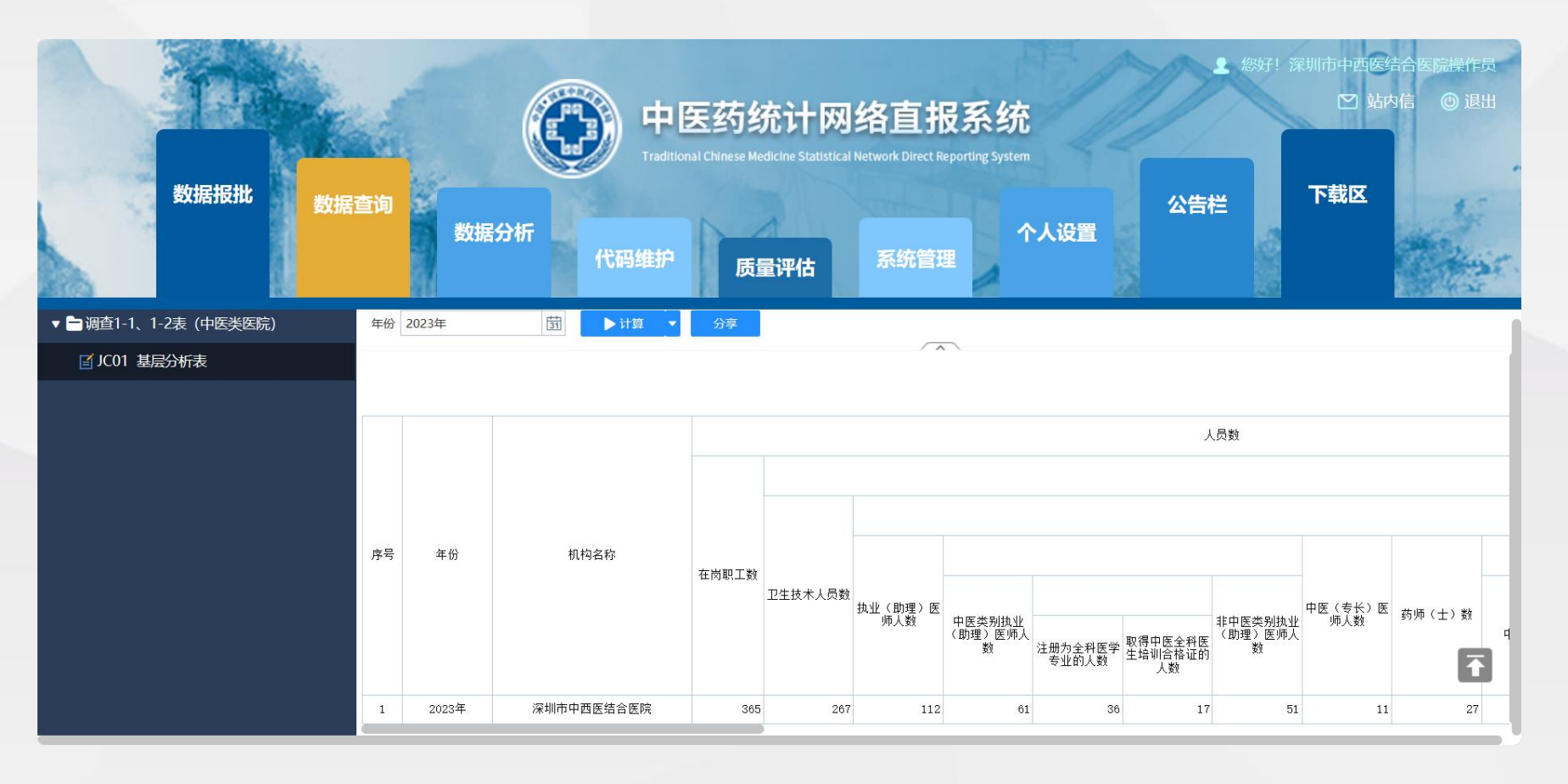

THUNISOFT

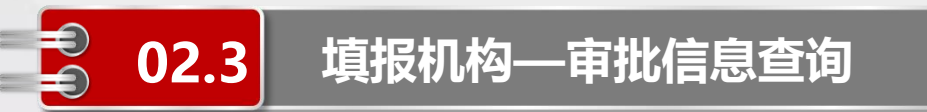

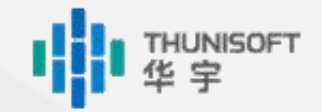

◆点击【审批信息查询】

◆选择"报表期"参数后点击【计算】

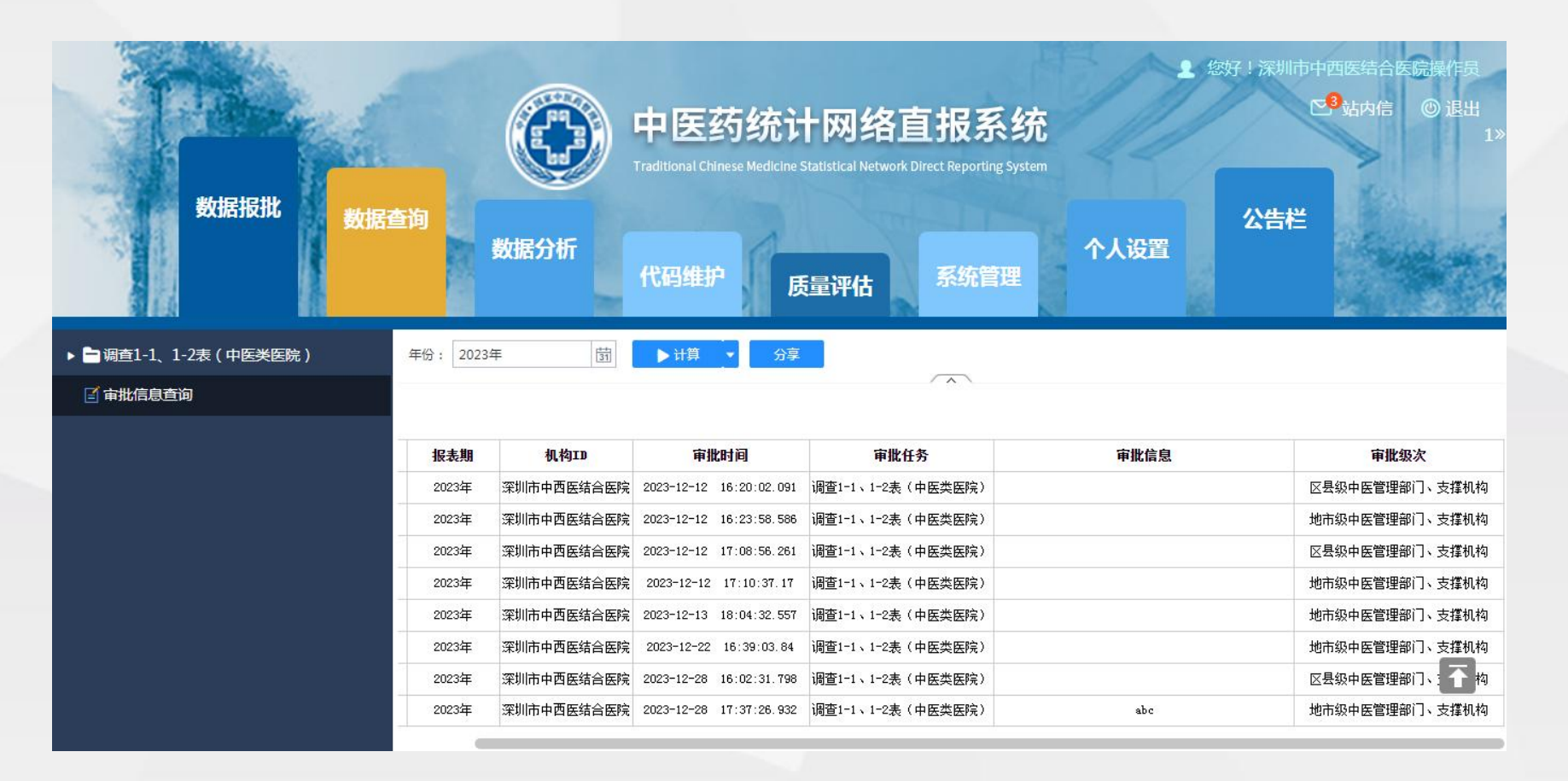

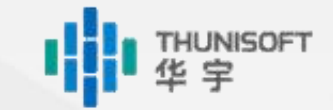

## € 02.3 导出

- ◆根据任务展开对应的节点目录
- ◆选择需要导出的分析表
- ◆点击【计算→导出】,可将报表计算结果另存为其他格式的文件
- ◆选择导出格式后点击【确定】,可将报表计算下载至本地

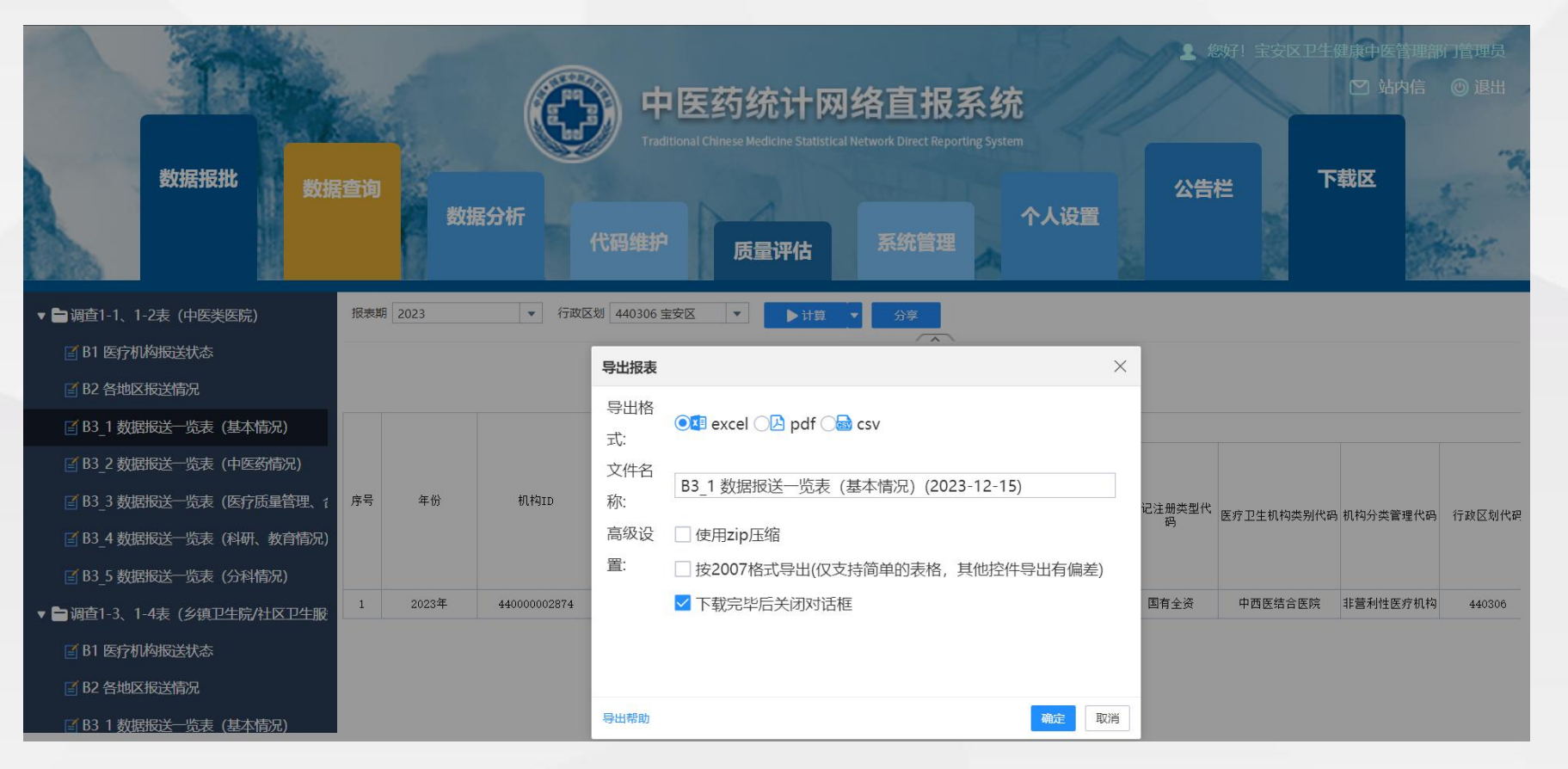

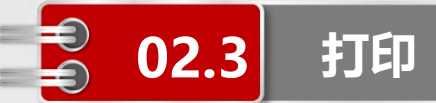

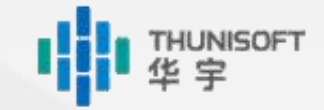

- ◆根据任务展开对应的节点目录
- ◆选择需要打印的分析表
- ◆点击【计算→打印】,可将报表计算结果直接打印出来
- ◆打印需调用插件, 请确认是否安装打印机

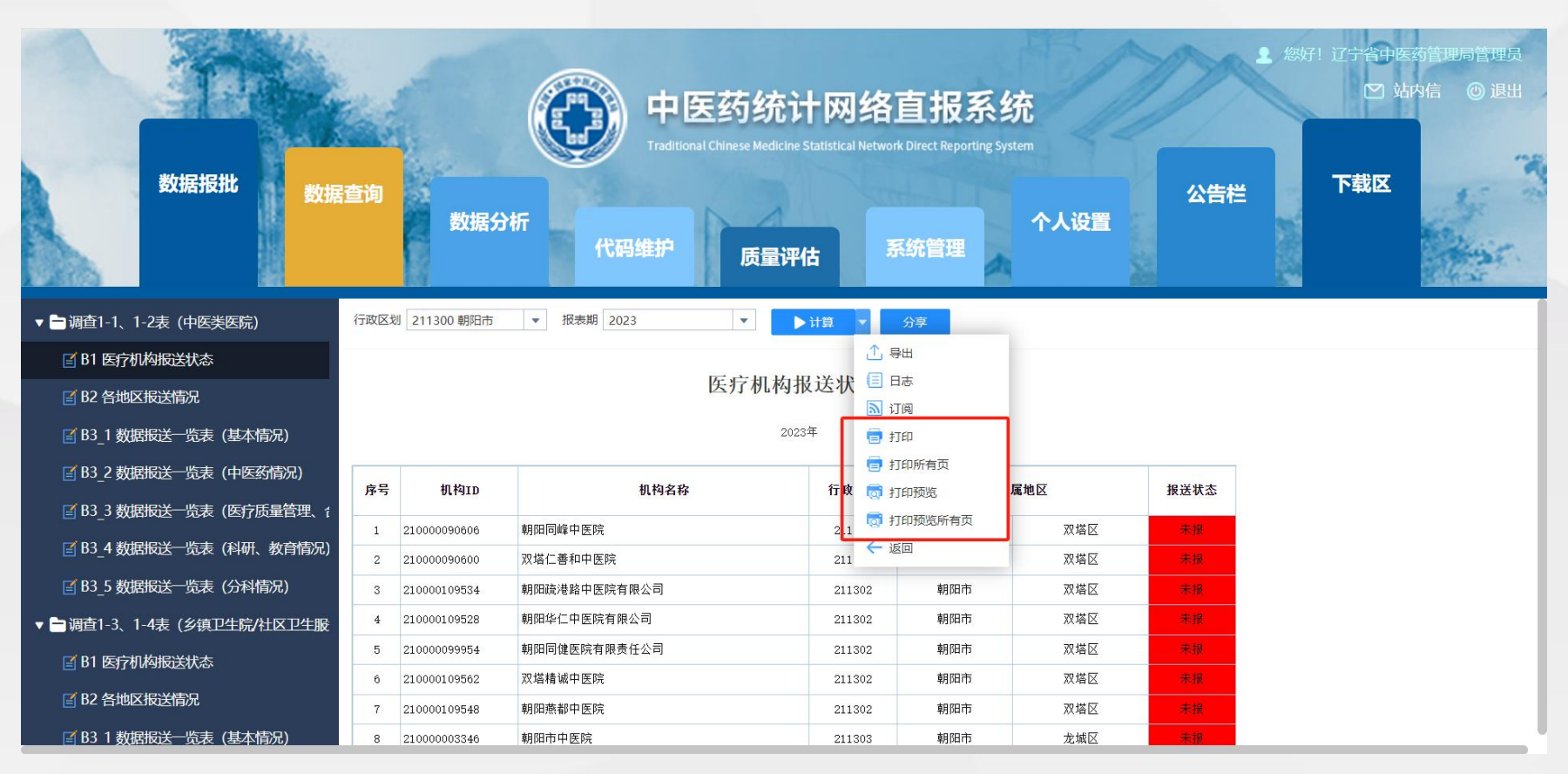

## Module 4

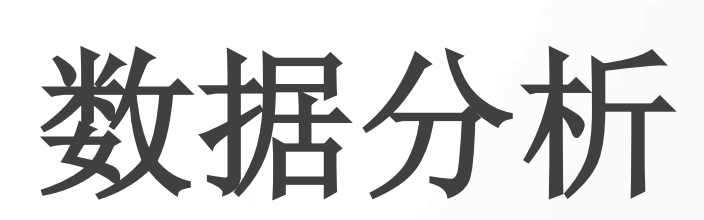

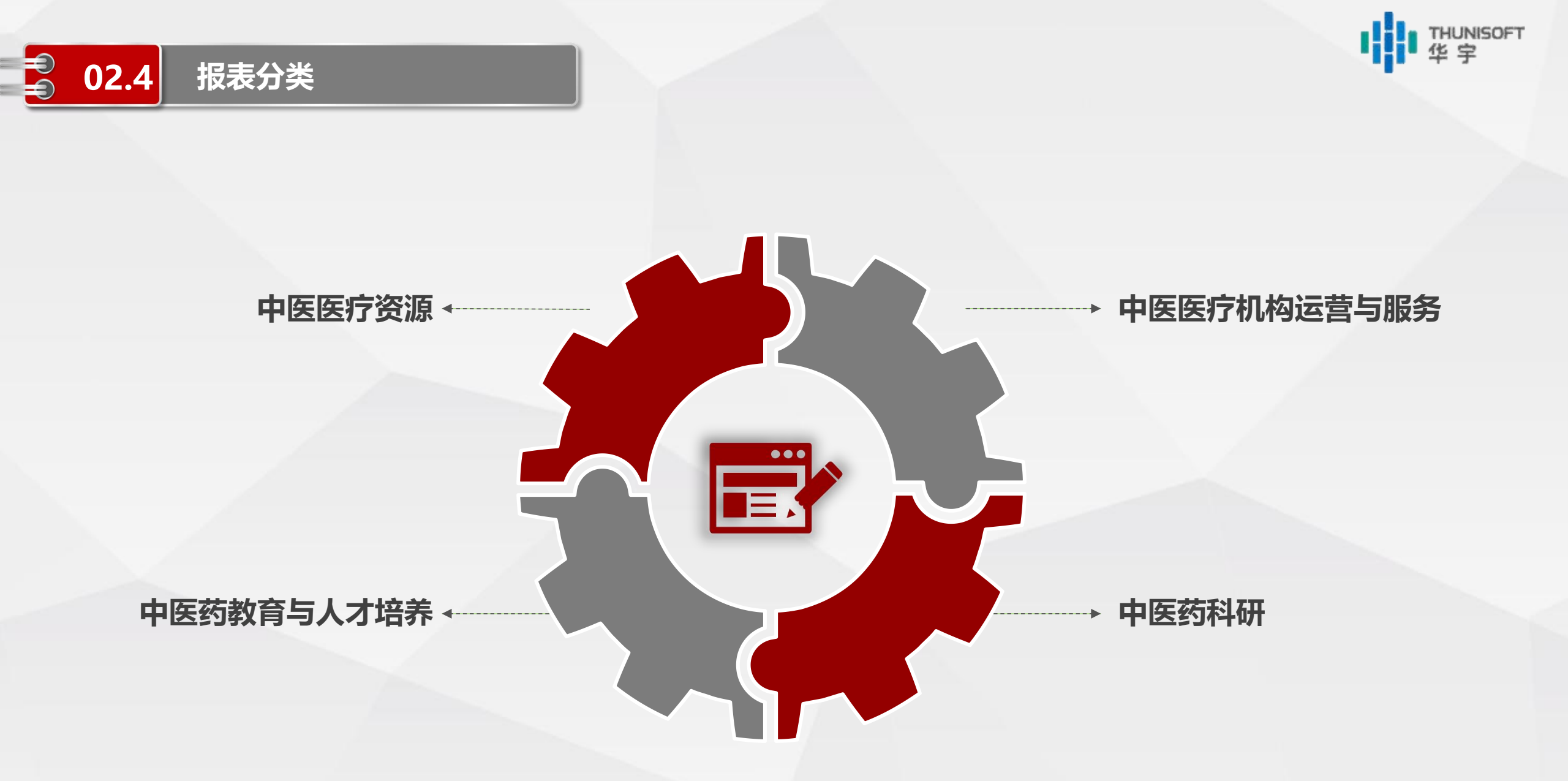

数据定稿后系统定时抽取汇总分析

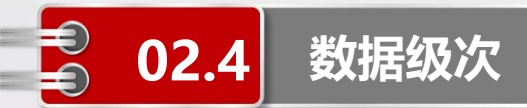

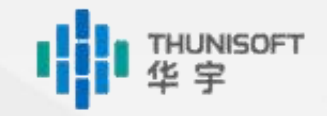

- ◆数据分析是对数据报批中采集的中医药数据进行挖掘分析形成的报表结果
- ◆与数据查询相同,各级中医药管理部门、支撑机构只可查询本级及下级的机构数据
- ◆如沈阳市只可查询沈阳市全市及下级各区县的机构数据,不可查询大连市的相关数据
- ◆只有**各级中医药管理部门、支撑机构**拥有数据分析的权限,填报机构无权访问此模块内容

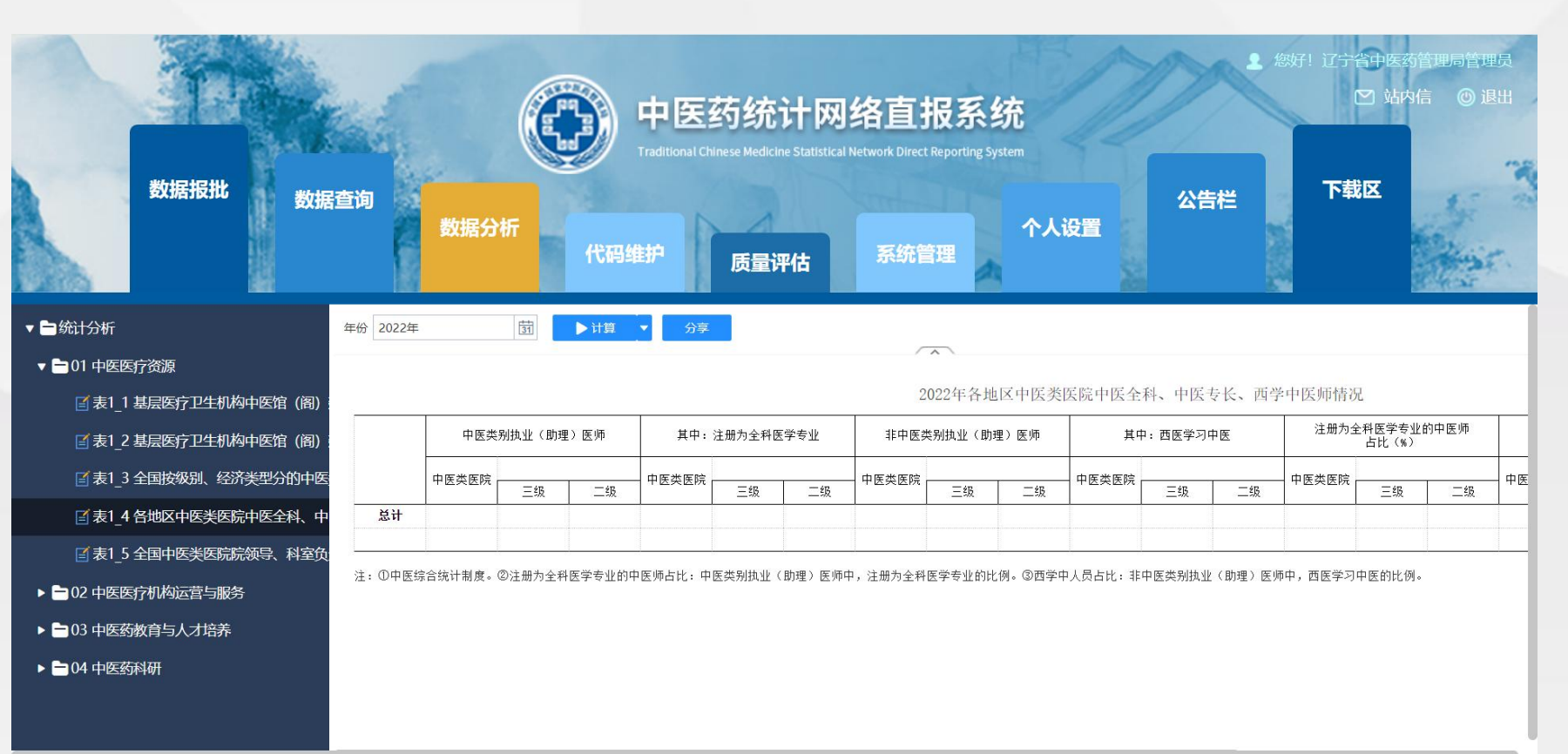
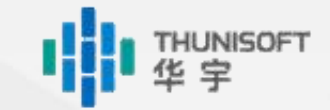

### 🗧 02.4 导出

- ◆根据任务展开对应的节点目录
- ◆选择需要导出的分析表
- ◆点击【计算→导出】,可将报表计算结果另存为其他格式的文件
- ◆选择导出格式后点击【确定】,可将报表计算下载至本地

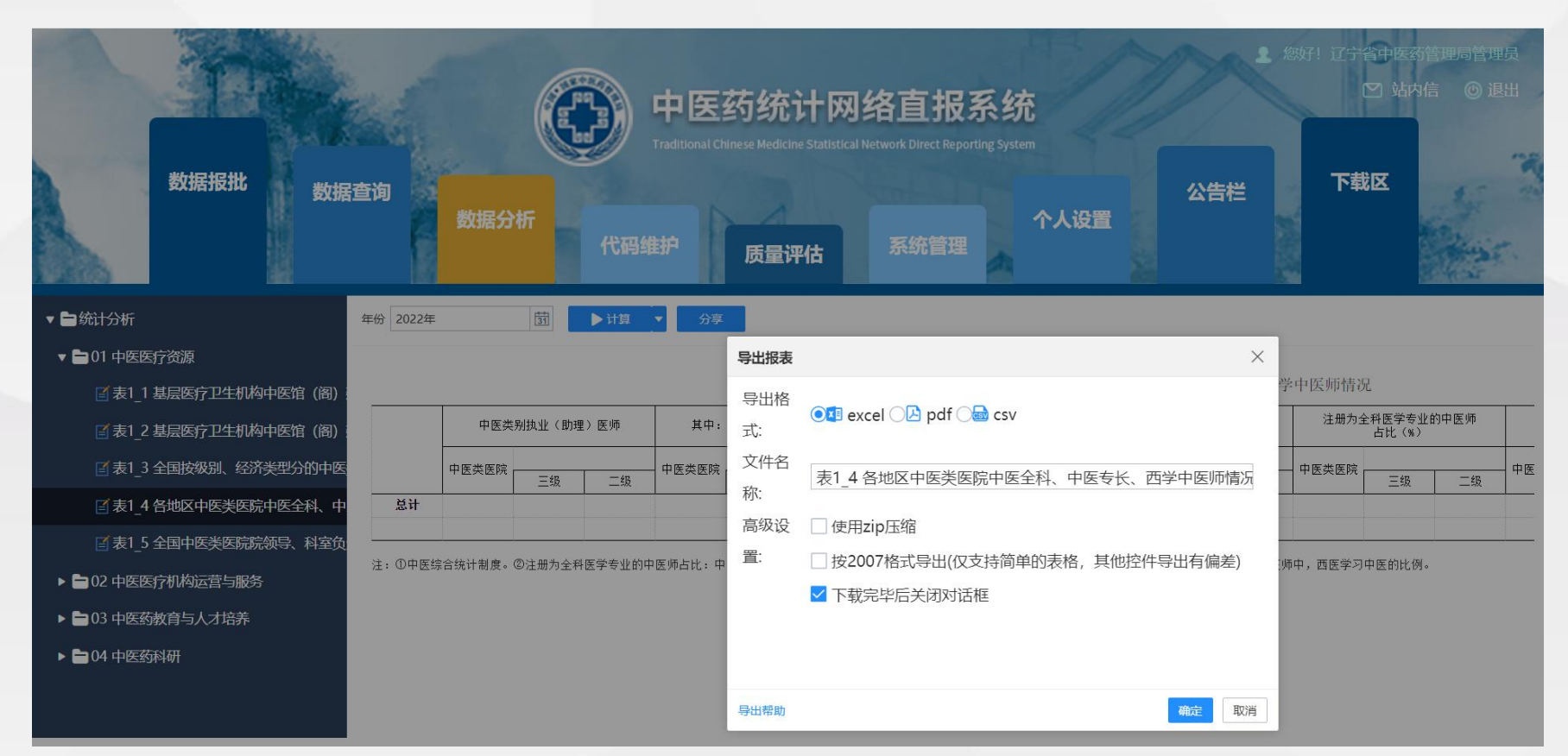

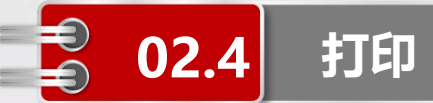

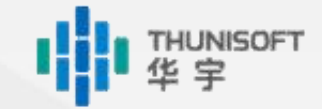

- ◆根据任务展开对应的节点目录
- ◆选择需要打印的分析表
- ◆点击【计算→打印】,可将报表计算结果直接打印出来
- ◆打印需调用插件, 请确认是否安装打印机

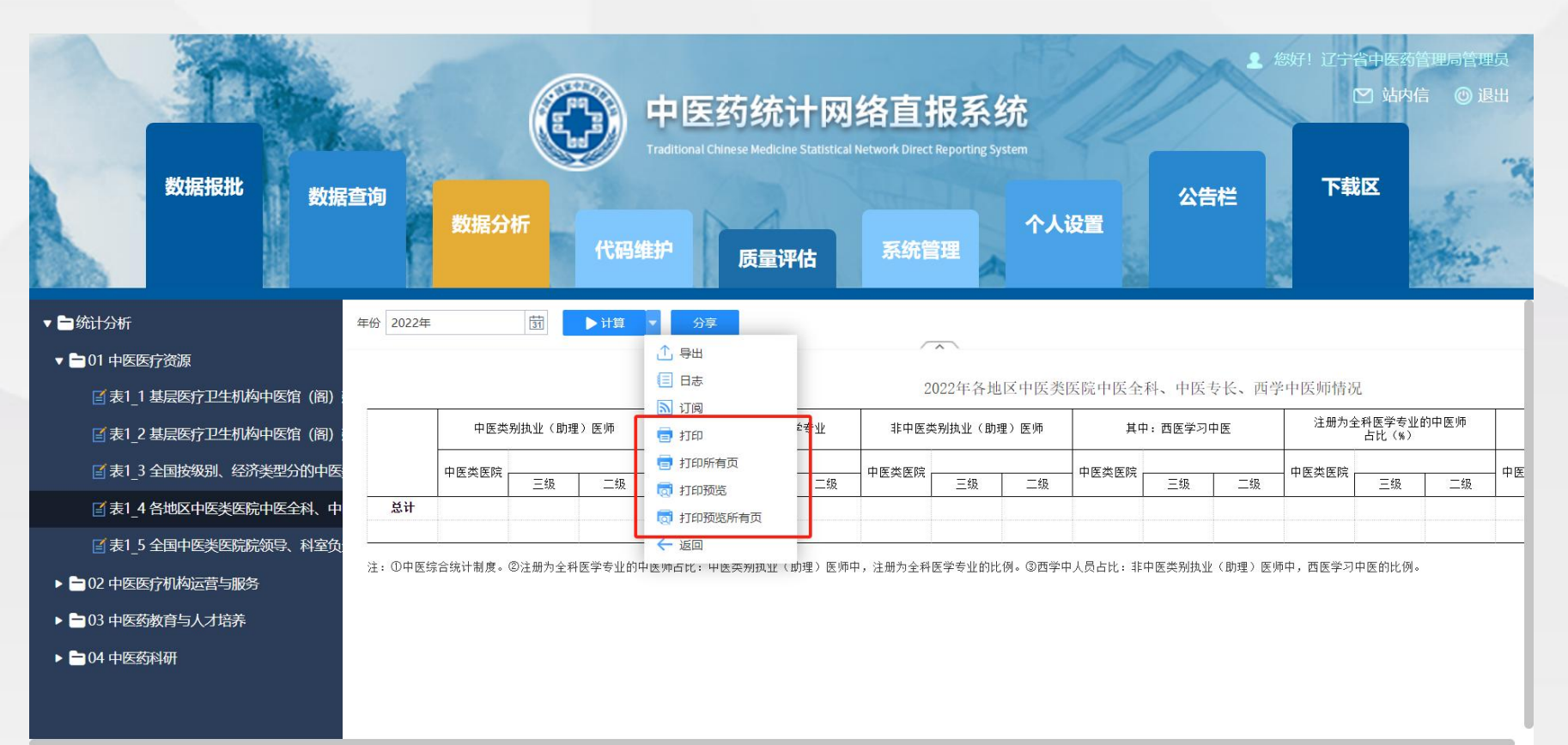

### Module 5

# 代码维护

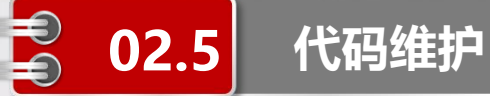

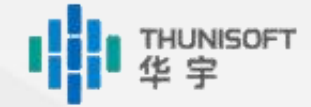

### 常用代码下载

面向**各级中医药管理部** 门、支撑机构和填报机构 查询、下载系统内置的常 用代码内容

Ë

2

### 中医机构库查询

面向各级中医药管理部 门、支撑机构 查询已纳统的中医类医 院、基层医疗卫生机构信 息(与卫统一致) 20

### 机构库维护

此功能未开放

### 中医机构用户查询

面向各级中医药管理部 门、支撑机构和填报机构 查询辖区内管理人员及填 报机构的用户名 登陆账号以此模块查询为 准

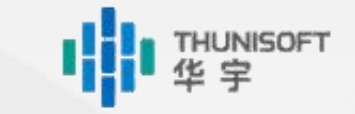

### **02.5** 常用代码查询

- ◆选择需要查询、下载的代码名称,页面右侧将显示代码内容
- ◆未输入参数值时,点击【计算】显示所有代码内容
- ◆手工输入参数条件时,系统支持精确查询和模糊查询

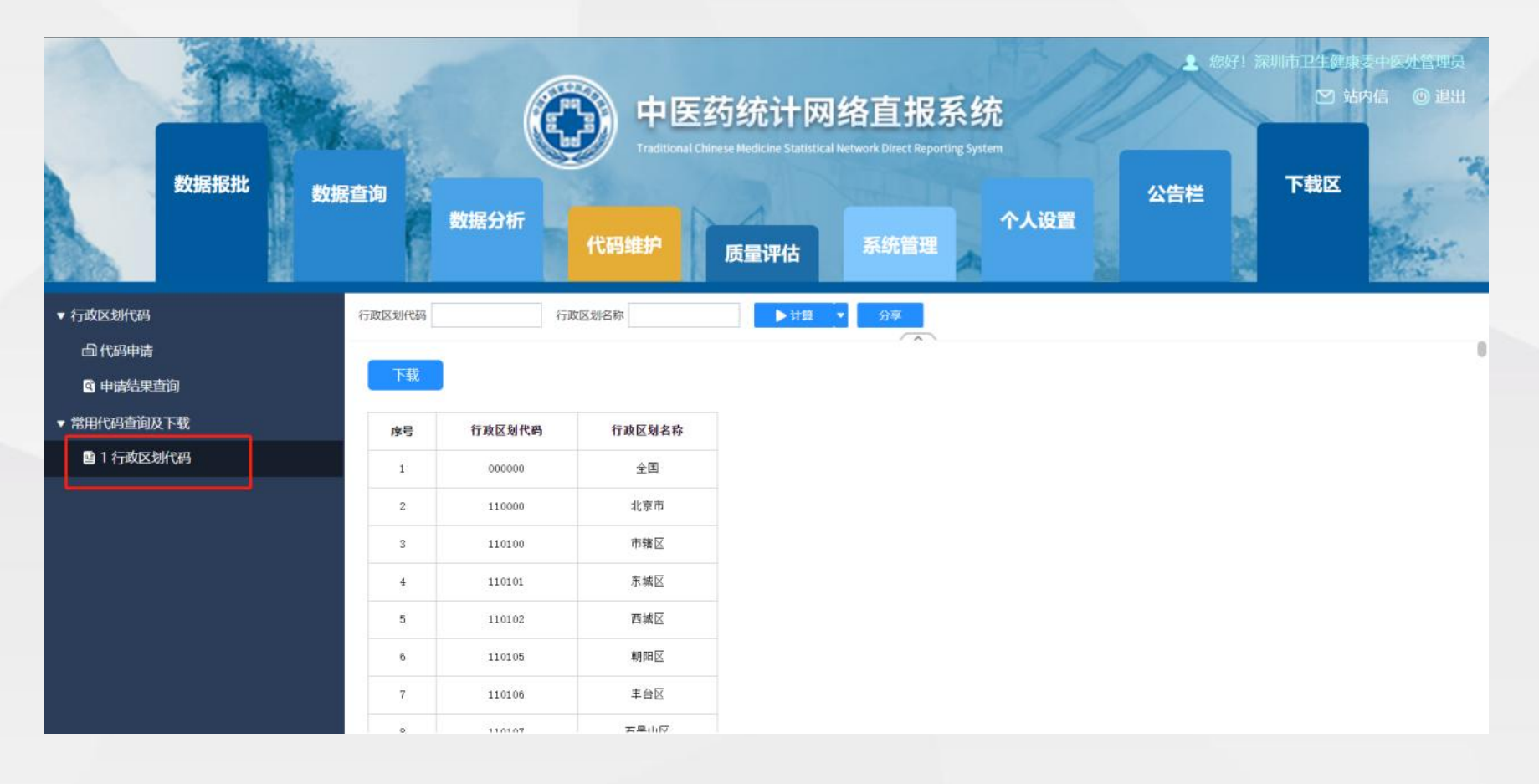

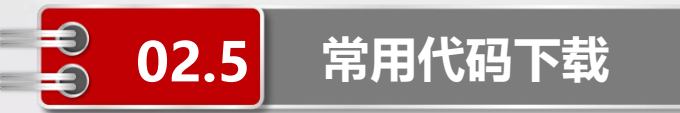

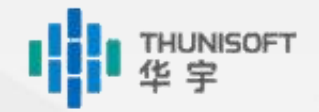

◆点击【下载】,可将报表计算结果另存为其他格式的文件◆选择导出格式后点击【确定】,可将报表计算下载至本地

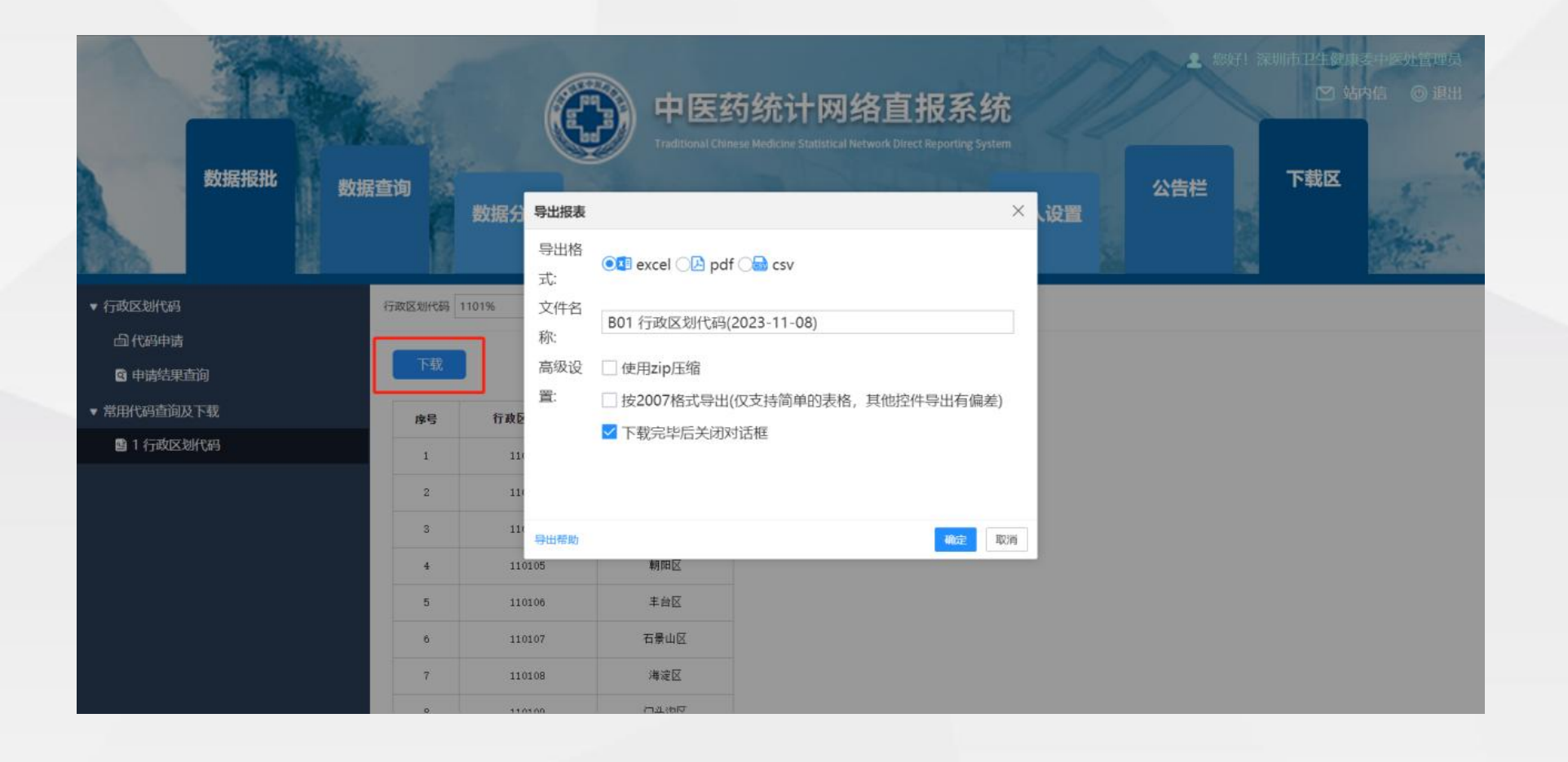

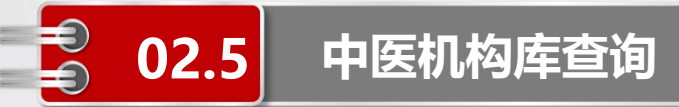

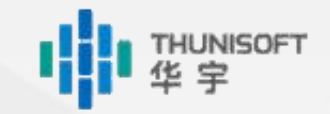

- ◆面向各级中医药管理部门、支撑机构,只可查询本级及下级的机构数据
- ◆如沈阳市只可查询沈阳市全市及下级各区县的机构数据,不可查询大连市的相关数据

◆查询已从卫统平台同步的中医类医疗卫生机构信息

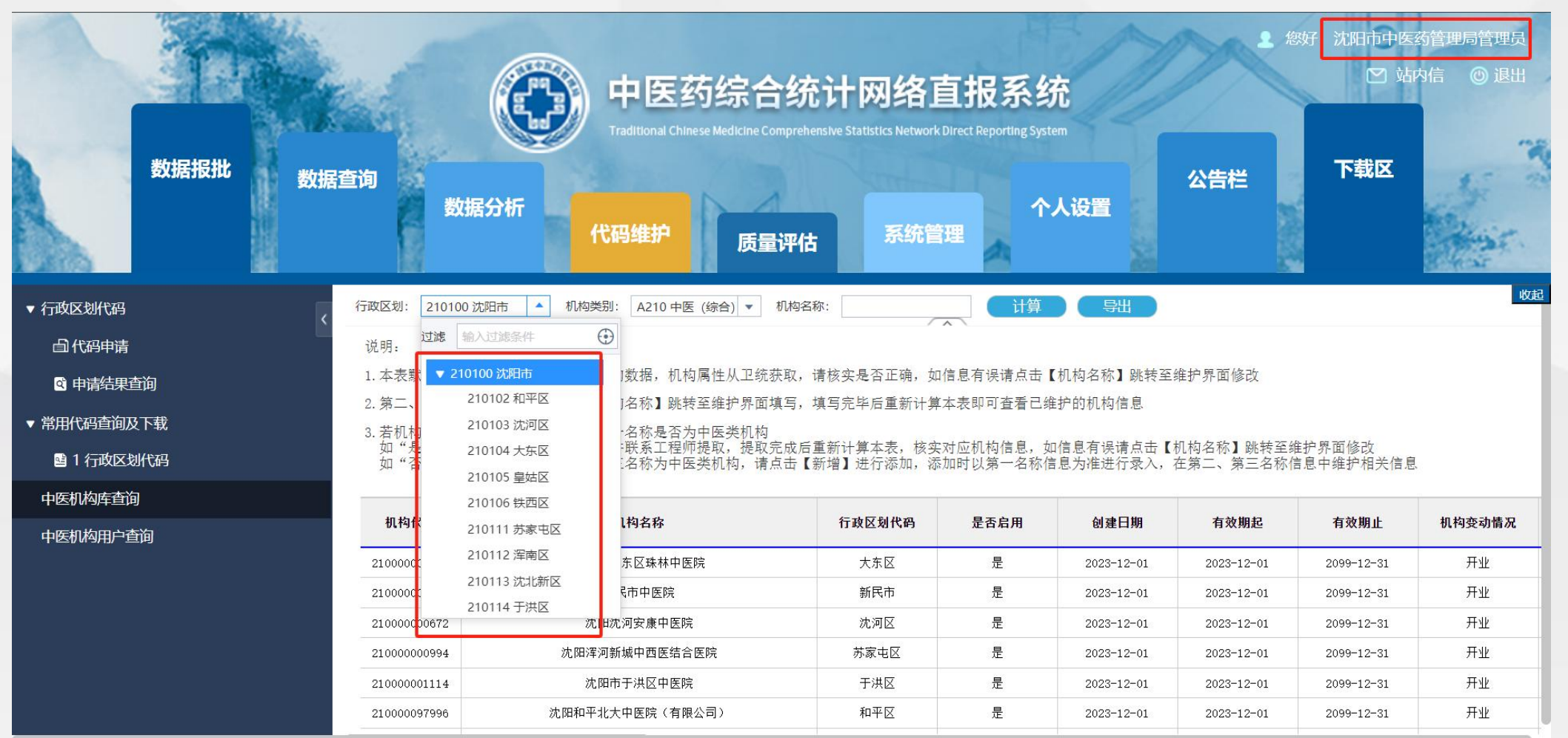

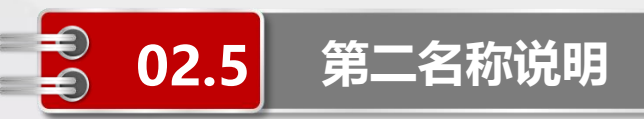

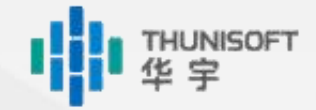

#### 第一名称为非中医类医院, 第二、第三名称为中医类医院

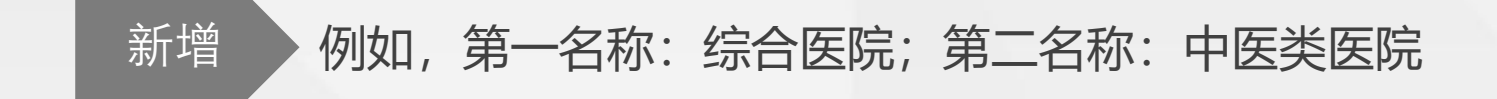

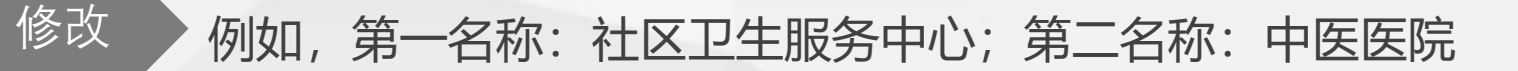

#### 第一名称为非基层医疗卫生机构, 第二、第三名称为基层医疗卫生机构

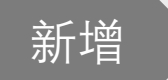

例如, 第一名称: 综合医院; 第二名称: 社区卫生服务中心

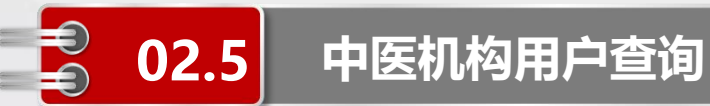

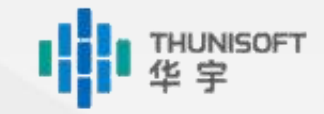

- ◆面向**各级中医药管理部门、支撑机构**,只可查询本级及下级的机构用户
- ◆如和平区只可查询和平区管理人员及下级填报机构用户,不可查询沈河区的相关数据

◆管理人员及填报机构的登陆账号以此模块查询的为准

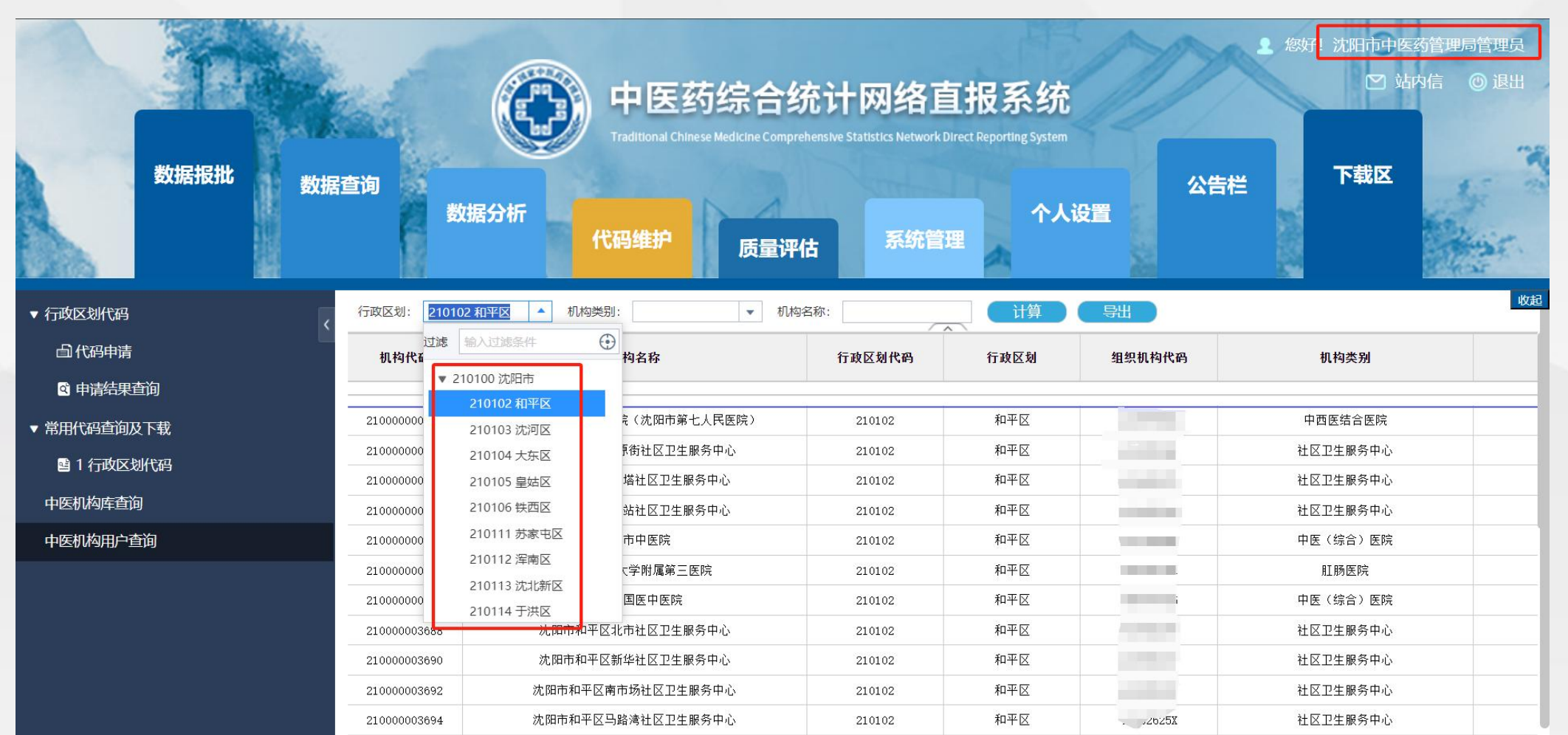

### Module 6

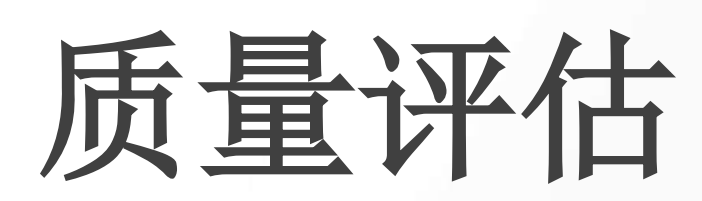

### Module 7

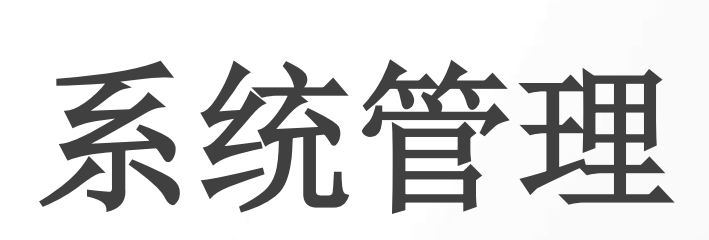

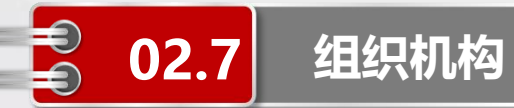

### 机构管理

系统内的每一个机构都存在上下 级关系。

在此模块中可新增、修改、查找 机构信息。

2023年年报报送期间暂不开放 机构管理的维护功能,不允许新 增、修改和删除机构

### 用户管理

系统内的每一个用户都是属于某 个机构。 在此模块中可新增、修改用户信 息。 2023年年报报送期间仅开放部 分用户管理的功能,不允许新增 和删除用户

#### 面向各级中医药管理部门、支撑机构

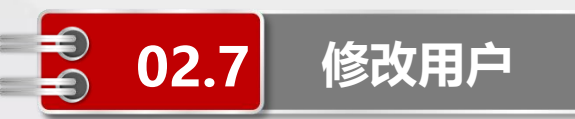

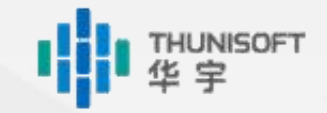

- ◆在【系统管理→机构用户→组织机构】列表中选定某个机构
- ◆点击【用户管理】下需要修改的用户
- ◆在右侧可维护用户信息,如电话、邮箱、重置密码等

| -                | Tre                                                                             |                    | 中医药统i                    | 十网络直报系统<br>Statistical Network Direct Reporting System | 11   | <b>2</b> 您好! | 辽宁省中医药管理局管理员<br>2 站内信 ③ 退出 |
|------------------|---------------------------------------------------------------------------------|--------------------|--------------------------|--------------------------------------------------------|------|--------------|----------------------------|
|                  | 数据报批数据查试                                                                        | <b>創</b><br>数据分析   | 代码维护质量评                  | 店 系统管理                                                 | 个人设置 | 公告栏          | 下载区                        |
| <b>小</b> 約<br>用户 | <ul> <li></li></ul>                                                             | 用户信息               |                          |                                                        |      |              |                            |
|                  | <ul> <li>► 品 21000000146(辽宁省中医药管理局</li> <li>► 品 21000000148(沈明市中医药管理</li> </ul> | 电话:                |                          |                                                        |      |              |                            |
|                  | ► 品 21000000150(大连市卫生健康中)                                                       | 最后修改日期:            | 2023年10月17日              |                                                        |      |              |                            |
|                  | ▶ 吊 21000000152(鞍山市卫生健康中                                                        |                    |                          |                                                        |      |              |                            |
|                  | ▶ 🔤 📇 21000000154(抚顺市卫生健康中                                                      | 密码最后修改日期:          | 2023年10月10日              |                                                        |      |              |                            |
|                  | ▶ 🔤 🖁 21000000156(本溪市卫生健康中                                                      | 有效期:               | 请选择范围                    |                                                        |      |              |                            |
|                  | ▶品 21000000158(丹东市卫生健康中                                                         | 主机构代码:             | 21000000146(辽宁省中医药管理局) 🔹 |                                                        |      |              |                            |
|                  | ▶ 🔤 📇 21000000160(锦州市卫生健康中                                                      | <b>黑</b> 不由亥体爪和鱼鱼。 |                          |                                                        |      |              |                            |
|                  | ▶ □ 品 21000000162(营口市卫生健康中                                                      |                    |                          |                                                        |      |              |                            |
|                  | 用户管理 +-C ①                                                                      | 是否是审批人:            | •                        |                                                        |      |              |                            |
|                  | 210000/(了宁省中医药管理局管理)                                                            | 已读公告:              |                          |                                                        |      |              |                            |
|                  |                                                                                 | ■ 安全设置             |                          |                                                        |      |              |                            |
|                  |                                                                                 | 修改密码:              |                          |                                                        |      |              |                            |
|                  |                                                                                 | nto 72             |                          | ur i str                                               |      |              |                            |
|                  |                                                                                 | 219 :              |                          |                                                        |      |              |                            |
|                  |                                                                                 | 密码确认:              |                          | <u>重置密码</u>                                            |      |              |                            |
|                  |                                                                                 | 保存重置               |                          |                                                        |      |              |                            |

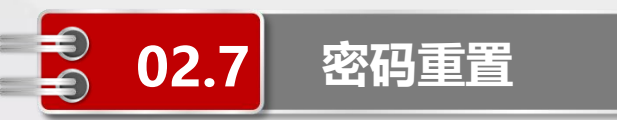

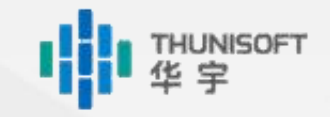

- ◆在【系统管理→机构用户→组织机构】列表中选定某个机构
- ◆点击【用户管理】下需要重置密码的用户
- ◆勾选【修改密码】,依次输入密码和密码确认密码,点击【保存】即可修改所选用户的密码 ◆点击【重置密码】,即可将用户密码重置为系统默认密码:ZYZB@2023

|                                           | 数据报批数据查询                                           | 数据分析               | 中医药综合约<br>Traditional Chinese Medicine Compre<br>代码维护 | 在计网络I<br>hensive Statistics Network<br>古 | <b>直报系统</b><br>Direct Reporting System<br>个人设置<br>理 | <ul> <li>● 約</li> <li>公告栏</li> </ul> | <ul> <li>! 沈阳市中医药管理局管理员</li> <li>ご 站内信 ◎ 退出</li> <li>下载区</li> </ul> |
|-------------------------------------------|----------------------------------------------------|--------------------|-------------------------------------------------------|------------------------------------------|-----------------------------------------------------|--------------------------------------|---------------------------------------------------------------------|
| し、「「「」」の「」」の「「」」の「」」の「「」」の「」」の「」」の「」」の「」」 | 解锁 ▼ 为本级机构授权 ▼ 董看 ▼<br>10024年1月 団 + C Q ↔          | 用户信息               |                                                       |                                          |                                                     |                                      | 收起                                                                  |
|                                           | L 217000000148(注明市中医药管理局                           | 省的取后修改口期:          | 2024年01月21日                                           |                                          |                                                     |                                      |                                                                     |
|                                           | □ 品 212000000176(市辖区卫生健康中                          | 有效期:               | 请选择范围                                                 |                                          |                                                     |                                      |                                                                     |
|                                           | ▶                                                  | 主机构代码:             | 21Z000000176(市辖区卫生健康中医管理部 ▼                           |                                          |                                                     |                                      |                                                                     |
|                                           | ▶                                                  | <b>寻</b> 否由系统匹配角色。 | = *                                                   |                                          |                                                     |                                      |                                                                     |
|                                           | ▶ 21Z00000182(大东区卫生健康中                             |                    | AE *                                                  |                                          | 1                                                   |                                      |                                                                     |
|                                           | ▲ 212000000184(皇姑区卫生健康中<br>▲ 217000000186(铧西区卫生健康中 | ■ 安全设直             |                                                       |                                          |                                                     |                                      | 1                                                                   |
|                                           | ▶ _ 品 21Z000000188(苏家屯区卫生健康                        | 修改密码:              |                                                       |                                          |                                                     |                                      |                                                                     |
|                                           | ▶ R 21Z00000190(浑南区卫生健康中                           | 密码:                |                                                       | 低中高                                      |                                                     |                                      |                                                                     |
| 用户管                                       | Éщ +−С⊕                                            | 密码确认:              |                                                       | 重置密码                                     |                                                     |                                      |                                                                     |
|                                           | 210101(市辖区卫生健康中医管理                                 | 保存重置               |                                                       |                                          |                                                     |                                      |                                                                     |

## Module 8 其他设置

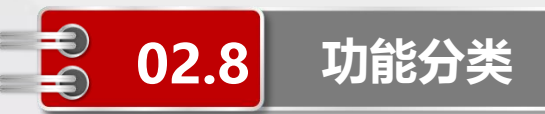

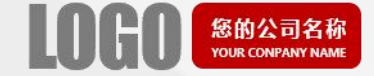

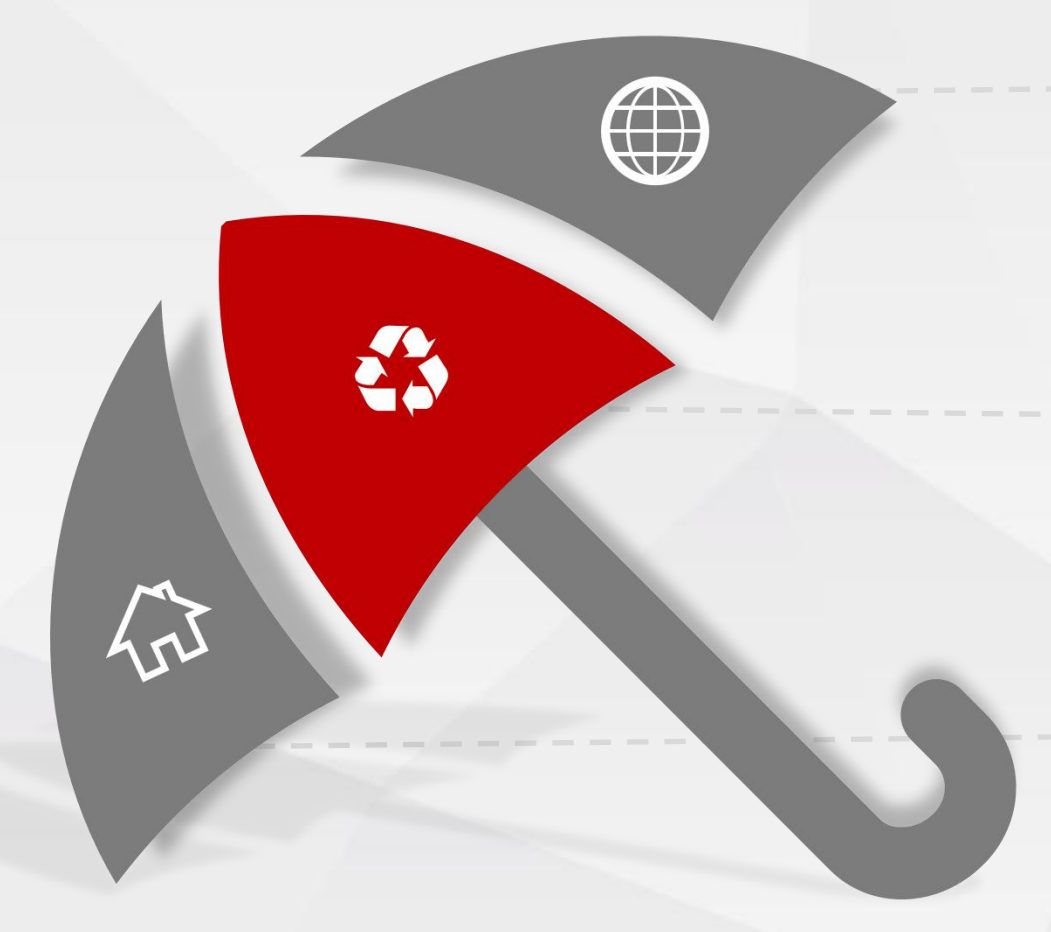

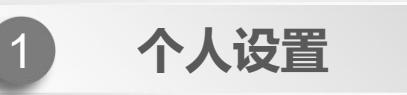

#### 用于修改用户密码、配置电话号码及邮箱地址

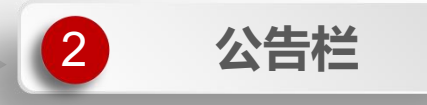

用于显示内部的一些重要通知

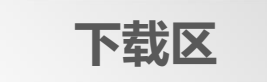

3

用于挂载内部的一些文件以供用户下载

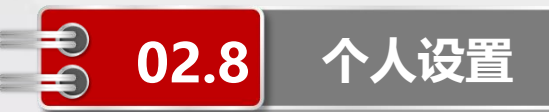

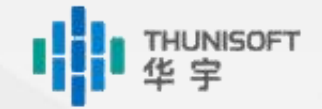

#### 修改密码

- ◆点击【个人设置→修改密码】
- ◆依次输入旧密码、新密码和确认新密码即可修改当前用户的密码

|                               |                                | -      | ter. |      | 💮 🕈  | 医药统计网<br>onal Chinese Medicine Statistics | 络直报系约 | 统<br>stem | ▲ 總好! 南川 | ×卫生健康中医管1<br>☑ 站内信 | 副行管理员<br>注) 道出 |
|-------------------------------|--------------------------------|--------|------|------|------|-------------------------------------------|-------|-----------|----------|--------------------|----------------|
|                               |                                | 数据报批   | 数据查询 | 数据分析 | 代码维护 | 质量评估                                      | 系统管理  | 个人设置      | 公告栏      | 下载区                | far.           |
| ●「数額」 ●の約限 ●の約 限 ●□ 約 類 型 の 割 | 修改密码<br>旧密码:<br>新密码:<br>确认新密码: | 修改个人信息 | ā,   |      |      |                                           |       |           |          |                    |                |
|                               | 保存                             |        |      |      |      |                                           |       |           |          |                    |                |

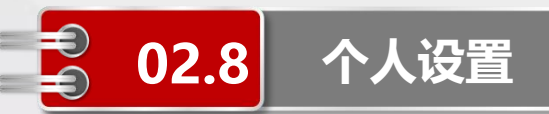

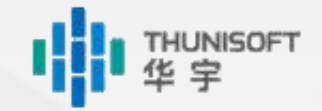

#### 邮箱配置

- ◆点击【个人设置→修改密码→修改个人信息】
- ◆配置邮箱地址

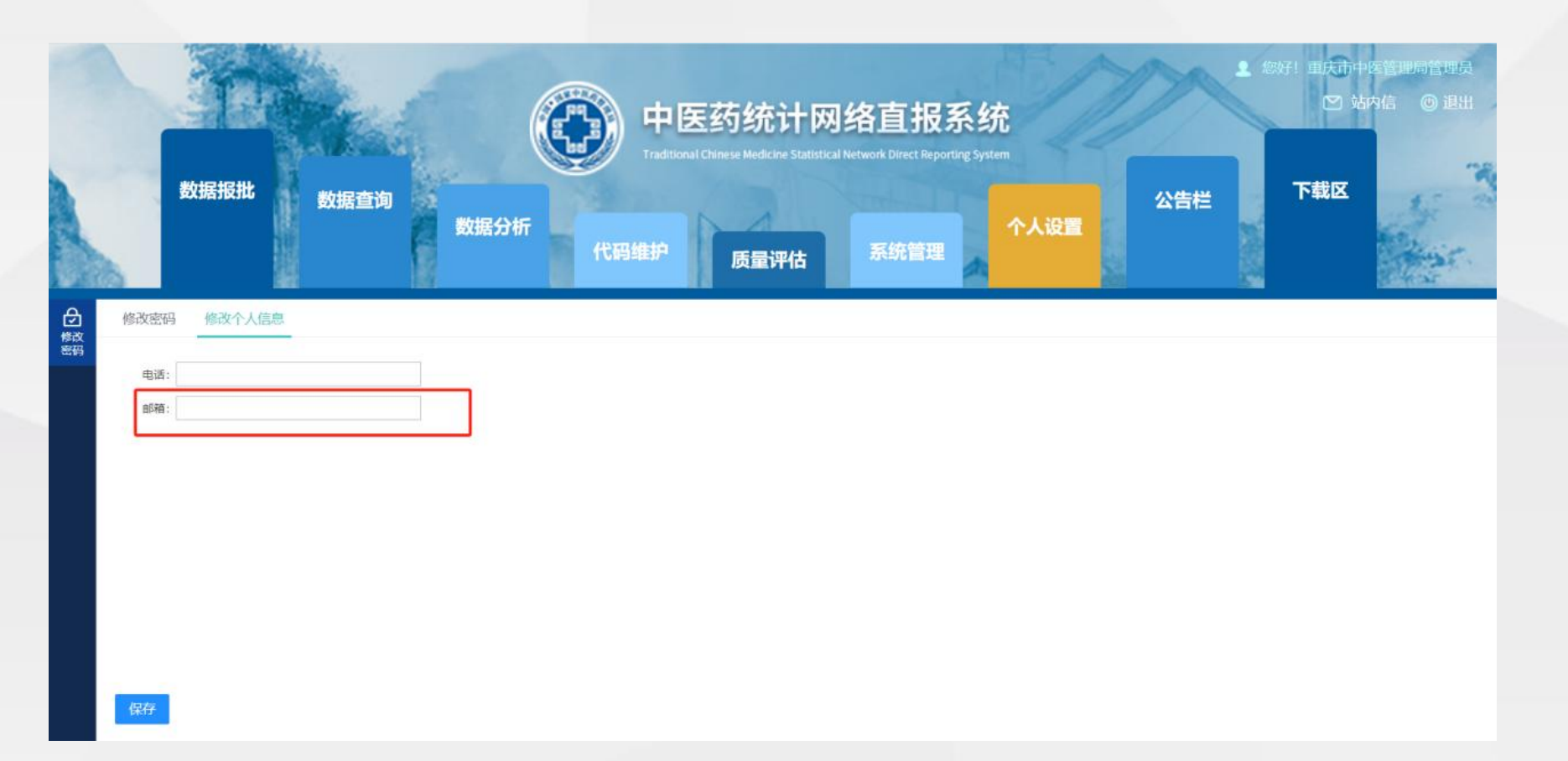

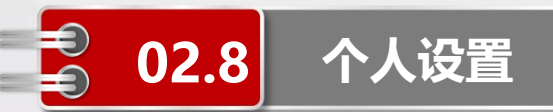

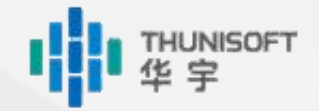

#### 电话配置

◆点击【个人设置→修改密码→修改个人信息】

◆配置电话号码

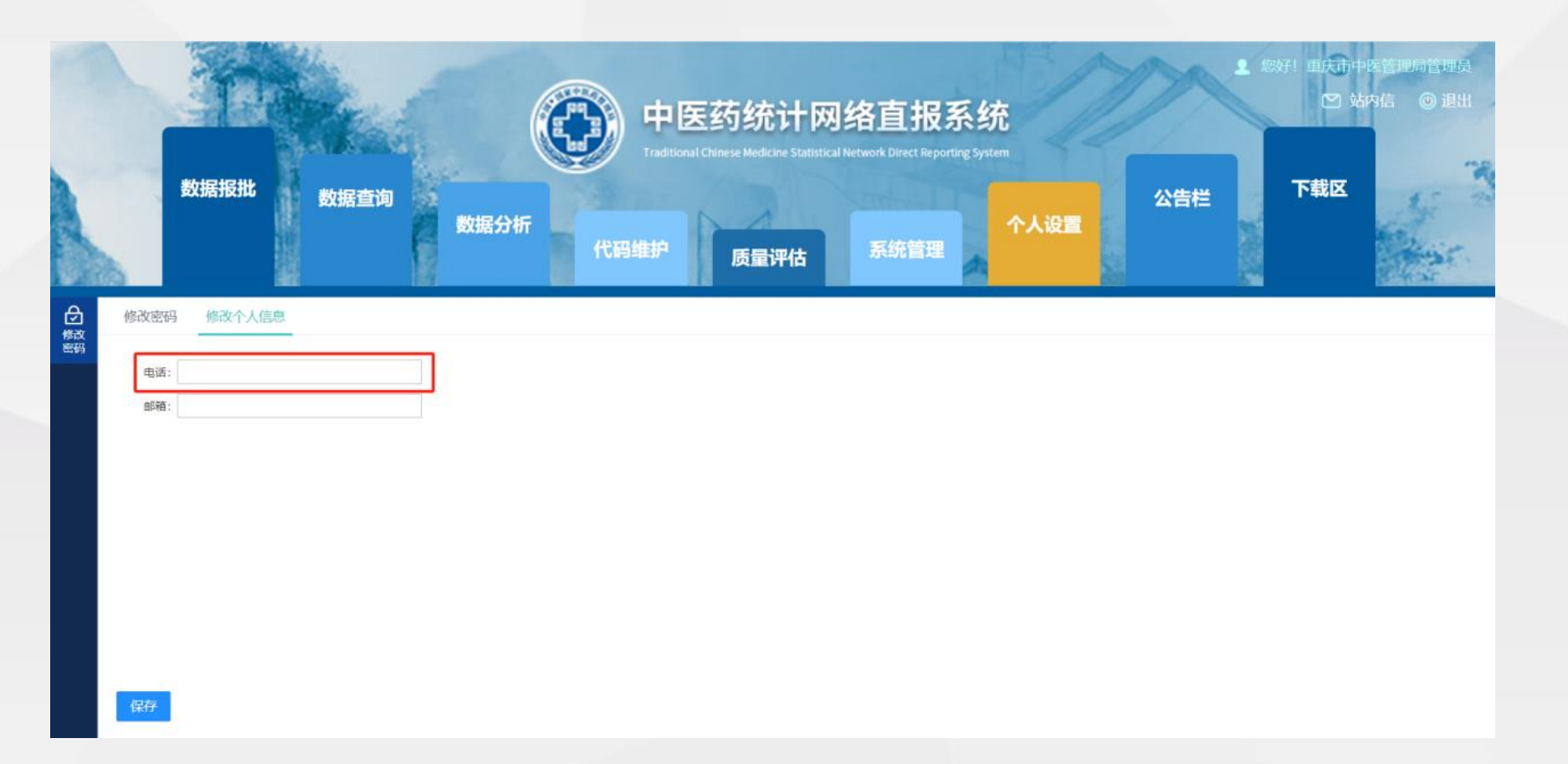

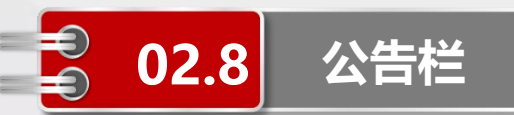

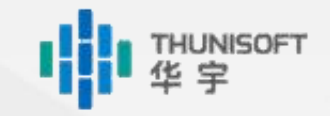

#### ◆点击【公告栏】即可进入公告界面

- ◆公告栏只有系统管理员拥有发布、修改、删除权限,其他用户登录后只能查看
- ◆系统管理员发布的公告, 会强制所有用户阅读
- ◆用户登陆系统时, 会弹出新发布的公告内容, 必须全部查看后才能关闭并访问系统

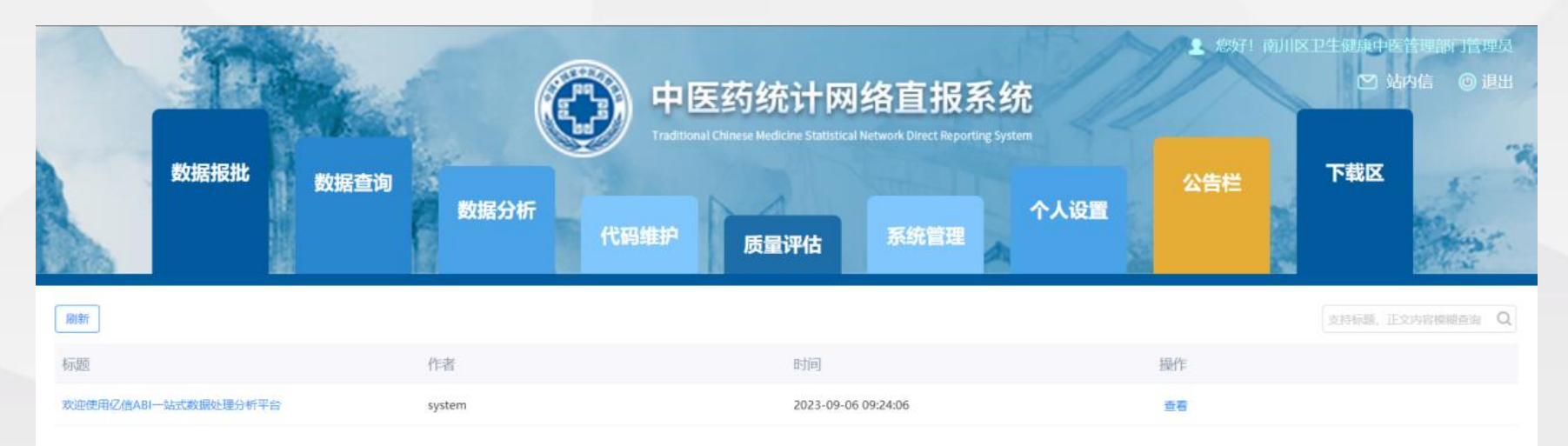

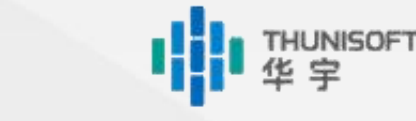

#### ◆点击【下载区】即可进入下载区界面

02.8

下载区

◆下载区只有系统管理员拥有新建、上传和删除权限,其他用户登录后只能下载

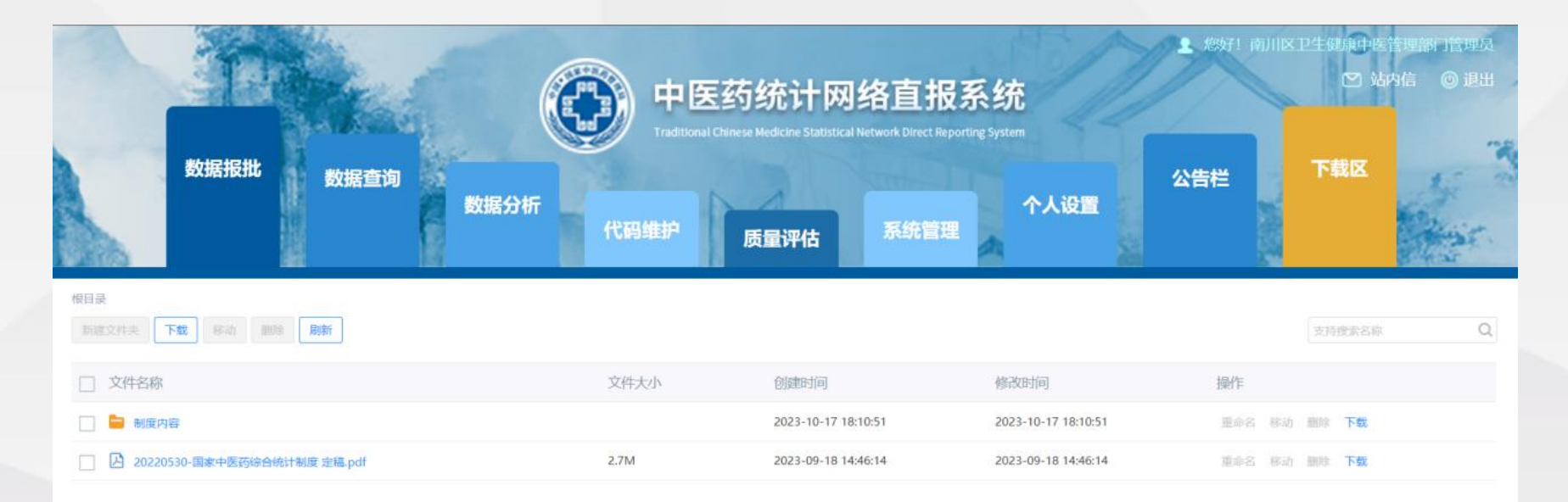

### Module 9

# 消息提醒

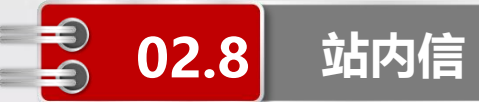

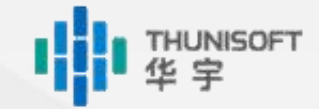

- ◆点击右上角的【站内信】
- ◆接收系统管理员发出的催报通知
- ◆接收上级审批人审批退回的通知

|          | ğ   | y据报批 数据查询        | 数据分析<br>代码 | 中医药统计网<br>Traditional Chinese Medicine Statistica<br>商维护<br>质量评估 | 络直报系统<br> Network Direct Reporting System<br>不人设<br>系统管理 | ・ | 總好! 深圳市中西區<br>☑ 站<br>下载区 | 结合医院操作员 内信 ② 退出 |
|----------|-----|------------------|------------|------------------------------------------------------------------|----------------------------------------------------------|---|--------------------------|-----------------|
| ☑<br>收件箱 | 写消息 | 查看 ▼ 開除 刷新       |            |                                                                  |                                                          |   |                          |                 |
|          |     | 2 发件人            | 主题         |                                                                  |                                                          |   | 时间                       |                 |
| 1        |     | 超级管理员            | 催报         |                                                                  |                                                          |   | 2023-12-15 10:41:28      |                 |
| 写消息      |     | 深圳市卫生健康委中医处管理员   | 审批退回       |                                                                  |                                                          |   | 2023-12-13 18:04:32      |                 |
|          |     | 宝安区卫生健康中医管理部门管理员 | 审批退回       |                                                                  |                                                          |   | 2023-09-15 16:30:48      |                 |
|          |     | 宝安区卫生健康中医管理部门管理员 | 审批退回       |                                                                  |                                                          |   | 2023-09-15 15:44:07      |                 |
|          |     | 宝安区卫生健康中医管理部门管理员 | 审批退回       |                                                                  |                                                          |   | 2023-09-15 15:29:20      |                 |
|          |     | 宝安区卫生健康中医管理部门管理员 | 审批退回       |                                                                  |                                                          |   | 2023-09-15 14:38:12      |                 |

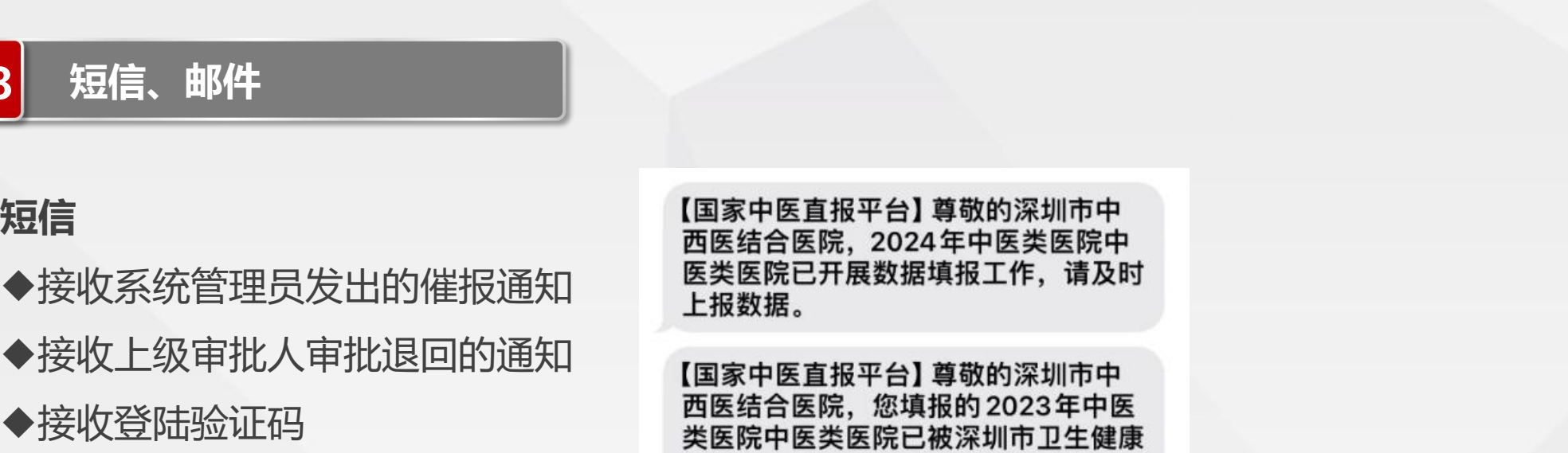

委中医处退回,请及时处理。

◆接收重置密码

邮件

短信

02.8

- ◆接收系统管理员发出的催报通知
- ◆接收上级审批人审批退回的通知

◆接收重置密码

| 收任     | +箱    | 计划任务保                    | ≝ ×                                     | 1     |      |           |        |        |
|--------|-------|--------------------------|-----------------------------------------|-------|------|-----------|--------|--------|
| 回复     | 回复全部  | 转发                       | 移动到~                                    | 标记为 🖌 | 更多~  | 删除        |        |        |
| 11411  |       |                          | 5米 医哈                                   |       |      |           |        |        |
| 1T KUT | 士方惟权川 | 月息 - 甲因                  | 大安达阮                                    |       |      |           |        |        |
| 1日2月1  |       | <b>月忌 - 中臣</b><br>回复全部 🗸 | ★ 关 K K K K K K K K K K K K K K K K K K | 发直    | 彻底删除 | ◎ 这不是垃圾邮件 | ▶ 移动 ∨ | 🛄 更多 🗸 |

THUNISOFT

于2023年12月22日 星期五下午16:39 发送给 440306455769684...

您上报的《中医类医院》任务的2023年期数据被深圳市卫生健康委中医处退回,请及时修改重新上报!

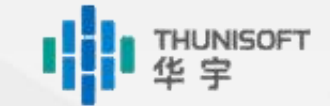

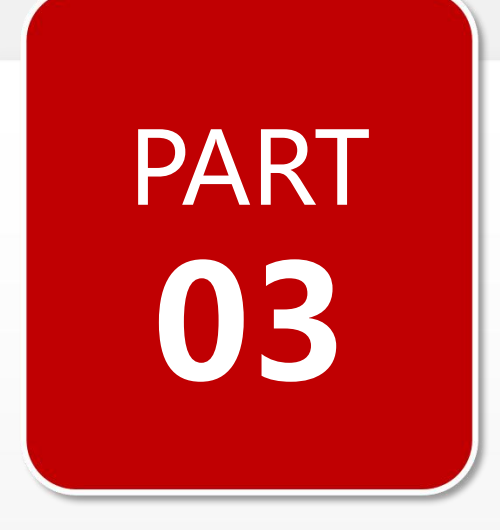

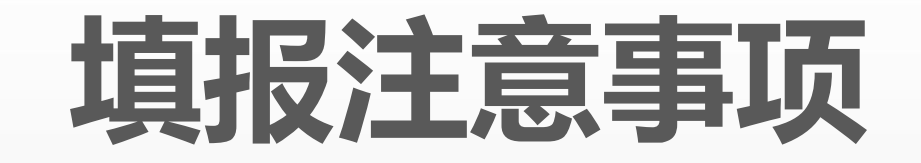

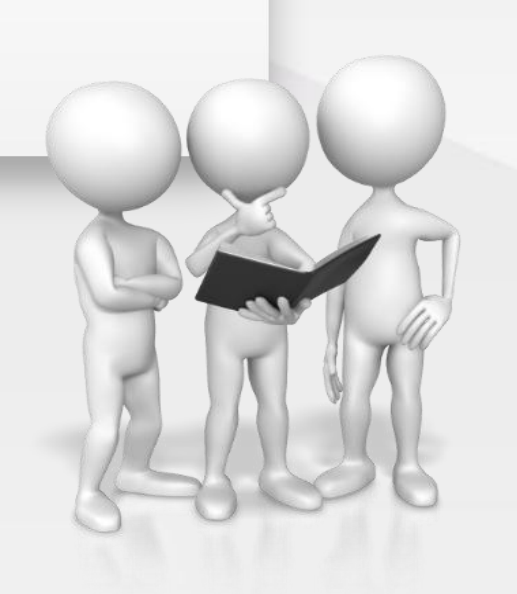

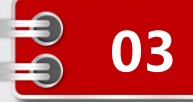

### 01

#### 数据填写

注意关联指标,如互联网诊疗人次数只有在是 否开展互联网诊疗服务为"是"时可填写

### 03

#### 数据填写

除关联指标外,所有指标必须填写 没有数据请填"0"

### 05

#### 收支情况的单位

中医类医院调查报表收支部分单位为"千元", 基层类调查报表收支部分为"元"

### 02

#### 数据填写

下拉选项中有根节点时,必须选择到根节点。 如乡镇街道代码不可直接选择历下区

### 04

#### 数据填写

只有逻辑性审核全部通过才可以上报成功 合理性审核不影响数据上报

### 06

**收支情况的精度** 保留整数,其余部分四舍五入

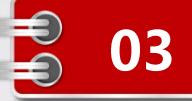

### 07

#### 审批退回

中医管理部门、支撑机构将数据审批退回后, 直接退回给填报机构,不再通知中间审批人

### 09

#### 数据保存

调查任务中存在跨表审核,若当前调查表填报 完毕后审核不通过可先保存

#### 11

#### 数据上报

只有逻辑性审核全部通过才可以上报成功

### 80

#### 退回后再上报

填报机构数据被退回后,重新上报时流程直接 到退回人,不再从头开始审批流

### 10

#### 数据保存

每个调查任务中包括多张调查表,如一次无法 完全填写,请及时保存

12

#### 填报范围

年报以当期12月的机构信息为准,如2023年 年报只统计2023年12月是开业状态的机构

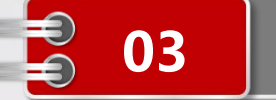

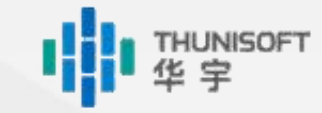

14

同一用户避免多地同时登 陆系统 操作内容、填报数据可能 会被覆盖

填报注意事项

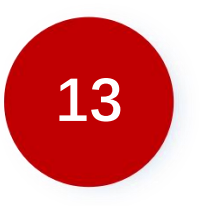

村卫生室数据报送时,如 一次无法填写所有机构数 据,可填写后审核无误将 数据保存至服务器,避免 数据丢失

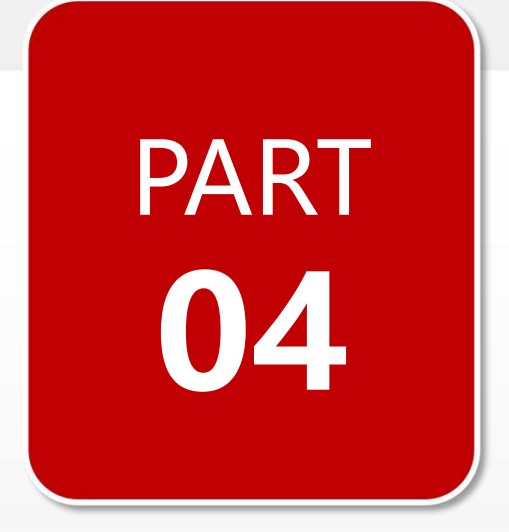

## 常见问题处理

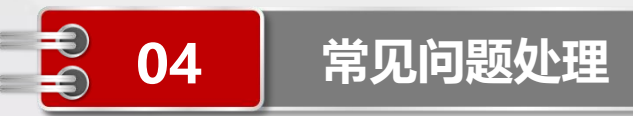

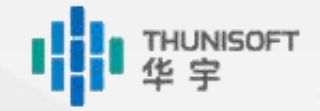

### 账号密码错误

请确认大小写是否输入有误 如无误仍无法登陆,可联系上级中医药管理部门、支撑机构进行密码重置 已绑定手机号、邮箱地址的也可通过登陆页的忘记密码重置

### 不可编辑表元审核不通过

不可编辑表元有两种情况:

①机构属性:机构属性有误,任务界面不可直接修改。非填报期时可联系上级中医药管理部门、支 撑机构在【系统管理→机构用户】处进行修改后在任务界面重新计算获取;填报期内需要提供证明 文件,由系统的技术人员操作

②关联指标:如是否提供基本公共卫生服务及公卫相关指标。为"是"时,可以填写公卫数据;为 "否"时不可编辑。若之前填报选择"是"并填写了数据后又改为"否",可将其先改回"是"再 清空公卫数据,然后再修改为"否"

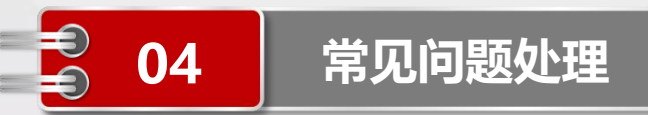

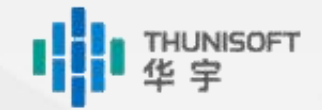

### 村卫生室任务上报后无法审批

请确认该代报机构是否所有村卫生室均已上报成功 只有全部村卫生室上报成功后,才可以审批该代报机构的数据

### 浏览器缓存

正常填报时,浏览器会产生缓存数据。可能导致以下问题:

- ◆ 用户登陆后页面显示与实际权限不符, 如管理员使用填报机构账号登陆时发现拥有管理员权限
- ◆ 任务数据加载异常, 如村卫生室数据显示上报成功但数据为空
- 可通过清理浏览器缓存后退出重新登陆解决,或者使用其他浏览器,或者在当前浏览器中新开一个 无痕窗口进行上述操作

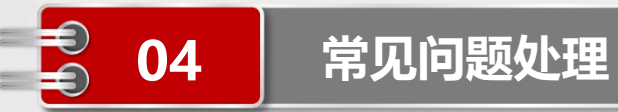

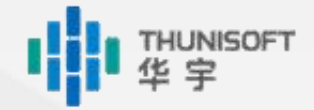

### 无法打印

请确认电脑是否安装打印机插件

如已安装仍无法打印,可将待打印内容导出至本地后试用office打印

### 审核逻辑问题

请先确认审核相关指标的填写是否有误

如无误,可反馈至上级中医药管理部门、支撑机构进行特例处理

### 地图无法搜索定位

由于天地图官方限制,部分机构和地区可能无法直接搜索定位 可通过手动拖拽描点的方式拾取经纬度信息

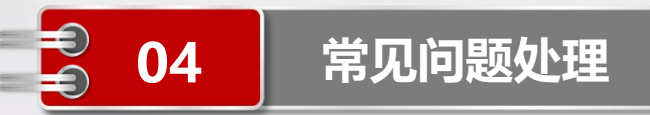

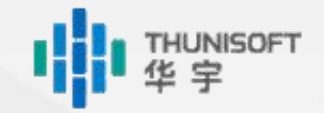

### 代报机构填报村卫生室任务时无报表户

请联系上级中医药管理部门、支撑机构确认是否有村卫生室选择其作为代报机构 如没有村卫生室选择,可先将该代报机构的是否代报村卫生室设置为"否",需要时再改为"是"

### 指标含义不理解

在【下载区】下载《国家中医药综合统计制度》,内附各个指标的解释说明 也可咨询上级中医药管理部门、支撑机构

### 上报后数据丢失

同一用户不要同时登陆系统进行操作

如需登陆多个用户,请清理浏览器缓存或切换浏览器操作或在当前浏览器中新开一个无痕窗口 退出登陆请点击右上角的【退出】,不要直接关闭浏览器页面

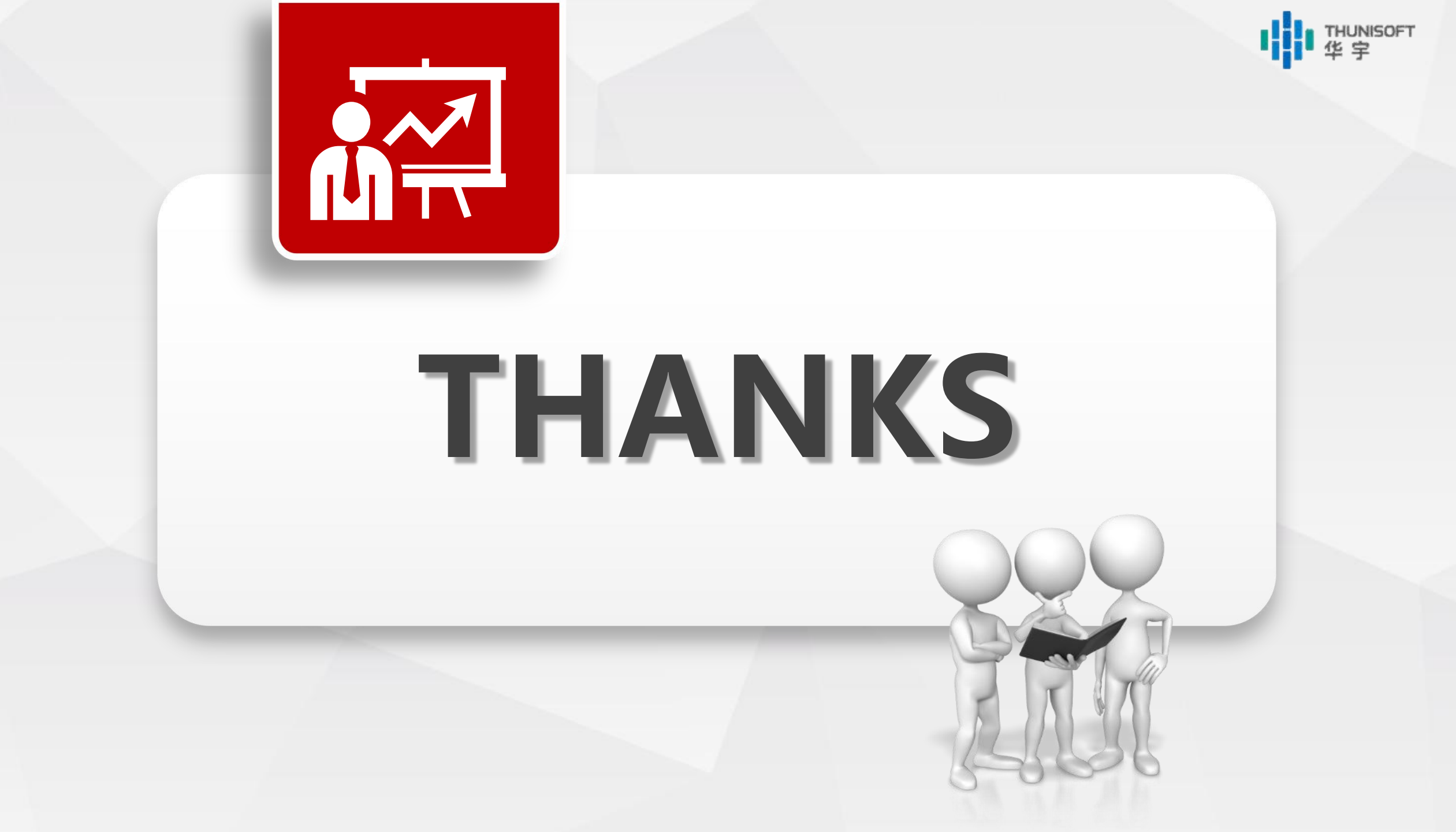